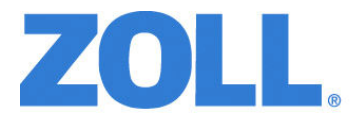

# Propaq<sup>®</sup> MD Service Manual

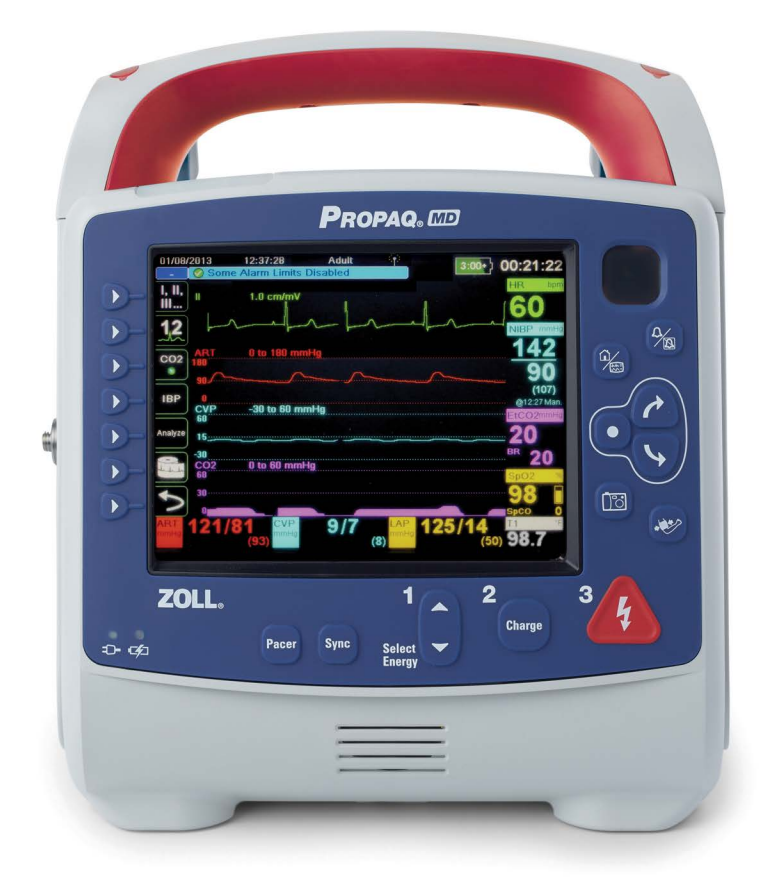

Use this manual with MP App software version 02.06.07.00 or higher.

The issue date for the Propag® MD Service Manual (REF 9650-0807-01 Rev. F) is August 2023.

If more than 3 years have elapsed since the issue date, contact ZOLL Medical Corporation to determine if additional product information updates are available.

Copyright © 2023 ZOLL Medical Corporation. All rights reserved. Rectilinear Biphasic, SurePower, and ZOLL are trademarks or registered trademarks of ZOLL Medical Corporation in the United States and/or other countries.

Masimo and Rainbow are trademarks or registered trademarks of Masimo Corporation in the United States and/ or other countries.

Propag is a registered trademark of Welch Allyn Inc.

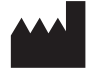

ZOLL Medical Corporation 269 Mill Road Chelmsford, MA USA 01824-4105

**ECREP** ZOLL International Holding B.V. Einsteinweg 8A 6662 PW Elst Netherlands

CE 0123

## Table of Contents

| Preface                                             | 1 |
|-----------------------------------------------------|---|
| OVERVIEW                                            | 1 |
| SAFETY CONSIDERATIONS                               | 2 |
| Additional Reference Material                       | 2 |
| CONVENTIONS                                         |   |
| Service Policy Warranty                             |   |
| TECHNICAL SERVICE                                   |   |
| TECHNICAL SERVICE FOR INTERNATIONAL CUSTOMERS       | 4 |
| TAMPER PROOF LABELS                                 | 4 |
| SERVICE MANUAL FEEDBACK SURVEY                      | 4 |
| Chapter 1 Maintenance Tests                         | 5 |
| PROPAQ MD OVERVIEW                                  | 5 |
| Before You Begin the Maintenance Tests              |   |
| Equipment You Need to Perform the Maintenance Tests |   |
| Required Accessories                                | 7 |
| MAINTENANCE TESTS                                   | 8 |
| Physical Inspection of the Unit                     | 8 |
| Leakage Current Test                                |   |
| Treatment Report Test                               |   |
| Readiness Test                                      |   |
| Operational Tests                                   |   |
| ECG Test                                            |   |
| Shock Test                                          |   |
| Synchronized Cardioversion Test                     |   |
| Pacer Test (if applicable)                          |   |
| SpO2 Test (if applicable)                           |   |
| SpO2, SpCO, and SpMet Test (if applicable)          |   |
| EtCO2 Calibration                                   |   |
| EtCO2 Calibration Check                             |   |
| EtCO2 Test                                          |   |
| IBP Test (if applicable)                            |   |
| NIBP Calibration Check                              |   |
| NIBP Leak Test                                      |   |
| Inflation/Deflation Test                            |   |
| NIBF runctional lest                                |   |
| Wi Ei Test (antional)                               |   |
| Audia Recording Test (if applicable)                |   |
| CPR Feedback Test (if applicable)                   |   |
| Paddles Test (if applicable)                        |   |
|                                                     |   |

| Chapter 2 Troubleshooting                                    |     |
|--------------------------------------------------------------|-----|
| OVERVIEW                                                     |     |
| PROPAQ MD ERROR MESSAGES                                     | 43  |
| Chapter 3 Disassembly Procedures                             | 55  |
| OVERVIEW                                                     |     |
| REQUIRED EQUIPMENT                                           |     |
| SAFETY PRECAUTIONS                                           |     |
| Modules                                                      |     |
| Removing the Handle                                          |     |
| REMOVING THE PRINTER MODULE                                  |     |
| DISASSEMBLING THE MAIN UNIT                                  | 60  |
| REMOVING THE FRONT ENCLOSURE MODULE                          | 64  |
| REMOVING THE DISPLAY MODULE                                  |     |
| REMOVING THE ETCO2 AND NIBP MODULES                          |     |
| REMOVING THE MONITOR BOARD AND SPO2 MODULES                  | 74  |
| REMOVING THE CP CARRIER MODULE                               |     |
| REMOVING THE DEFIBRILLATOR BOARDS AND CAPACITOR BANK MODULES |     |
| REMOVING THE AUX POWER CONNECTOR                             |     |
| REMOVING THE DOCK CONNECTOR                                  |     |
| REPLACING THE MULTIFUNCTION CABLE GASKET                     |     |
| Chapter 4 Replacement Parts                                  |     |
| OVERVIEW<br>Replacement Parts List<br>Pictures and Diagrams  |     |
| Chapter 5 Functional Description                             | 117 |
| OVERVIEW                                                     | 117 |
| Circuit Distribution                                         | 117 |
| Monitor Board                                                |     |
| Defibrillator Pacer Module                                   |     |
| Frinter<br>Lithium Ion Battery                               | 121 |
| Litinum fon Dattory                                          | 121 |

| Chapter 6 Test After Repair                        |     |
|----------------------------------------------------|-----|
| OVERVIEW                                           |     |
| POWER SUPPLY TEST                                  |     |
|                                                    |     |
| Appendix A                                         |     |
| OVERVIEW                                           | 127 |
| PROPAQ MD ELECTRICAL HARDWARE INTERCONNECT DIAGRAM |     |
| PROPAQ MD SIGNAL AND POWER INTERCONNECT SCHEMATIC  | 129 |
|                                                    |     |
| Maintenance Test Checklist                         | 131 |
| OVERVIEW                                           | 131 |
|                                                    |     |

## Preface

## **Overview**

The ZOLL *Propaq*<sup>®</sup> *MD Service Manual* is intended for the trained biomedical equipment technician whose responsibility is to routinely inspect the device, identify malfunctions, and make repairs at the subassembly level. This Service Manual has five main sections and one appendices.

**Preface**—Contains safety warnings and an overview of the service manual's contents. Be sure to review this section thoroughly before attempting to use or service the Propaq MD.

Chapter 1—Maintenance Tests describes step-by-step procedures for various maintenance tests.

**Chapter 2—Troubleshooting** provides a listing of error messages to help the service technician detect faults and repair or resolve them.

**Chapter 3—Disassembly Procedures** describes step-by-step procedures for disassembling modules in the Propaq MD unit.

**Chapter 4—Replacement Parts List** displays a complete list of ZOLL part numbers for field replaceable parts available for the Propaq MD unit, allowing the service technician to identify and order replacement parts from ZOLL.

**Chapter 5—Functional Description** provides technical descriptions for the Propaq MD major subassembly modules.

**Chapter 6—Test After Repair** provides guidance on what tests must be performed after making repairs to the Propaq MD unit.

**Appendix A**—Propaq MD Electrical Hardware Interconnect Diagram and Propaq MD Signal and Power Interconnect Schematic.

**Maintenance Test Checklist**—Contains a blank checklist that can be copied and used to record the results of device maintenance tests.

## Safety Considerations

The following section describes general warnings and safety considerations for operators and patients. Service technicians should review the safety considerations prior to servicing any equipment and read the manual carefully before attempting to disassemble the unit. Only qualified personnel should service the Propaq MD unit.

Federal (U.S.A.) law restricts this unit for use by or on the order of a physician.

Safety and effectiveness data submitted by ZOLL Medical Corporation to the Food and Drug Administration (FDA) under section 510(K) of the Medical Device Act to obtain approval to market is based upon the use of ZOLL accessories such as disposable electrodes, patient cables and batteries. The use of external pacing/defibrillation electrodes and adapter units from sources other than ZOLL is not recommended. ZOLL makes no representations or warranties regarding the performance or effectiveness of its products when used in conjunction with pacing/defibrillation electrodes and adapter units from other sources. If unit failure is attributable to pacing/defibrillation electrodes or adapter units not manufactured by ZOLL, this may void ZOLL's warranty.

Only qualified personnel should disassemble the Propaq MD unit.

#### WARNING! This unit can generate up to 2775 volts with sufficient current to cause lethal shocks.

All persons near the equipment must be warned to "STAND CLEAR" prior to discharging the defibrillator.

Do not discharge the unit's internal defibrillator energy more than three times in one minute or damage to the unit may result.

Do not discharge a battery pack except in a ZOLL SurePower<sup>TM</sup> Charging Station.

Do not use the Propaq MD in the presence of flammable agents (such as gasoline), oxygen-rich atmospheres, or flammable anesthetics. Using the unit near the site of a gasoline spill may cause an explosion.

Do not use the unit near or within puddles of water.

## **Additional Reference Material**

In addition to this guide, there is a *Propaq MD Operator's Guide* (**REF:** 9650-002806-01) which is a comprehensive reference work that describes all the user tasks needed to operate the Propaq MD.

## Conventions

WARNING! Warning statements describe conditions or actions that can result in personal injury or death.

**Caution** Caution statements describe conditions or actions that can result in damage to the unit.

Note: Notes contain additional information on using the defibrillator.

## **Service Policy Warranty**

In North America: Consult your purchasing agreement for terms and conditions associated with your warranty. Outside of North America, consult a ZOLL authorized representative.

In order to maintain this warranty, the instructions and procedures contained in this manual must be strictly followed. For additional information, please call the ZOLL Technical Service Department 1-800-348-9011 in North America.

## **Technical Service**

If the ZOLL Propaq MD unit requires service, contact the ZOLL Technical Service Department:

Telephone: 1-978-421-9655; 1-800-348-9011

Fax: 1-978-421-0010

#### Email: techsupport@zoll.com

Please have the following information available for the Technical Service representative:

- Unit serial number
- Description of the problem
- Department where equipment is used
- Sample chart recorder strips or electronic log files documenting the problem (if applicable)
- Purchase Order to allow tracking of loan equipment
- · Purchase Order for a unit with an expired warranty

If the unit needs to be sent to ZOLL Medical Corporation, obtain a service request number (SR#) from the Technical Service representative. Return the unit in its original container to:

ZOLL Medical Corporation 269 Mill Road Chelmsford, Massachusetts 01824-4105

Attn: Technical Service Department (SR#)

Telephone: 1-800-348-9011; 1-978-421-9655 FAX: 978-421-0010

## **Technical Service for International Customers**

International customers should return the unit in its original container to the nearest authorized ZOLL Medical Corporation Service Center. To locate an authorized service center, contact the International Sales Department at ZOLL Medical at the above address.

## **Tamper Proof Labels**

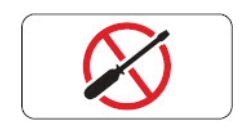

ZOLL products must be repaired by qualified individuals. The removal of the tamper proof label could result in voiding the factory warranty. Please contact the Technical Service Department if you have any questions or concerns prior to removing the label.

## Service Manual Feedback Survey

In an effort to continuously improve the efficacy of our product documentation, ZOLL Medical Corporation invites you to participate in a short survey regarding your experience using this manual. The responses collected from the survey will contribute directly to improving future revisions of this manual. Participation in the survey is voluntary and survey responses are made anonymous by default.

If you would like to participate in the survey, please click or tap on the QR code below, or scan it with your mobile device. Alternatively, you may enter <u>www.zoll.com/servicemanualsurvey</u> into the address bar of your preferred web browser.

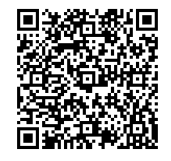

## Chapter 1 Maintenance Tests

## **Propaq MD Overview**

This chapter includes step by step instructions as part of an annual inspection procedure. These tests should be performed by trained biomedical professionals. Use the checklist at the back of this document (*ZOLL Propaq MD Maintenance Test Checklist*) to record your results of the maintenance tests.

Additionally, it is necessary to perform the maintenance tests after repairs are made to the device to ensure that the functions of the Propaq MD work properly and within specifications. See **Chapter 6: Test After Repair** for more information.

This chapter describes the following maintenance tests:

- 1.0 Physical Inspection of the Unit
- 2.0 Leakage Current Test
- 3.0 Treatment Report Test
- 4.0 Readiness Test
- 5.0 Operational Tests
- 6.0 ECG Test
- 7.0 Shock Test
- 8.0 Synchronized Cardioversion Test
- 9.0 Pacer Test (if applicable)
- 10.0 SpO2 Test (if applicable)
- 11.0 SpO2, SpCO, and SpMet Test (if applicable)
- 12.0 EtCO2 Calibration
- 13.0 EtCO2 Calibration Check
- 14.0 EtCO2 Test
- 15.0 IBP Test (if applicable)
- 16.0 NIBP Calibration Check
- 17.0 NIBP Leak Test
- 18.0 Inflation/Deflation Test
- 19.0 NIBP Functional Test
- 20.0 Temperature Test (if applicable)
- 21.0 Wi-Fi Test (optional)
- 22.0 Audio Recording Test (if applicable)
- 23.0 CPR Feedback Test (if applicable)
- 24.0 Paddles Test (if applicable)

## Before You Begin the Maintenance Tests

- Assemble the tools listed in following section.
- Install a fully charged battery in the device.
- Ensure the correct date and time are displayed on the device.
- Perform the tests in the order presented.
- Perform all the steps of each test procedure.
- Complete all the steps of the procedure before evaluating the test results.
- Review all caution and warning statements to ensure operator safety, especially when discharging energy from the device.
- All tests should be completed within Manual mode operation. If the device starts in AED mode, you must enter Manual mode operation before you begin each test.

## Equipment You Need to Perform the Maintenance Tests

The equipment listed below is utilized in the maintenance test procedures in this chapter. Please note that not all simulators and analyzers will produce the same results. Be sure to follow the manufacturer's recommendations for conducting the maintenance tests.

Note: Some equipment may not be required based on device configuration.

- Defibrillator analyzer
- ECG simulator
- IBP simulator with cable
- Temperature simulator with cable
- NIBP simulator
- 5% CO<sub>2</sub> calibration gas cylinder with CO<sub>2</sub> sample line (AirGas P/N: Z03NĨ748BDC002)\*
- CO<sub>2</sub> sampling line airway adapter (P/N: 8300-0520-01)
- Stopwatch
- CPR Feedback Test equipment:
  - •Universal Adapter Cable (ZOLL P/N: 8000-0804-01) with CPR Connector (P/N: 8000-0370)
- **Note:** \* ZOLL recommends purchasing the calibration gas and sample line kit listed above. If sourcing the calibration gas from a different source, ensure the calibration gas you use is medical grade, has a composition of 5% CO<sub>2</sub>, 21% O<sub>2</sub> Balance N<sub>2</sub>, and has a flow rate of 0.5 liters per minute.

#### **Required Accessories**

Note: Some accessories may not be required based on device configuration.

- AccuVent cable and sensor
- Auxiliary power source
- Battery
- Dual lumen NIBP hose
- ECG cables
- Microstream filterline (EtCO<sub>2</sub>)
- Paddles
- PC with Windows Media Player and speakers
- Printer paper
- SpO<sub>2</sub> cable and sensor
- USB thumb drive

## **Maintenance Tests**

## 1.0 Physical Inspection of the Unit

|                                                                                                    |      | Observe this                                                                                                    | Pass / F | ail |
|----------------------------------------------------------------------------------------------------|------|----------------------------------------------------------------------------------------------------|----------|-----|
| ng                                                                                                    | 1.1  | The device is clean and without any obvious signs of damage, cracks, loose housing parts, or excessive wear.                                                                                          | 0        | 0   |
|                                                                                                    | 1.2  | The handle is secure and is in good condition.                                                                                                    | 0        | 0   |
| Iousi                                                                                                    | 1.3  | The printer door can open and close properly.                                                                                                    | 0        | 0   |
| ain H                                                                                                    | 1.4  | The input connectors are clean and undamaged.                                                                                                    | 0        | 0   |
| M                                                                                                    | 1.5  | The protective screen appears clean without significant scratches or<br>cracks which could allow water ingress.<br>Scratches to the device's screen should not impede visibility of clinical<br>data. | 0        | 0   |
| Cables                                                                                                    | 1.6  | The Multifunction Cable (MFC) gasket is in place and is intact.<br>If replacement is needed, see Replacing the Multifunction Cable Gasket.                                                            | 0        | 0   |
|                                                                                                    | 1.7  | All cables (including accessories) are free of cuts, cracks, and exposed wires.                                                                                                    | 0        | 0   |
| Battery & Power                                                                                                    | 1.8  | Ensure the device's battery is properly secured within the battery well.                                                                                                    | 0        | 0   |
|                                                                                                    | 1.9  | On the rear case, inspect the AC power connector for signs of damage.<br>Ensure the AC power cord is securely connected.                                                                              | 0        | 0   |
|                                                                                                    | 1.10 | Connect the device to AC power. Ensure the front panel AC and battery indicators are illuminated and not flashing.                                                                                    | 0        | 0   |
| <b>Note:</b> If the battery indicator is not illuminated, ensure the battery is properly seated in the battery well and that the battery is not displaying a fault indicator. Inspect the pins and contacts both on the battery and within the battery well to ensure they are not damaged or in need of cleaning. The battery indicator will not illuminate unless the device is connected to AC power. |      |                                                                                                    |          |     |

## 2.0Leakage Current Test

#### **Before You Begin**

ZOLL Propaq MD defibrillators have been certified as Class 1 ME externally powered per IEC/EN 60601-1 Standards. The device meets the Class 1 standard when operating on battery as the device is internally powered, and again when operating on AC due to the presence of a protective earth connection.

The design of Propaq MD devices complies with IEC standards, which allow for various methods of protection. Subclause 8.6 of IEC 60601-1 states the following:

"Typically, metal ACCESSIBLE PARTS of CLASS I AIE EQUIPMENT are PROTECTIVELY EARTHED. However, they could be separated by other MEANS OF PROTECTION, in accordance with 8.5."

Subclause 8.5.1 details the following example:

## "PATIENT CONNECTIONS and other ACCESSIBLE PARTS are separated from parts different from earth potential by DOUBLE or REINFORCED INSULATION"

The Propaq MD complies with subclause 8.5.1 as the external power supply is double insulated, and therefore provides protection to the entire rest of the system. Further, an isolation transformer within the external power supply also provides a reduction in voltage from the AC input to 14.5Vdc. The power supply itself remains Class 1 due to the presence of a protective earth; double insulation alone does not mandate that the adapter be classified as Class 2 by the IEC.

Per the standards, a protective earth connection is not required to be carried through to the chassis. Any exposed metal components on the chassis, which carry through the power supply, are functional grounds only and are not to be considered protective. As the chassis does not require a protective earth due to the electrical system design, measuring protective Earth resistance is Not Applicable per the standard.

Equipment See the manufacturer's instructions or supplied specifications for the leakage tester you use.

**WARNING!** SHOCK HAZARD! Do not use anti-static robes, benches, floor mats, or perform the below tests at an ESD station during electrical safety testing. Follow all specified precautions offered by the ESA manufacturer.

**WARNING!** Do NOT touch the DUT while the testing procedure is underway. Always consider the DUT to be electrified while testing is in progress.

Test Setup See the manufacturer's instructions or supplied specifications for the leakage tester you use.

Perform the applied part leakage test with the following accessories: MFC, external paddles, and internal paddles. Perform these tests at the line-power voltage and frequency used in your installation.

Functional Earth Locations:

- Metal case of USB port
- Rear case screws
- **Note:** It is recommended to use the IEC 62353 standard for recurrent test and test after repair.

| IEC 62353 CLASS 1 LEAKAGE TEST LIMITS - DIRECT METHOD |        |       |  |
|-------------------------------------------------------|--------|-------|--|
| Equipment Leakage (Direct)                            | BF*    | CF**  |  |
|                                                       | 500μΑ  | 500μΑ |  |
| Applied Part Leakage (Direct)                         | BF*    | CF**  |  |
|                                                       | 5000μΑ | 50μΑ  |  |
| *Type BF: pads, paddles.                              |        |       |  |
| **Type CF: ECG.                                       |        |       |  |

|                                                        | Procedure                                                                                           | Pass/Fail |
|--------------------------------------------------------|----------------------------------------------------------------------------------------------------|-----------|
| 2.1                                                    | Verify that all electrical safety testing/<br>leakage measurements are within<br>acceptable limits. | 0 0       |
| Record your results on the Maintenance Test Checklist. |                                                                                                    |           |

## 3.0 Treatment Report Test

## Equipment Printer paper

## Test Setup None

|      | Do this                                                                                                    | Observe this                                                                                    | Pass/Fail |  |
|------|----------------------------------------------------------------------------------------------------|-------------------------------------------------------------------------------------------------|-----------|--|
| 3.1  | Power on the device and wait at least 30 seconds.                                                                                                    |                                                                                                 |           |  |
| 3.2  | Using the quick access keys, select the code marker button.                                                                                                    |                                                                                                 |           |  |
| 3.3  | Select a code marker from the list (for instance, $O_2$ ) and then wait 20 seconds.                                                                                                    |                                                                                                 |           |  |
| 3.4  | Select a different code marker from the list and then wait 20 seconds.                                                                                                    |                                                                                                 |           |  |
| 3.5  | After 20 seconds, power off the device for 2 minutes. After 2 minutes, power on the device.                                                                                                    |                                                                                                 |           |  |
| 3.6  | On the device, press the following quick<br>access keys in the order presented:<br>a)                                                                                                    |                                                                                                 |           |  |
|      | c)                                                                                                    |                                                                                                 |           |  |
| 3.7  | Using the navigation keys, select the second<br>event in the list. A green check mark should<br>appear next to the file.                                                                                                    |                                                                                                 |           |  |
| 3.8  | Once the event is selected, select <b>Print</b><br><b>Treatment Summary</b> .                                                                                                    | On the printed treatment<br>summary, observe that both<br>code marker snapshots are<br>present. | 0 0       |  |
| Note | <b>Note:</b> If any alarm conditions or recorder activated events occurred before this test, they will appear on the print out ahead of the code markers on the treatment summary report. This test has been placed at the beginning of the annual inspection procedure to eliminate unnecessary paper waste. |                                                                                                 |           |  |

## 4.0 Readiness Test

**WARNING!** Take the necessary precautions to guard against shock or injury before you start conducting the defibrillator tests.

Keep hands and all other objects clear of the Multi-Function Cable connections and any attached accessories when discharging the defibrillator.

Before you discharge the defibrillator, warn everyone near the equipment to STAND CLEAR.

Equipment Multi-Function Cable (MFC)

Test Setup Press the Lead quick access key until Pads is the selected source. Connect the MFC to the device.

|      | Do this                                                                                                    | Observe this                                                                                                    | Pass / Fail |
|------|----------------------------------------------------------------------------------------------------|----------------------------------------------------------------------------------------------------|-------------|
| 4.1  | Connect the MFC to the test connector.                                                                                                    | A <i>SHORT DETECTED</i> message appears on the display.                                                                                                    | 0 0         |
| 4.2  | On the device, set energy level to 30J.                                                                                                    |                                                                                                    |             |
| 4.3  | On the device, press the<br>CHARGE button to charge the<br>device to 30J. Once the ready<br>tone sounds, press the SHOCK<br>button to deliver energy.                                                                                                    | The message DEFIB SHORT<br>TEST PASSED appears on the<br>display.<br>Note: This message displays<br>briefly before<br>disappearing.<br>The RFU Indicator<br>shows a passing result<br>(pictured here). | 0 0         |
| Note | Note: For devices running software version 2.32.03 or higher, if the RFU Indicator<br>shows a Do Not Use symbol, review the Readiness Test Log to identify any<br>recorded faults. To access log, press the <b>Setup</b> quick access key > <b>Device Info</b> ><br><b>Readiness Test Logs Review</b> . |                                                                                                    |             |
| 4.4  | Unplug the MFC from the test connector.                                                                                                    | The message <i>CHECK PADS</i> appears on the display.                                                                                                    | 0 0         |

## 5.0 Operational Tests

The Propaq MD comes equipped with routine operational tests that can be performed periodically. These tests contain instructions within them that provide guidance during the tests.

The operational tests on the device can be accessed by doing the following:

- 1. Turn on the device.
- 2. If the device is in AED mode, press the **Manual** quick access key to enter Manual Mode. Press the More (>) and then the Setup (>) quick access keys.
- 3. Use the navigation keys to select **Supervisor** > **Service** > **Device Tests**. The operational tests are displayed. Use the navigation keys to select one of the tests.
- Note: You need a supervisor passcode to enter the Supervisor menu.

| Service > Device Tests |  |
|------------------------|--|
| Keypad Test            |  |
| LED Test               |  |
| LCD Test               |  |
| RFU Indicator Test     |  |
| Audio Test             |  |
| Printer Test           |  |
| Battery Test           |  |
| Fan Test               |  |
| NIBP Test              |  |
| USB Test               |  |
| +                      |  |
|                        |  |

#### 5.1 Keypad Test

This test checks all the front panel buttons on the device to make sure they are working properly.

Follow the on-screen instructions and use the navigation keys to move around the display and to make selections.

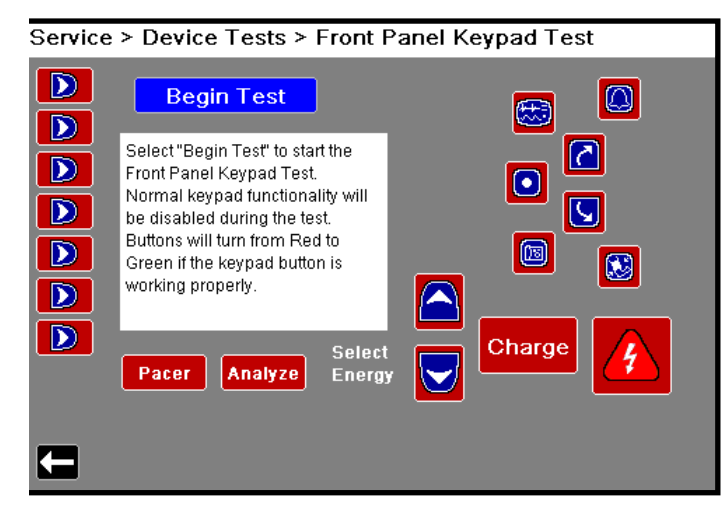

**Note:** To exit the screen after test is complete, press the Select button 3 times, and then use the navigation keys to highlight the return arrow in the bottom left corner. Select the arrow to return to the previous menu.

#### 5.2 LED Test

This test checks all the Light Emitting Diodes in the device to make sure they are working properly.

Follow the on-screen instructions and use the navigation keys to move around the display and to make selections.

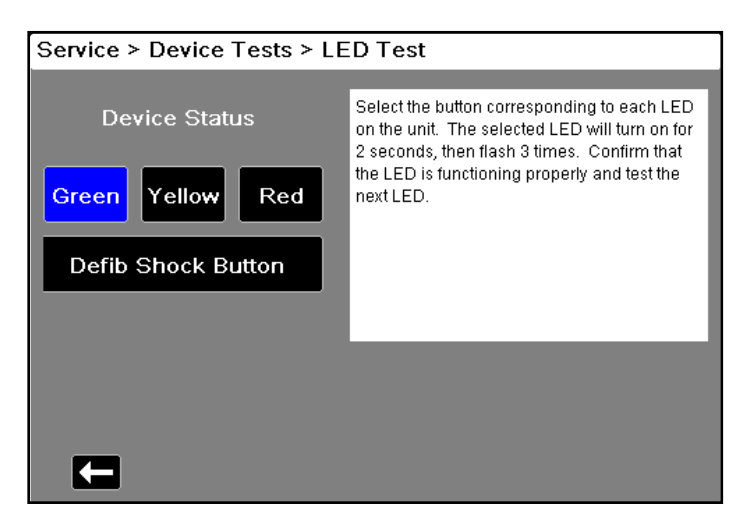

Note: The speed of the flash varies by color.

#### 5.3 LCD Test

This test checks the colors of the Liquid Crystal Display on the device.

Follow the on-screen instructions and use the navigation keys to move around the display and to make selections.

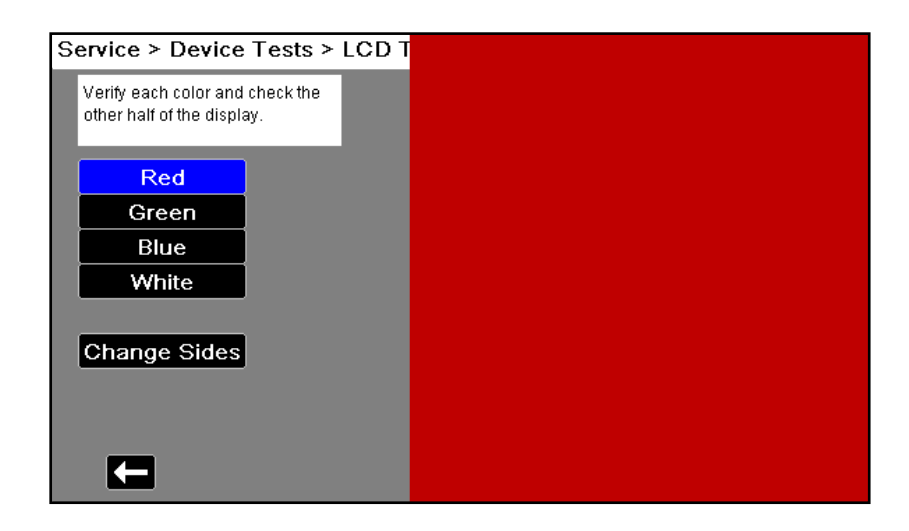

#### 5.4 RFU Indicator Test

This test checks the Ready For Use Indicator on the device to make sure it is working properly.

Follow the on-screen instructions shown on the display.

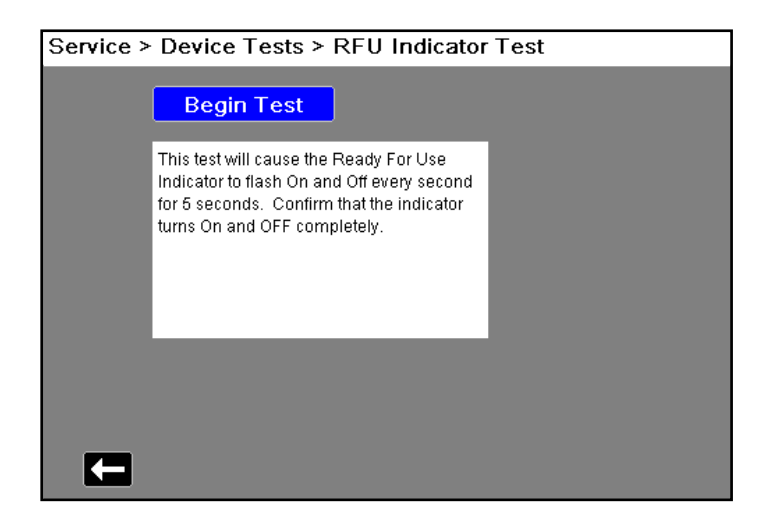

#### 5.5 Audio Test

This test checks the audio tones on the device to make sure they are working correctly.

Follow the on-screen instructions and use the navigation keys to move around the display and to make selections.

| Service > Device Tests > Audio Test |                                                                                                    |  |
|-------------------------------------|----------------------------------------------------------------------------------------------------|--|
| Test Speaker Test Piezo             |                                                                                                    |  |
|                                     | Test is idle                                                                                                    |  |
|                                     | Low Medium High                                                                                                    |  |
|                                     | Piezo                                                                                                    |  |
|                                     |                                                                                                    |  |
|                                     |                                                                                                    |  |
|                                     | The speaker test will generate a series of three audio tones at low,<br>medium, and high volumes to verify that the speaker is working<br>properly. The piezo test will turn on the piezo for two seconds to verify<br>that it is working properly. |  |

#### 5.6 Printer Test

This test checks the printer to make sure it is working properly. Follow the on-screen instructions.

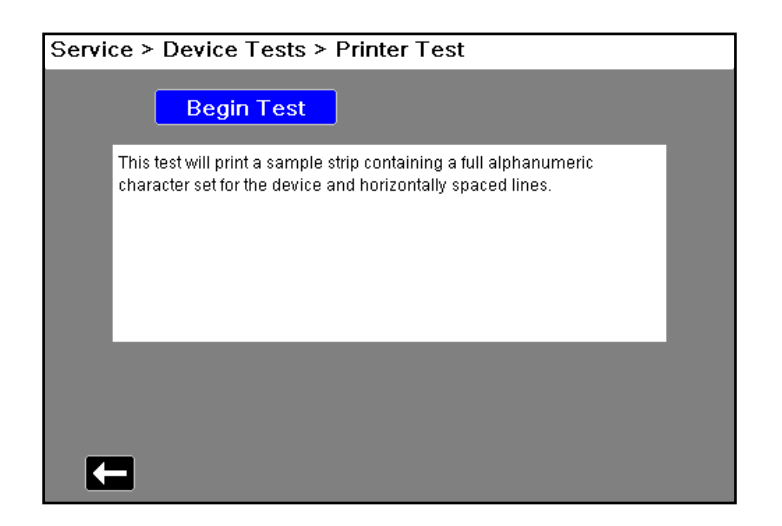

#### 5.7 Battery Test

This test checks the device's battery to make sure it is working properly and communicating with the device.

Follow the on-screen instructions.

| Service > Device Tests > Battery Test                                                                          |                                                                                     |  |  |
|----------------------------------------------------------------------------------------------------|-------------------------------------------------------------------------------------|--|--|
| Begin Test                                                                                                    |                                                                                     |  |  |
| Battery Voltage (V)                                                                                            | 0.000                                                                               |  |  |
| Capacity (%)                                                                                                   | 0                                                                                   |  |  |
| Ensure that the battery is installed in the<br>display the available battery measurem<br>updated every second. | a unit. Select the "Begin Test" button to<br>ents. Measurements will continue to be |  |  |
| <b>C</b>                                                                                                    |                                                                                     |  |  |

#### 5.8 Fan Test

This test checks the fan in the device to make sure it is working properly.

Follow the on-screen instructions and use the navigation keys to move around the display and to make selections.

**Note:** As the internal fan is extremely quiet and difficult to hear, the on-screen Fan State indicator is used for the pass/fail criteria for this test.

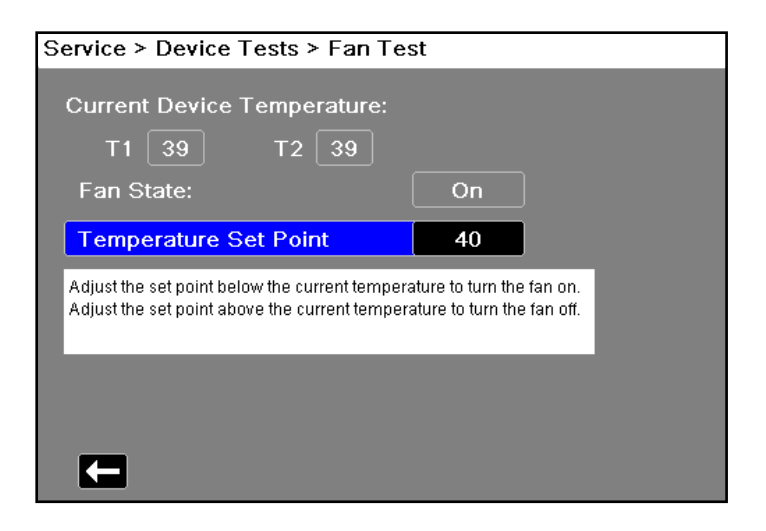

#### 5.9 USB Test

**Note:** Before starting this test, you will need a copy of the Test File saved on a USB thumb drive. To obtain a copy of the Test File, you can download one from the ZOLL website, or you can create a Test File yourself. See instructions below.

This test checks the USB port to make sure it is functional and can read data from an external USB device.

Follow the on-screen instructions and use the navigation keys to move around the display and to make selections.

Verify that a TEST PASSED message appears on the display.

| Service > Device Tests > USB Test                                       |  |  |  |  |
|-------------------------------------------------------------------------|--|--|--|--|
| Begin Test                                                              |  |  |  |  |
| Ensure the USB is connected. Select "Begin Test" to begin the USB test. |  |  |  |  |
|                                                                         |  |  |  |  |
|                                                                         |  |  |  |  |
|                                                                         |  |  |  |  |
|                                                                         |  |  |  |  |

When these tests are completed, use the navigation keys to exit out of the Service menu.

#### **Downloading the Test File**

- 1. Insert a USB thumb drive into an open USB port on your computer. Ensure the thumb drive is recognized by the computer.
- 2. Open a web browser and navigate to *https://www.zoll.com/contact/technical-training/usb-test-file*.
- 3. Click on the "Download test file" link to initiate the download of the USB Test File.
- 4. Save or copy the USB Test File to the root (or "top-level") directory of the USB thumb drive.
- 5. Eject the thumb drive and remove it from the computer's USB port.

#### **Creating a Test File**

- 1. Create a Plain Text (.txt) file using Microsoft Notepad.
- 2. With the new file open, type in "Thunderbolt Testfile" exactly as it appears. Do not include the quotation marks or any leading/trailing spaces.
- 3. Save the file to the root (or "top-level") directory of a USB thumb drive using the following file name: Tbolt\_usb.txt

## 6.0 ECG Test

Equipment ECG Simulator, ECG cables (all available leads based on device configuration)

Test Setup Connect the lead wires to their corresponding studs on the ECG Simulator, then connect the ECG cable to the device. The ECG Simulator should be operating on battery power, if possible.

|     | Do this                                             | Observe this                                                                                                    | Pass / Fail |
|-----|-----------------------------------------------------|----------------------------------------------------------------------------------------------------|-------------|
| 6.1 | Set the Simulator to 60 BPM.                        | The Heart Rate measures<br>between 59–61 BPM on the<br>device, and no <i>LEAD FAULT</i><br>message is displayed. | 0 0         |
| 6.2 | Disconnect a single lead wire from the Simulator.   | The <i>ECG LEAD FAULT</i> message displays within 3 seconds.                                                     | 0 0         |
| 6.3 | Reconnect the lead to the Simulator stud.           | Verify that the <i>ECG LEAD</i><br><i>FAULT</i> message is cleared<br>and that the ECG signal<br>returns.        | 0 0         |
| 6.4 | Repeat the previous steps with the remaining leads. | When each lead is removed, verify the <i>ECG LEAD FAULT</i> message is displayed.                                | 0 0         |

Press the Lead quick access key until II is the selected source.

## 7.0 Shock Test

**WARNING!** Take the necessary precautions to guard against shock or injury before you start conducting the defibrillator tests.

Keep hands and all other objects clear of the Multi-Function Cable connections and defibrillator analyzer when discharging the defibrillator.

Before you discharge the defibrillator, warn everyone near the equipment to STAND CLEAR.

Equipment Defibrillator analyzer, analyzer to MFC adapter cable, stopwatch

Test Setup Disconnect AC power and ensure a fully charged battery is installed in the device. Connect the MFC to the Analyzer. Place the Analyzer into the appropriate mode for receiving energy.

| Note: | The energy d | ischarge values | listed below | are based of | on a 50 Ohm te | est load. |
|-------|--------------|-----------------|--------------|--------------|----------------|-----------|
|-------|--------------|-----------------|--------------|--------------|----------------|-----------|

|     | Do This                                                                                                    | Observe This                                                                  | Pass/Fail |
|-----|----------------------------------------------------------------------------------------------------|-------------------------------------------------------------------------------|-----------|
| 7.1 | Turn on the Propaq MD and press the Leads quick access key ( ) to select PADS.                                                                    |                                                                               |           |
| 7.2 | Using the ENERGY SELECT button, select<br>5J, then press the CHARGE button. Once<br>the SHOCK button is illuminated, press the<br>SHOCK button.   |                                                                               |           |
| 7.3 | On the Analyzer, observe and record the energy measurement.                                                                                       | The energy delivered is within the expected range for a 5J shock (3–7J).      | 0 0       |
| 7.4 | Using the ENERGY SELECT button, select 50J, then press the CHARGE button. Once the SHOCK button is illuminated, press the SHOCK button.           |                                                                               |           |
| 7.5 | On the Analyzer, observe and record the energy measurement.                                                                                       | The energy delivered is within the expected range for a 50J shock (46–62J).   | 0 0       |
| 7.6 | Using the ENERGY SELECT button, select<br>100J, then press the CHARGE button. Once<br>the SHOCK button is illuminated, press the<br>SHOCK button. |                                                                               |           |
| 7.7 | On the Analyzer, observe and record the energy measurement.                                                                                       | The energy delivered is within the expected range for a 100J shock (93–125J). | 0 0       |

|                                                                                                    | Do This                                                                                                    | Observe This                                                                           | Pass/Fail |  |
|----------------------------------------------------------------------------------------------------|----------------------------------------------------------------------------------------------------|----------------------------------------------------------------------------------------|-----------|--|
| 7.8                                                                                                    | Using the ENERGY SELECT button, select 200J and then press the CHARGE button while simultaneously starting the stopwatch.                    | Verify that the device charges to 200J within 7 seconds as indicated by the stopwatch. | 0 0       |  |
| Note                                                                                                    | <b>Note:</b> If the device fails to charge to 200J within 7 seconds, repeat this step w known good fully charged battery.                    |                                                                                        |           |  |
| 7.9                                                                                                    | Once the SHOCK button is illuminated, press the SHOCK button.                                                                                |                                                                                        |           |  |
| 7.10                                                                                                    | On the Analyzer, observe and record the energy measurement.                                                                                  | The energy delivered is within the expected range of a 200J shock (196–264J).          | 0 0       |  |
| 7.11                                                                                                    | On the printout, observe and record the transthoracic impedance (TTI).                                                                       | The TTI is between 46–54 Ohms.                                                         | 0 0       |  |
| <b>Note:</b> If the device fails to print, ensure that the (Defib/Pacer Events) configuration setting is enabled under <b>Supervisor</b> > <b>Printer</b> . |                                                                                                    |                                                                                        |           |  |
| 7.12                                                                                                    | Press the CHARGE button again to charge<br>the device to 200J. Once charged, press the<br>"Disarm" quick access key to disarm the<br>device. | Verify the device displays a <i>DISARMED</i> message.                                  | 0 0       |  |

|                    |             | Load        |             |              |              |              |              |          |
|--------------------|-------------|-------------|-------------|--------------|--------------|--------------|--------------|----------|
| Selected<br>Energy | <b>25</b> Ω | <b>50</b> Ω | <b>75</b> Ω | <b>100</b> Ω | <b>125</b> Ω | <b>150</b> Ω | <b>175</b> Ω | Accuracy |
| 5 J                | 3 J         | 5 J         | 6 J         | 6 J          | 6 J          | 6 J          | 6 J          | ±3J      |
| 50 J               | 35 J        | 54 J        | 59 J        | 61 J         | 62 J         | 61 J         | 59 J         | ±15%     |
| 100 J              | 71 J        | 109 J       | 119 J       | 122 J        | 125 J        | 123 J        | 119 J        | ±15%     |
| 200 J              | 142 J       | 230 J       | 249 J       | 253 J        | 269 J        | 261 J        | 260 J        | ±15%     |

#### Delivered Energy at 200J Defibrillator Setting into a Range of Loads

For a complete listing of Propaq MD Delivered Energy at Every Defibrillator Setting into a Range of Loads, see Appendix A in the *Propaq MD Operator's Guide*.

## 8.0 Synchronized Cardioversion Test

Equipment Defibrillator analyzer, Multi-Function Cable (MFC), Analyzer to MFC adapter cable

Test Setup Connect the Propaq MD to the Analyzer using a Multi-Function Cable.

Put the Analyzer in the appropriate mode for Synchronized Cardioversion. The Analyzer should be simulating a Normal Sinus Rhythm. Turn on the device and press the Leads quick access key until Pads is displayed.

|                                                                                                    | Do this                                                                                                    | Observe this                                                                                                    | Pass/Fail |
|----------------------------------------------------------------------------------------------------|----------------------------------------------------------------------------------------------------|----------------------------------------------------------------------------------------------------|-----------|
| 8.1                                                                                                    | On the Propaq MD, press the <b>SYNC</b> quick access key.                                                                               | SYNC appears on Propaq MD display.<br>Sync markers are displayed. The sync<br>marker appears as an "S" over the ECG<br>R-wave peaks on the display. | 0 0       |
| 8.2                                                                                                    | Charge the device to any energy<br>selection. When the SHOCK button<br>illuminates, <b>press and hold</b> until<br>energy is delivered. | On the Analyzer, verify the sync delay is less than 60 ms.                                                                                          | 0 0       |
| <b>Note:</b> Depending on device configuration, you may need to press the "Sync" button again if yo wish to repeat this test. By factory default settings, synchronized cardioversion turns off after energy is delivered. |                                                                                                    |                                                                                                    |           |

## 9.0 Pacer Test (if applicable)

o Check here if this test procedure is not applicable to your device.

Equipment Defibrillator analyzer, Multi-Function Cable (MFC), Analyzer to MFC adapter cable

Test Setup

Connect the Propaq MD to the Analyzer via MFC. Put the Analyzer in the appropriate mode to measure Pacing.

|      | Do This                                                                                                    | Observe This                                                                                                    | Pass/Fai  | il |
|------|----------------------------------------------------------------------------------------------------|----------------------------------------------------------------------------------------------------|-----------|----|
| 9.1  | On the device, press the <b>PACER</b> button.                                                                                   |                                                                                                    |           |    |
| 9.2  | On the device, use the navigation keys to do the following:<br>• Set Rate to 30.                                                |                                                                                                    | 0 0       |    |
|      | <ul><li>Set Mode to Fixed.</li><li>Set Output to 10.</li><li>Select Start Pacer.</li></ul>                                      |                                                                                                    |           |    |
| 9.3  | <ul><li>On the Analyzer, record the following:</li><li>Pacer Rate</li><li>Pacer Output (mA)</li><li>Pacer Pulse Width</li></ul> | <ul> <li>Pacer Rate PPM (29.55–30.45 ppm)</li> <li>Pacer Output (5mA–15mA)</li> <li>Pacer Pulse Width (38–42 ms)</li> </ul>  | 0 0       |    |
| Note | You may see an <i>ECG FAULT</i> messa is normal.                                                                                | ge display when leads are not attac                                                                                          | ched. Thi | S  |
| 9.4  | On the device, use the navigation keys to<br>do the following:<br>• Set Rate to 180<br>• Set Output to 140                      |                                                                                                    |           |    |
| 9.5  | <ul> <li>On the Analyzer, record the following:</li> <li>Pacer Rate</li> <li>Pacer Output</li> <li>Pacer Pulse Width</li> </ul> | <ul> <li>Pacer Rate PPM (177.3–182.7 ppm)</li> <li>Pacer Output (133–147mA)</li> <li>Pacer Pulse Width (38–42 ms)</li> </ul> | 0 0       |    |
| 9.6  | On the device, select Turn Pacer Off.                                                                                           |                                                                                                    |           |    |

## 10.0 SpO<sub>2</sub> Test (if applicable)

- **Note:** Perform this test if your device has **SpO<sub>2</sub> only**. If your device has SpO<sub>2</sub> SpCO, and SpMet, you may skip this test and proceed to the following test.
- **Note:** The  $SpO_2$  simulator cannot be utilized to assess clinical accuracy of  $SpO_2$  technology. The following procedure has been designed as a functional check of the  $SpO_2$  system.

o Check here if this test procedure is not applicable to your device.

#### Equipment SpO<sub>2</sub> sensor

Test Setup Disconnect any ECG cables or IBP probes from the device. Turn the device off.

|      | Do This                                                                                                    | Observe This                                                                                                    | Pass / Fail      |
|------|----------------------------------------------------------------------------------------------------|----------------------------------------------------------------------------------------------------|------------------|
| 10.1 | Turn on the device without the $SpO_2$ sensor connected.                                                                                                    | The SpO <sub>2</sub> window displays <i>INITIALIZING</i> , then goes blank.                                             | 0 0              |
| 10.2 | Connect the SpO <sub>2</sub> sensor to the Propaq MD.                                                                                                    | The SpO <sub>2</sub> window displays <i>SEARCHING</i> .                                                                 | 0 0              |
| 10.3 | Place the $\text{SpO}_2$ sensor on your index<br>finger (or other appropriately sized<br>finger). Ensure the sensor's light<br>emitter is placed directly over the<br>fingernail, and that the sensor is<br>shielded from bright ambient light<br>sources. | After a brief period of initialization, the $\text{SpO}_2$ numeric displays an $\text{SpO}_2$ value between 93–100%.    | 0 0              |
| Note | Individuals with certain diseases of t<br>SpO <sub>2</sub> saturation levels below 95%.                                                                                                    | he lungs (COPD, emphysema) may                                                                                          | chronically have |
| 10.4 | View the $SpO_2$ pleth on the Propaq MD display.                                                                                                    | The waveform is present and without signs of artifact.                                                                  | 0 0              |
|      |                                                                                                    | Note: Certain cardiac<br>arrhythmias such as<br>Atrial Fibrillation may<br>produce rate and<br>waveform irregularities. |                  |

## 11.0 SpO<sub>2</sub>, SpCO, and SpMet Test (if applicable)

- Note: Use this test if your device has SpO<sub>2</sub> and SpCO, or SpO<sub>2</sub>, SpCO and SpMet.
  - Check here if this test procedure is not applicable to your device.
- **Note:** The  $\text{SpO}_2$  simulator cannot be utilized to assess clinical accuracy of  $\text{SpO}_2$  technology. The following procedure has been designed as a functional check of the  $\text{SpO}_2$  system.

Equipment Masimo Rainbow patient sensor

0

Test Setup Disconnect any ECG cables or IBP probes from the device. Turn the device off.

|      | Do This                                                                                                    | Observe This                                                                                                    | Pass/Fail         |
|------|----------------------------------------------------------------------------------------------------|----------------------------------------------------------------------------------------------------|-------------------|
| 11.1 | Turn on the device without the $\text{SpO}_2$ sensor connected.                                                                                                    | The SpO <sub>2</sub> window displays <i>INITIALIZING</i> , then goes blank.                                                                                                    |                   |
| 11.2 | Connect the SpO <sub>2</sub> sensor to the Propaq MD.                                                                                                    | Verify the SpO2 window displays <i>SEARCHING</i> .                                                                                                    |                   |
| 11.3 | Place the $\text{SpO}_2$ sensor on your index<br>finger (or other appropriately sized<br>finger). Ensure the sensor's light emitter<br>is placed directly over the fingernail,<br>and that the sensor is shielded from<br>bright ambient light sources. | After a brief period of<br>initialization, the SpO <sub>2</sub> numeric<br>displays an SpO <sub>2</sub> value between<br>93–100%.<br>Note: Individuals with certain<br>diseases of the lungs<br>(COPD, emphysema)<br>may chronically have<br>SpO <sub>2</sub> saturation levels<br>below 95%.<br>The SpCO numeric field displays<br>a value and is not blank.<br>The SpMET numeric field<br>displays a value and is not blank | 0 0<br>0 0<br>0 0 |
| Not  | e: SpCO and SpMet numerics may re<br>of failure.                                                                                                    | eturn a reading of zero. This is no                                                                                                    | t an indication   |
| 11.4 | View the $SpO_2$ pleth on the display.                                                                                                    | The waveform is present and<br>without signs of artifact.<br><b>Note:</b> Certain cardiac<br>arrhythmias such as<br>Atrial Fibrillation may<br>produce rate and<br>waveform irregularities.                                                                                                    | 0 0               |

## 12.0 EtCO<sub>2</sub> Calibration

Equipment 5% CO<sub>2</sub> calibration gas cylinder with CO<sub>2</sub> sample line kit (AirGas P/N: Z03NI748BDC002)

**Note:** ZOLL recommends using the kit referenced above. If not using this kit, ensure the calibration gas you are using has a composition of 5%  $CO_2$ , 21%  $O_2$  and balance  $N_2$ , and has a flow rate of 0.5 liters per minute.

#### Test Setup Turn on the device. Verify time and date are correct. Adjust time and date if necessary.

|      | Do This                                                                                                    | Observe This                                             | Pass / Fail / N/A                     |
|------|----------------------------------------------------------------------------------------------------|----------------------------------------------------------|---------------------------------------|
| 12.1 | On the device, select<br><b>Supervisor&gt;Service&gt;Diagnostic&gt;CO<sub>2</sub>&gt;</b><br><b>Calibration</b> to enter the CO <sub>2</sub> Calibration control<br>panel.                                                                                                    |                                                          |                                       |
| 12.2 | Connect the device to the line. Ensure that one end pictured.                                                                                                    | e calibration gas cylinder to of the T-connector is open | using the sample<br>to ambient air as |
| 12.3 | From the $CO_2$ Calibration control panel, select                                                                                                    |                                                          |                                       |
|      | Calibrate.                                                                                                    |                                                          |                                       |
|      | <b>Note:</b> If the "Please Wait- Module Warming<br>Up" message does not disappear within<br>2 minutes, check filter line tubing for<br>occlusion. If no occlusion is found,<br>switch out orange connector (gold ring<br>end) with known good connector.                                                                               |                                                          |                                       |
| 12.4 | When a <i>CALIBRATION IN PROGRESS</i> message appears, start the flow of calibration gas.                                                                                                    |                                                          |                                       |
| 12.5 | Continue to apply the calibration gas until the<br>status in the CO <sub>2</sub> Calibration control panel<br>displays a <i>CALIBRATION GAS CAN BE</i><br><i>REMOVED</i> message.<br>When the calibration is complete, the status in<br>the CO <sub>2</sub> Calibration control panel displays a<br><i>CALIBRATION DONE-OK</i> message. |                                                          | 0 0                                   |
| Not  | e: It takes approximately 20 seconds before                                                                                                    | the CALIBRATION DON                                      | E-OK message                          |
|      | appears.                                                                                                    |                                                          | -                                     |
| 12.6 | Return to the previous menu by selecting the return arrow in the bottom left corner of the calibration window.                                                                                                    |                                                          |                                       |

## 13.0 EtCO<sub>2</sub> Calibration Check

Equipment Calibration gas cylinder with CO<sub>2</sub> sample line kit (AirGas P/N: Z03NI748BDC002)

- **Note:** If you have previously run the EtCO<sub>2</sub> Calibration procedure, start this procedure at step 3.
- **Note:** ZOLL recommends using the kit referenced above. If not using this kit, ensure the calibration gas you are using has a composition of 5%  $CO_2$ , 21%  $O_2$  and balance  $N_2$ , and has a flow rate of 0.5 liters per minute.

|      | Do This                                                                                                    | Observe This | Pass/Fail |
|------|----------------------------------------------------------------------------------------------------|--------------|-----------|
| 13.1 | On the device, select<br><b>Supervisor&gt;Service&gt;Diagnostic&gt;CO<sub>2</sub>&gt;</b><br><b>Calibration</b> to enter the $CO_2$ Calibration<br>control panel.                                 |              |           |
| 13.2 | Connect the device to the calibration gas<br>cylinder using the sample line included with<br>the calibration kit.                                                                                 |              |           |
| 13.3 | From the CO <sub>2</sub> Calibration control panel, select <b>Verify Calibration</b> .                                                                                                    |              |           |
| 13.4 | When the <i>VERIFICATION IN PROGRESS</i> message appears on the display, start the flow of calibration gas.                                                                                       |              |           |
| 13.5 | Continue to apply the calibration gas until the status in the $CO_2$ Calibration control panel displays a <i>CALIBRATION GAS CAN BE REMOVED</i> message.                                          |              |           |
| 13.6 | After approximately 20 seconds, verify that<br>the device displays a <i>VERIFICATION DONE</i><br>- <i>OK</i> message. Then verify that the measured<br>gas reading is between 4.8 and 5.2 (Vol%). |              | 0 0       |
| 13.7 | Exit out of calibration by pressing the Back<br>arrow key ( ) three times or by pressing<br>the Display/Home button ( ).                                                                          |              |           |

## 14.0 EtCO<sub>2</sub> Test

Equipment CO<sub>2</sub> sampling line airway adapter (P/N: 8300-0520-01)

#### Test Setup None

|      | Do this                                                                                                    | Observe this                                                                                                    | Pass/Fail |
|------|----------------------------------------------------------------------------------------------------|----------------------------------------------------------------------------------------------------|-----------|
| 14.1 | On the device, connect the sampling line as pictured below.                                                                                                    |                                                                                                    |           |
| 14.2 | Press the $CO_2$ quick access key to activate the $CO_2$ trace.                                                                                                    | The $CO_2$ trace appears on the display.                                                                                | 0 0       |
| 14.3 | An <i>INITIALIZING</i> message appears<br>within the $CO_2$ window. Note that the<br>initialization period may take<br>approximately 1 minute to complete. Wait<br>for the initialization period to complete<br>before continuing. |                                                                                                    | 0 0       |
| 14.4 | Gently exhale into the sampling line while<br>observing the display.                                                                                                    | The CO <sub>2</sub> capnograph displays a waveform.<br><b>Note:</b> The waveform is delayed by approximately 3 seconds. | 0 0       |

## 15.0 IBP Test (if applicable)

o Check here if this test procedure is not applicable to your device.

#### Equipment IBP Patient Simulator (with accuracy better than +/- 1 mmHg)

Test Setup Turn on the device. Press the IBP quick access key.

|      | Do This                                                                                               | Observe This                                                                                 | Pass / Fail |
|------|----------------------------------------------------------------------------------------------------|----------------------------------------------------------------------------------------------|-------------|
| 15.1 | Connect the Simulator to the P1 channel of the device.                                                |                                                                                              |             |
| 15.2 | Set the Simulator to a static pressure of 0 mmHg.                                                     |                                                                                              |             |
| 15.3 | On the device, Press > P1->0<                                                                         | 0/0 (+/-2) is displayed in the P1<br>numeric at the bottom of the<br>display (P1 is zeroed). | 0 0         |
|      |                                                                                                    | The waveform for channel 1 is present.                                                       | 0 0         |
| 15.4 | Set the Simulator to a static pressure of 200 mmHg, or as close to 200 mmHg as your Simulator allows. | 200/200 (+/-5) is displayed in<br>the P1 numeric at the bottom of<br>the display.            | 0 0         |
| 15.5 | Repeat the above steps of this procedure for P2 and P3 channels.                                      |                                                                                              | 0 0         |

## 16.0 NIBP Calibration Check

Equipment NIBP Simulator with a manometer mode, dual lumen hose, Adult (size 12) blood pressure cuff

#### Test Setup

- Turn on the device and ensure it is operating in Manual mode.
- Via a T-connector attached to your simulator, connect the simulator between a standard adult size blood pressure cuff and the device.
- Set NIBP Simulator to Static Pressure.
- Set the NIBP Simulator to a manometer mode for displaying pressure in mmHg.
- Verify the time and date on the device are correct. Adjust time and date if necessary.

|      | Do This                                                                                                    | Observe This              | Pass / Fail / N/A |
|------|----------------------------------------------------------------------------------------------------|---------------------------|-------------------|
| 16.1 | Connect a dual lumen hose from the NIBP<br>Simulator to the NIBP port of the device.                                                                                                    |                           |                   |
| 16.2 | On the device, do the following to enter the NIBP Test control panel:                                                                                                    |                           |                   |
|      | <ul> <li>Press the More (&gt;) and then the Setup (&gt;) quick access keys.</li> <li>Use the navigation keys to select Supervisor &gt; Service &gt; Device Tests &gt; NIBP Test.</li> </ul> |                           |                   |
|      | Note: A supervisor passcode is<br>required to enter the<br>Supervisor menu.                                                                                                    |                           |                   |
| 16.3 | From the NIBP Test control panel, use the navigation keys to select:                                                                                                    |                           |                   |
|      | <ul><li>Close Valve</li><li>Turn Pump On</li></ul>                                                                                                    |                           |                   |
| 16.4 | Once the pressure reaches the target pressure of 50 +/- 5 mmHg, use the navigation keys to select <b>Turn Pump Off</b> .                                                                    |                           |                   |
| 16.5 | Allow the system to stabilize for at least 10 seconds.                                                                                                    |                           |                   |
| 16.6 | Verify that the primary transducer agrees with the reading on the manometer.                                                                                                    | Reading is within 3 mmHg. | 0 0 0             |
| 16.7 | Verify that the safety transducer agrees with the reading on the manometer.                                                                                                    | Reading is within 4 mmHg. | 0 0 0             |
| 16.8 | From the NIBP Test control panel, use the navigation keys to select:<br>• Turn Pump On                                                                                                    |                           |                   |
|       | Do This                                                                                                    | Observe This                 | Pass / Fail / N/A |
|-------|----------------------------------------------------------------------------------------------------|------------------------------|-------------------|
| 16.9  | Once the pressure reaches the target pressure of 150 +/- 5 mmHg, use the navigation keys to select <b>Turn Pump Off</b> .                                                                                                    |                              |                   |
| 16.10 | Allow the system to stabilize for at least 10 seconds.                                                                                                    |                              |                   |
| 16.11 | Verify that the primary transducer agrees with the reading on the manometer.                                                                                                    | Reading is within 3 mmHg.    | 0 0 0             |
| 16.12 | Verify that the safety transducer agrees<br>with the reading on the manometer.                                                                                                    | Reading is within 4<br>mmHg. | 0 0 0             |
| 16.13 | From the NIBP Test control panel, use the navigation keys to select:<br>• Turn Pump On                                                                                                    |                              |                   |
| 16.14 | Once the pressure reaches the target pressure of 250 +/- 5 mmHg, use the navigation keys to select <b>Turn Pump Off</b> .                                                                                                    |                              |                   |
| 16.15 | Allow the system to stabilize for at least 10 seconds.                                                                                                    |                              |                   |
| 16.16 | Verify that the primary transducer agrees with the reading on the manometer.                                                                                                    | Reading is within 3 mmHg.    | 0 0 0             |
| 16.17 | Verify that the safety transducer agrees<br>with the reading on the manometer.                                                                                                    | Reading is within 4<br>mmHg. | 0 0 0             |
| 16.18 | From the NIBP Test control panel, select <b>Open Valve</b> to release the pressure.                                                                                                    |                              |                   |
| 16.19 | Once complete, use the navigation keys to<br>select <b>Update NIBP Cal Check Date</b> .<br>This will update the date of the most<br>recent calibration check.<br><b>Note:</b> No confirmation message is<br>displayed upon updating. |                              |                   |
|       | displayed upon updating.                                                                                                    |                              |                   |

#### 17.0 NIBP Leak Test

Equipment Dual lumen NIBP hose, Adult (size 12) blood pressure cuff, stopwatch

Test Setup Turn on the device and ensure it is operating in Manual mode. Connect the NIBP tubing from the device to the blood pressure cuff. Wrap the cuff around an appropriately sized mandrel.

|      | Do This                                                                                                    | Observe This                               | Pass / Fail / N/A |
|------|----------------------------------------------------------------------------------------------------|--------------------------------------------|-------------------|
| 17.1 | On the device, do the following to enter<br>the NIBP Test control panel:                                                                                                    |                                            |                   |
|      | <ul> <li>Press the More (&gt;&gt;) then the Setup<br/>(&gt;&gt;) quick access keys.</li> <li>Use the navigation keys to select<br/>Supervisor&gt;Service&gt;Device<br/>Tests&gt;NIBP Test.</li> </ul> |                                            |                   |
|      | Note: You need a supervisor<br>passcode to enter the<br>Supervisor menu.                                                                                                    |                                            |                   |
| 17.2 | From the NIBP Test control panel, use the navigation keys to select:                                                                                                    |                                            |                   |
|      | <ul><li>Close Valve</li><li>Turn Pump On</li></ul>                                                                                                    |                                            |                   |
| 17.3 | Once the pressure reaches the target pressure of 250 +/- 5 mmHg, use the navigation keys to select <b>Turn Pump Off</b> .                                                                             |                                            |                   |
| 17.4 | Allow the system to stabilize for at least 10 seconds.                                                                                                    |                                            |                   |
| 17.5 | Select <b>Mark P1</b> to mark the starting pressure. Wait 15 seconds, then select <b>Mark P2</b> .                                                                                                    |                                            |                   |
| 17.6 | From the NIBP Test control panel, select <b>Open Valve</b> to release the pressure.                                                                                                    |                                            |                   |
| 17.7 | Calculate the leak rate: $L = P1 - P2$ .                                                                                                    | Leak rate is less than or equal to 5 mmHg. | 0 0 0             |

#### 18.0 Inflation/Deflation Test

Equipment Dual lumen NIBP hose, Adult (size 12) blood pressure cuff, stopwatch

Test Setup Turn on the device and ensure it is operating in Manual mode. Connect the NIBP tubing from the device to the blood pressure cuff. Wrap the cuff around an appropriately sized mandrel.

|      | Do This                                                                                                    | Observe This                                                                                        | Pass/Fail |
|------|----------------------------------------------------------------------------------------------------|----------------------------------------------------------------------------------------------------|-----------|
| 18.1 | On the device, navigate to the NIBP Test<br>control panel by pressing the Settings<br>quick access key > <b>Supervisor</b> > <b>Service</b><br>> <b>Device Tests</b> > <b>NIBP Test</b> . |                                                                                                    |           |
| 18.2 | From the NIBP Test control panel, use the navigation keys to select <b>Close Valve</b> .                                                                                                  |                                                                                                    |           |
| 18.3 | Use the navigation keys to select <b>Turn</b><br><b>Pump On</b> . Simultaneously start the<br>stopwatch.                                                                                  |                                                                                                    |           |
| 18.4 | Stop the stopwatch as soon as the pressure<br>exceeds 210 mmHg as indicated on the<br>device's display. Select <b>Turn Pump Off</b> .                                                     | The time is less than 7 seconds as indicated by the stopwatch.                                      | 0 0       |
| 18.5 | Adjust the pressure to 265 +/- 5 mmHg by<br>turning the pump back on (if needed) and<br>selecting <b>Turn Pump Off</b> when the<br>pressure is reached.                                   |                                                                                                    |           |
|      | If the pressure reading exceeds the desired<br>pressure, open the valve to relieve the<br>pressure, close valve, and turn pump on,<br>stopping when pressure reaches the target<br>above. |                                                                                                    |           |
| 18.6 | Allow the system to stabilize for 5 seconds. Reset the stopwatch.                                                                                                    |                                                                                                    |           |
| 18.7 | Use the navigation keys to select <b>Open</b><br><b>Valve</b> and simultaneously start the<br>stopwatch.                                                                                  |                                                                                                    |           |
| 18.8 | Stop the stopwatch as soon as pressure drops below 15 mmHg.                                                                                                    | Verify that the pressure drops below<br>15 mmHg within 10 seconds as<br>indicated by the stopwatch. | 0 0       |

#### 19.0 NIBP Functional Test

- **Note:** There is no way to assess NIBP accuracy with a blood pressure simulator. This test has been designed as a functional check of the NIBP system and is not a substitute for static pressure testing. Recorded vital signs may be higher or lower than the simulated target and this does not indicate a device malfunction.
- Equipment NIBP Simulator, Dual lumen NIBP tubing, Adult (size 12) blood pressure cuff
- Test Setup Turn the device on and ensure it is in Manual mode. Exit any service menus if continuing from the previous test. Before taking a measurement, disconnect the MFC and ECG cables from the simulator.

|      | Do This                                                    | Observe This                                                                              | Pass / Fail / N/A |
|------|------------------------------------------------------------|-------------------------------------------------------------------------------------------|-------------------|
| 19.1 | Set the NIBP simulator to 200/150 with a HR of 60–100 BPM. |                                                                                           |                   |
| 19.2 | Press the <b>NIBP</b> button to take a reading.            | Verify that the NIBP system<br>operates and that a reading is<br>returned on the display. | 0 0               |

#### 20.0 Temperature Test (if applicable)

o Check here if this test procedure is not applicable to your device.

Equipment Temperature simulator, temperature cable

Test Setup

Turn on the device and enter Manual mode.

|      | Do this                                                                                                    | Observe This                                                                                                    | Pass / Fail |
|------|----------------------------------------------------------------------------------------------------|----------------------------------------------------------------------------------------------------|-------------|
| 20.1 | Connect the Simulator to the T1 channel of the device using a temperature cable.                             |                                                                                                    |             |
| 20.2 | On the Simulator, simulate a temperature of 98.6 °F (37 °C), or a setting as close as your Simulator allows. | The T1 channel on the<br>Propaq MD displays a<br>temperature value within<br>1 °F (0.5 °C) of the<br>Simulator's setting. | 0 0         |
| 20.3 | On the device, disconnect the temperature<br>cable from the T1 channel and insert it into<br>the T2 channel. | The T2 channel on the<br>Propaq MD displays a<br>temperature value within<br>1 °F (0.5 °C) of the<br>Simulator's setting. | 0 0         |

#### 21.0 Wi-Fi Test (optional)

**Note:** If you do not use Wi-Fi functionality on your device, this test is optional. In which case, record a check mark in the field below and proceed to the next test procedure.

o Check here if this test procedure was not performed.

Equipment Dual-Band Router (2.4GHz and 5.0GHz)

Test Setup Set the router network name for each of the frequency bands.

- SSID= (your network name, i.e. WATS24, WATS50)
- Authentication= (your authentication mode, i.e. WPA-PSK, WPA2-PSK, Enterprise)
- Security Key= (enter your security key, i.e. 123456789)

|      | Do This                                                                                                    | Observe This                                                                               | Pass / Fail |
|------|----------------------------------------------------------------------------------------------------|--------------------------------------------------------------------------------------------|-------------|
| 21.1 | Turn on the device and enter Manual<br>mode. Bypass AED mode if prompted.                                                                                                    | The amber wireless icon<br>appears at the top of the<br>display screen within 1<br>minute. | 0 0         |
| 21.2 | <ul> <li>On the device, do the following to test at 2.4GHz:</li> <li>Press the More (&gt;&gt;) then the Setup (&gt;&gt;) quick access keys.</li> <li>Use the navigation keys to select Supervisor&gt;Communications.</li> <li>Use the navigation keys to enable Wi-Fi, then select Configure.</li> <li>Highlight Add, then in the Add AP Profile window, select DHCP setting, and enter the desired settings for Profile Name (i.e. Test24), SSID (i.e. WATS24), Authentication, and Security Key.</li> <li>Press the Display/Home ( &gt;&gt;) button to exit the menu.</li> </ul> |                                                                                            | 0 0         |
| 21.3 | <ul> <li>On the main display screen, do the following:</li> <li>Use the Display/Home ( ) button and then the navigation keys to highlight the wireless icon.</li> <li>Use the navigation keys to highlight Wi-Fi Access Point and select the profile name you created in step 2.</li> </ul>                                                                                                    | The Access Point name is in<br>the <b>Selected Access Point</b><br>field                   | 0 0         |
| 21.4 | Press 👜 to exit the menu.                                                                                                    | The wireless icon turns green.                                                             | 0 0         |

|      | Do This                                                                                                    | Observe This                                                                                | Pass / Fail |  |
|------|----------------------------------------------------------------------------------------------------|---------------------------------------------------------------------------------------------|-------------|--|
| 21.5 | <ul> <li>On the device, do the following to test at 5.0GHz:</li> <li>Press the More (&gt;&gt;) then the Setup (&gt;&gt;) quick access keys.</li> <li>Use the navigation keys to select Supervisor &gt; Communications.</li> <li>Use the navigation keys to enable Wi-Fi, then select Configure.</li> <li>Highlight Add, then in the Add AP Profile window, select DHCP setting, and enter the desired settings for Profile Name (i.e. Test50), SSID (i.e. WATS50), Authentication, and Security Key.</li> <li>Press the Display/Home (&gt;&gt;) button to exit the menu.</li> </ul> |                                                                                             | 0 0         |  |
| 21.6 | <ul> <li>On the main display screen, do the following:</li> <li>Use the Display/Home ( ) button and then the navigation keys to highlight the wireless icon.</li> <li>Use the navigation keys to highlight Wi-Fi Access Point and select the profile name you created in step 2.</li> </ul>                                                                                                    | Verify that the Access Point<br>name is in the <b>Selected</b><br><b>Access Point</b> field | 0 0         |  |
| 21.7 | Press 👜 to exit the menu.                                                                                                    | Verify that the wireless icon turns green.                                                  | 0 0         |  |
| 21.8 | <ul> <li>On the main display screen, do the following:</li> <li>Press the More (&gt;&gt;) then the Setup (&gt;&gt;) quick access keys.</li> <li>Use the navigation keys to select Supervisor&gt;Communications.</li> <li>Use the navigation keys to enable Wi-Fi, then select Configure.</li> <li>Highlight the Access Point Names from step 2 and step 5, then select Delete.</li> </ul>                                                                                                    | Verify that the wireless icon<br>changes to amber.                                          | 0 0         |  |

#### 22.0 Audio Recording Test (if applicable)

- **Note:** Performing this test procedure is optional. If you elect not to perform this test procedure, record a check mark in the field below and proceed to the next test procedure.
- o Check here if this test procedure was not performed.

# Equipment USB thumb drive with 1–4 GB of storage capacity, PC with Windows Media Player and speakers

|      | Do This                                                                                                    | Observe This                                                                                                    | Pass/Fail |
|------|----------------------------------------------------------------------------------------------------|----------------------------------------------------------------------------------------------------|-----------|
| 22.1 | Turn off the device and wait at least 2<br>minutes.<br>Note: The device requires a 2 minute<br>power cycle in order to start a<br>new case file.                                                                 |                                                                                                    |           |
| 22.2 | Turn the device on. Wait 15 seconds after<br>the <i>SELF TEST PASSED</i> message<br>disappears, and then speak loudly and<br>clearly into the device's microphone:<br>"Test, one, two, three."                   |                                                                                                    |           |
| 22.3 | Press the LOG quick access<br>key to access the log, and then<br>press the USB quick access<br>key (pictured).                                                                                                   |                                                                                                    |           |
| 22.4 | Insert the USB thumb drive into the USB port on the device.                                                                                                    | Verify the USB trident symbol appears at the top of the screen.                                                        | 0 0       |
| 22.5 | Select the active case to transfer the case to the USB thumb drive.                                                                                                    | Wait for the file transfer to the USB thumb drive to complete.                                                         | 0 0       |
| 22.6 | Remove the USB thumb drive from the device and then select OK.                                                                                                    |                                                                                                    |           |
| 22.7 | Insert USB thumb drive into PC, and then<br>navigate to USB thumb drive using<br>Windows Explorer.                                                                                                    |                                                                                                    |           |
| 22.8 | <ul> <li>Right-click on the recently modified</li> <li>.OGG file and select Play.</li> <li>Note: By default, the audio file will open in Windows Media Player unless your PC is configured otherwise.</li> </ul> | Verify if the words that you spoke<br>earlier ("Test, one, two, three") are<br>clearly heard in the audio<br>playback. | 0 0       |

## 23.0 CPR Feedback Test (if applicable)

|            | 0                                                                                                    | Check here if this test procedure is no                                                                                                    | ot applicable to your device.                                                                                                    |            |  |
|------------|----------------------------------------------------------------------------------------------------|----------------------------------------------------------------------------------------------------|----------------------------------------------------------------------------------------------------|------------|--|
| Equipment  | <ul> <li>Universal Adapter Cable (ZOLL P/N 8000-0804-01) with CPR Connector (P/N 8000-0370)</li> <li>Note: The CPR Connector is not required if you are using the MFC-CPRD Propaq MD cable.</li> </ul>                                                          |                                                                                                    |                                                                                                    |            |  |
| Test Setup | <ul> <li>Connect the MFC to the Universal Adapter Cable (use the CPR Connector, if required).</li> <li>Connect the Universal Adapter Cable to the defibrillator analyzer.</li> <li>Ensure that the device is turned on and operating in Manual mode.</li> </ul> |                                                                                                    |                                                                                                    | ctor, if   |  |
|            |                                                                                                    | Do this Observe this Pass/Fail                                                                                                    |                                                                                                    |            |  |
|            | 23.1                                                                                                    | To activate CPR feedback, perform<br>compressions with the training sensor<br>at a rate of approximately 100<br>compressions per minute and at a<br>depth of approximately 2 inches. | While compressions are<br>performed, verify that CPR<br>feedback is displayed on the<br>screen. Note that the depth and<br>rate numeric may not display<br>depending on device<br>configuration. | 0 0        |  |
|            | Note:                                                                                                    | <b>Note:</b> CPR feedback will not register until a valid impedance is detected. Ensure that the Universal Adapter Cable is connected between the MFC and the defibrillator analyzer |                                                                                                    |            |  |
|            | Note:                                                                                                    | e: The training sensor is not pressure sensitive. It requires physical movement which is measured via an accelerometer.                                                              |                                                                                                    | t which is |  |

#### 24.0 Paddles Test (if applicable)

o Check here if this test procedure is not applicable to your device.

Equipment Multi-Function Cable (MFC), external paddles

Test Setup Turn on the device and ensure it is operating in Manual mode.

WARNING! This test involves the discharging of high voltage energy which has the potential to cause personal injury or death. Take all necessary safety precautions before you start conducting this test.

Remove all jewelery before conducting this test. Keep all objects clear of the Multi-Function Cable connections and external paddles when discharging the defibrillator.

Before you discharge the defibrillator, warn everyone near the equipment to STAND CLEAR.

|       | Do this                                                                                                    | Observe this                                                                 | Pass/Fail |
|-------|----------------------------------------------------------------------------------------------------|------------------------------------------------------------------------------|-----------|
| 24.1  | Inspect the paddles for any signs of cracking or obvious signs of damage. Paddles should be clean.                                                                                               | No damage is visible,<br>paddles are clean.                                  | 0 0       |
| 24.2  | Do the adult shoes slide off easily to expose the pediatric plates?                                                                                                    | Plates are easy to remove.                                                   | 0 0       |
| 24.3  | Do the paddle plates show any deep scratches or show signs of damage?                                                                                                    | Paddles plates are<br>clean with no signs of<br>damage or deep<br>scratches. | 0 0       |
| 24.4  | Reattach Adult plates to the paddles.                                                                                                    | Adult plates are easy to reattach.                                           | 0 0       |
| 24.5  | Ensure the MFC cannot be inserted with reversed polarity (upside-down)                                                                                                    | MFC cable cannot be reversed.                                                | 0 0       |
| 24.6  | With the correct orientation, insert the MFC into the APEX paddle.                                                                                                    | MFC securely<br>connects to the APEX<br>paddle.                              | 0 0       |
| 24.7  | Short the paddles by firmly pressing<br>both the APEX and STERNUM adult<br>plates together.                                                                                                    | "Paddle Short<br>Detected" appears on<br>the display.                        | 0 0       |
| Note: | <b>Note:</b> It is important to keep the paddle plates firmly pressed together for the remainder of this test. DO NOT ATTEMPT to deliver energy unless the paddle plates are physically shorted. |                                                                              |           |

|       | Do this                                                                                                    | Observe this                                                                                                    | Pass/Fail |
|-------|----------------------------------------------------------------------------------------------------|----------------------------------------------------------------------------------------------------|-----------|
| 24.8  | Press the ENERGY SELECT DOWN button on the sternum paddle.                                                                     | Verify that the energy level decreases.                                                                                       | 0 0       |
| 24.9  | Press thew ENERGY SELECT UP button on the sternum paddle.                                                                      | Verify that the energy level increases.                                                                                       | 0 0       |
| 24.10 | Press and release the RECORDER button on the sternum paddle.                                                                   | Verify that the<br>recorder starts<br>printing. You may<br>press thew button a<br>second time to stop<br>printing.            | 0 0       |
| 24.11 | Using the ENERGY SELECT buttons<br>on the paddles, select 30 Joules and then<br>press the CHARGE BUTTON on the<br>APEX paddle. | Verify that the device<br>charges to 30J and the<br>red LED charge<br>indicator on the apex<br>paddle illuminates.            | 0 0       |
| 24.12 | Press and release the APEX SHOCK button.                                                                                       | Verify the device does not discharge.                                                                                         | 0 0       |
| 24.13 | Press and release the STERNUM SHOCK button.                                                                                    | Verify the device does not discharge.                                                                                         | 0 0       |
| 24.14 | Press and hold Both SHOCK buttons on the paddles.                                                                              | Verify the device<br>discharges. The device<br>displays <i>DEFIB</i><br><i>SHORT TEST</i><br><i>PASSED</i> on the<br>display. | 0 0       |

# Chapter 2 Troubleshooting

### **Overview**

This chapter contains a list of error messages that users may see if the unit is not operating properly.

If the errors you encounter are not listed below, call ZOLL Medical Corporation's Technical Service Department for further assistance. See **Preface** for contact information.

# **Propaq MD Error Messages**

The following is a list of the Propaq MD error messages that may appear on your display. The "Technical Action" column describes what you as a technician can do to correct the situation.

| Error Message                  | Explanation                                                                                                    | Technical Action                                                                                                    |
|--------------------------------|----------------------------------------------------------------------------------------------------|----------------------------------------------------------------------------------------------------|
| ALARM SILENCE SHORT            | Alarm Silence/Reset key is stuck.                                                                                                    | Replace the front panel.                                                                                                    |
| BLUETOOTH PHONE<br>UNAVAILABLE | The Propaq MD unit was<br>unable to establish a Wide<br>Area Network connection.<br>None of the Bluetooth<br>phones paired with the<br>device were detected.                 | <ul> <li>To correct the problem,<br/>verify the following:</li> <li>The Bluetooth device is<br/>paired with the Propaq<br/>MD unit.</li> <li>The phone is on and<br/>near enough to the<br/>device to permit<br/>communication.</li> <li>The phone is configured<br/>to allow data connection<br/>requests (if the phone<br/>has such a configuration<br/>setting).</li> </ul>                                                                                                    |
| CELLULAR CONNECT<br>FAILURE    | The Propaq MD unit was<br>unable to establish a Wide<br>Area Network connection. A<br>cellular modem or Bluetooth<br>cellular phone connection<br>was attempted, but failed. | <ul> <li>To correct the problem,<br/>verify the following:</li> <li>The cellular provider<br/>information, particularly<br/>the call number, is<br/>correctly configured.</li> <li>The cellular device has<br/>an active plan.</li> <li>There is adequate<br/>cellular network signal<br/>coverage in the area.</li> <li>(For phones) The phone<br/>is configured to allow<br/>data connection<br/>requests (if the phone<br/>has such a configuration<br/>setting).</li> <li>(For modems) The<br/>cellular modem is a<br/>supported device and is<br/>securely connected to<br/>the Propaq MD unit.</li> <li>If all the configurations are<br/>correct, retry the operation.</li> </ul> |

| Error Message                  | Explanation                                                     | Technical Action                                                                                                    |
|--------------------------------|-----------------------------------------------------------------|----------------------------------------------------------------------------------------------------|
| CHECK COMM<br>CONFIGURATION    | A configuration error<br>prevented successful<br>communication. | <ul> <li>To correct the problem,<br/>verify the following:</li> <li>The reports<br/>configuration contains<br/>valid values for the<br/>Server, Port, Customer<br/>ID, and Password fields.</li> <li>(Cellular modem) You<br/>are using a valid cell<br/>provider configuration<br/>(including call number)<br/>and the provider name is<br/>specified as the USB<br/>cell modem provider.</li> <li>(Bluetooth DUN phone)<br/>A valid cell provider<br/>configuration (including<br/>call number) is present<br/>and the provider name is<br/>associated with the DUN<br/>phone pairing.</li> </ul> |
| CO2 BAROMETRIC OUT<br>OF RANGE | Altitude is too high for module.                                | Bring device into specified<br>altitude range. If problem<br>persists, replace the CO <sub>2</sub><br>module.                                                                                                    |
| CO2 CAL FAILURE                | Calibration failed.                                             | Retry calibration or<br>continue with old<br>calibration. Replace the<br>CO <sub>2</sub> module.                                                                                                    |
| CO2 CAL REMINDER               | Calibration reminder.                                           | Calibrate the CO <sub>2</sub> module soon.                                                                                                    |
| CO2 CAL REQUIRED               | Calibration due.                                                | Calibrate the CO <sub>2</sub> module.                                                                                                    |
| CO2 CHECK FLOW                 | Exhaust port blocked.                                           | Check for exhaust port<br>occlusion. If problem<br>persists, replace the CO <sub>2</sub><br>module.                                                                                                    |
| CO2 COM ERROR CODE             | Communication failure.                                          | Check communication cables. If problem persists, replace the $CO_2$ module.                                                                                                    |
| CO2 DEVICE FAILURE             | Malfunction or device failure.                                  | Replace the CO <sub>2</sub> module.                                                                                                    |

| Error Message                | Explanation                                                                                                    | Technical Action                                                                                                    |
|------------------------------|----------------------------------------------------------------------------------------------------|----------------------------------------------------------------------------------------------------|
| CO2 GAS INPUT<br>OCCLUSION   | CO <sub>2</sub> inlet blocked.                                                                                                    | Replace FilterLine <sup>®</sup> . If<br>problem persists, check for<br>$CO_2$ inlet occlusion. If<br>problem still persists,<br>replace the $CO_2$ module. |
| CO2 MAINTENANCE<br>REMINDER  | Periodic maintenance reminder.                                                                                                    | Replace CO <sub>2</sub> module soon.                                                                                                    |
| CO2 MAINTENANCE<br>REQUIRED  | Periodic Maintenance due.                                                                                                    | Replace CO <sub>2</sub> module.                                                                                                    |
| CO2 NO FILTERLINE            | No filterline is detected.                                                                                                    | If FilterLine is connected<br>and problem persists,<br>replace FilterLine. If<br>problem still persists,<br>replace the CO <sub>2</sub> module.            |
| DEFIB CAP LEAKAGE            | Capacitor bank cannot hold a charge.                                                                                                    | Replace the capacitor bank module.                                                                                                    |
| DEFIB CHARGE ERROR           | Over voltage was detected.                                                                                                    | If problem persists, replace<br>the defibrillator board<br>module.                                                                                         |
| DEFIB CHARGE TIMEOUT<br>FAIL | The battery did not produce<br>enough current to charge<br>capacitor.                                                                                                    | Charge the battery. If<br>voltages are okay (from<br>battery and aux), replace<br>the defibrillator board<br>module.                                       |
| DEFIB DEVICE FAILURE         | <ul> <li>One of the following issues occurred:</li> <li>Device could not charge up the self-test energy.</li> <li>Discharge circuit failed to discharge voltage within specified time duration.</li> <li>Device failed to deliver correct self-test energy.</li> </ul> | Check communication<br>cables. If problem persists,<br>replace defibrillator board<br>module.                                                              |
| DEFIB DISCHARGE TEMP         | Device is in a hot<br>environment or the<br>discharge circuit is always<br>on.                                                                                                    | Move device to cooler area.<br>If problem persists, replace<br>the defib board module.                                                                     |
| DEFIB FATAL CHARGE<br>ERROR  | Charging error.                                                                                                    | Replace the defibrillator board module.                                                                                                    |

| Error Message                      | Explanation                                                                                                    | Technical Action                                                                                                    |
|------------------------------------|----------------------------------------------------------------------------------------------------|----------------------------------------------------------------------------------------------------|
| DEFIB FIRE FAILURE                 | High impedance or low<br>impedance (short).                                                                                                    | Replace pads. If problem<br>persists, check internal<br>connections. If problem still<br>persists, replace the<br>defibrillator board module. |
| DEFIB LOW BATTERY                  | Battery is too low to charge defibrillator.                                                                                                    | Charge the battery. Check<br>battery contacts and clean<br>if necessary.                                                                      |
| DEFIB NO ENERGY<br>DELIVERED       | High impedance. No defib<br>energy was delivered.                                                                                                    | Replace pads. If problem<br>persists, check internal<br>connections. If problem still<br>persists, replace the<br>defibrillator board module. |
| DEFIB PACER DEVICE<br>FAILURE      | <ul> <li>One of the following issues occurred:</li> <li>Error was detected on the defib/pacer board.</li> <li>Interface self-test communication failed.</li> <li>Pacer interface self-test failed.</li> <li>Communication with pacer hardware failed after startup.</li> </ul> | Check communication<br>cables. If problem persists,<br>replace the defibrillator<br>board module.                                             |
| DEFIB PHASE FAILURE                | Phase I or phase II<br>waveform dropout.                                                                                                    | Replace the defibrillator board module.                                                                                                    |
| DEFIB USING DEFAULT<br>CALIBRATION | Calibration data lost.                                                                                                    | Replace the defibrillator board module.                                                                                                    |
| ECG DEVICE FAILURE                 | ECG software detected a problem with the ECG data that is most likely a hardware issue.                                                                                                    | Replace the main board.                                                                                                    |
| FP DEFIB CHARGE<br>SHORT           | Keys are stuck.                                                                                                    | Replace the front panel.                                                                                                    |
| FP DEFIB ENERGY DOWN<br>SHORT      | Defib energy Select Down<br>(Decrease) key is stuck.                                                                                                    | Replace the front panel.                                                                                                    |
| FP DEFIB ENERGY UP<br>SHORT        | Defib energy Select Up<br>(Increase) key is stuck.                                                                                                    | Replace the front panel.                                                                                                    |
| FP DEFIB FIRE SHORT                | A key or a front panel button is stuck.                                                                                                    | Replace the front panel.                                                                                                    |

| Error Message                                   | Explanation                                                                                           | Technical Action                                                                                                    |
|-------------------------------------------------|----------------------------------------------------------------------------------------------------|----------------------------------------------------------------------------------------------------|
| HW SHUTDOWN                                     | Voltage threshold exceeded<br>the minimum working<br>threshold of the device.<br>There is no warning. | Charge the battery.                                                                                                    |
| IBP DEVICE FAILURE                              | IBP software detected a<br>problem with the IBP data<br>that is most likely a hardware<br>issue.      | Replace the main board.                                                                                                    |
| IBP PROBE1/PROBE2/<br>PROBE3 SHORTED            | An A/D value was detected that indicated the probe was shorted.                                       | Replace the problematic<br>IBP probe. If the problem<br>persists, replace the right<br>side panel.                                                                                                    |
| IBP PROBE1/PROBE2/<br>PROBE3 CIRCUIT<br>FAILURE | An unsupported probe was inserted or there is a circuit problem.                                      | Unplug the problematic<br>probe, power cycle. If<br>problem persists, replace<br>main board.                                                                                                    |
| NAMESERVICE FAILURE                             | The reports server hostname<br>could not be resolved via<br>DNS.                                      | <ul> <li>To correct the problem,<br/>verify the following:</li> <li>The server DNS name is<br/>entered correctly and<br/>completely in the reports<br/>configuration.</li> <li>The DNS server(s) are<br/>correctly configured (if<br/>using a Wi-Fi profile<br/>where static IP<br/>information was<br/>configured).</li> <li>The DHCP server on the<br/>Wi-Fi network provides<br/>valid and correct DNS<br/>information in its<br/>response (if using a<br/>Wi-Fi profile with<br/>DHCP).</li> <li>If using any form of cellular<br/>connectivity, retry the<br/>operation.</li> </ul> |
| NAV PAD DOWN SHORT                              | Down/Counterclockwise<br>Navigation key is stuck.                                                     | Replace the front panel.                                                                                                    |
| NAV PAD SELECT SHORT                            | Select key is stuck.                                                                                  | Replace the front panel.                                                                                                    |
| NAV PAD UP SHORT                                | Up/Clockwise Navigation key is stuck.                                                                 | Replace the front panel.                                                                                                    |

| Error Message                 | Explanation                                                                                       | Technical Action                                                                                                    |
|-------------------------------|---------------------------------------------------------------------------------------------------|----------------------------------------------------------------------------------------------------|
| NIBP AIR LEAK                 | Major air leak or could not<br>reach target pressure.                                             | <ul> <li>Attempt to identify<br/>problems with the hose<br/>and/or cuff by doing the<br/>following: <ul> <li>Check the hose<br/>connection to the<br/>device. Make sure that<br/>the hose is tightly<br/>screwed onto the NIBP<br/>connector.</li> <li>Ensure that the cuff is<br/>appropriately wrapped<br/>and is not too loose.</li> <li>Inspect the cuff and<br/>hose for leaks. Inspect<br/>the O-ring on the NIBP<br/>hose connector.<br/>Consider replacing the<br/>cuff and/or hose.</li> </ul> </li> <li>If the problem persists,<br/>perform the following<br/>procedure: <i>"NIBP Leak</i><br/><i>Test" on page 42</i>:<br/>Inspect internal NIBP<br/>tubing for leaks.</li> </ul> |
| NIBP ARTIFACT                 | Unable to determine blood<br>pressure. Check<br>connections; restrict patient<br>movement.        | Attempt to identify and<br>eliminate the source of<br>artifact. If problem persists,<br>replace the NIBP module.                                                                                                    |
| NIBP COMMUNICATION<br>FAILURE | There is a communication problem with the NIBP module.                                            | Ensure that the J32<br>connection is secure. If<br>error persists, replace the<br>NIBP module.                                                                                                    |
| NIBP EQUIPMENT CHECK          | Device is unable to obtain a reading.                                                             | Check the hose and cuff<br>connections. If problem<br>persists, perform one or<br>more of the following<br>procedures in Chapter 1:<br>• NIBP Leak Test<br>• NIBP Deflation Test<br>• NIBP Inflation Test                                                                                                    |
| NIBP KINKED HOSE              | The cuff inflation was too<br>rapid. There may be kinked<br>tubing or another air<br>obstruction. | Check the external NIBP<br>hose for kinks. If problem<br>persists, check the routing<br>of the NIBP tubing inside<br>the device.                                                                                                    |

| Error Message                 | Explanation                                                                                                    | Technical Action                                                                                                    |
|-------------------------------|----------------------------------------------------------------------------------------------------|----------------------------------------------------------------------------------------------------|
| NIBP LOW VOLTAGE              | Insufficient voltage is<br>supplied to the NIBP<br>module.                                                                                                    | Check the module voltage<br>in the NIBP Test screen.<br>Inspect the unit or water<br>ingress. If evidence of<br>water ingress is found,<br>allow the water to<br>evaporate while periodically<br>checking the module<br>voltage. If problem persists,<br>replace the NIBP module.                             |
| NIBP MAX PRESSURE<br>EXCEEDED | Pressure limit exceeded.                                                                                                    | <ul> <li>If problem persists, do the following:</li> <li>Check the calibration via the "NIBP Calibration Check" on page 40.</li> <li>Check the routing of the NIBP tubing inside the device for kinks or obstructions.</li> <li>If the NIBP module is out of calibration, replace the NIBP module.</li> </ul> |
| NIBP MONITORING<br>FAILURE    | <ul> <li>One of the following issues occurred:</li> <li>A failure was reported by the NIBP module.</li> <li>The two transducers are not aligned. They are either not calibrated, there is a transducer failure, or there is a kinked tube.</li> <li>A calibration problem was reported by the NIBP module.</li> </ul> | If problem persists, replace<br>the NIBP module.                                                                                                    |
| NIBP NEONATAL<br>DETECTED     | Device thinks a neonate cuff<br>is connected. If no neonate<br>cuff is connected, tubing<br>may be damaged or kinked.                                                                                                    | Verify that neonate cuff is<br>not connected. If problem<br>persists, check the routing<br>of the NIBP tubing inside<br>the device.                                                                                                    |
| NIBP TEMP OUT OF<br>RANGE     | Module temperature is out of its specified operating range.                                                                                                    | Move the device to a cooler or warmer environment.                                                                                                    |
| NIBP WEAK PULSE               | Too few pulses are detected during the reading attempt.                                                                                                    | Tighten the cuff and ensure appropriate placement.                                                                                                    |

| Error Message                       | Explanation                                                                | Technical Action                                                                                                    |
|-------------------------------------|----------------------------------------------------------------------------|----------------------------------------------------------------------------------------------------|
| PACER CURRENT FAULT                 | Lack of pacer current.                                                     | Replace the defibrillator board module.                                                                                                   |
| PACER DEVICE FAILURE                | Generation of pacer pulse failed.                                          | Replace the defibrillator board module.                                                                                                   |
| PRINTER OFFLINE                     | Printer module is off-line.                                                | If it remains off line, try<br>checking the connectors or<br>power to the printer. If<br>problem persists, replace<br>the printer module. |
| PRINTER OUT OF PAPER                | If there is paper in the device, probably a paper sensor problem.          | Replace the printer module.                                                                                                    |
| PRINTER PLATEN OPEN                 | If printer door is closed,<br>probably a problem with the<br>micro switch. | Replace the printer module.                                                                                                    |
| PS DEFIB CHARGE<br>SHORT            | One of the paddle set keys are stuck.                                      | Replace the paddle set or MFC.                                                                                                    |
| PS DEFIB ENERGY DOWN                | Paddle set keys are stuck.                                                 | Replace the paddle set or MFC.                                                                                                    |
| PS DEFIB ENERGY DOWN<br>SHORT       | Paddle set energy down select button is stuck.                             | Replace the paddles.                                                                                                    |
| PS DEFIB ENERGY UP                  | Paddle set keys are stuck.                                                 | Replace the paddle set or MFC.                                                                                                    |
| PS DEFIB FIRE SHORT                 | Paddle set keys are stuck.                                                 | Replace the paddle set or MFC.                                                                                                    |
| PS DEFIB RECORDER<br>SHORT          | One of the paddle set keys are stuck.                                      | Replace the paddle set or MFC.                                                                                                    |
| QUICK ACCESS SW 1(to<br>SW 7) SHORT | One of the quick access<br>keys (key 1 to key 7) is<br>stuck.              | Replace the front panel.                                                                                                    |
| SCREEN CYCLE SHORT                  | Display/home key is stuck.                                                 | Replace the front panel.                                                                                                    |

| Error Message                       | Explanation                                                                                                    | Technical Action                                                                                                    |
|-------------------------------------|----------------------------------------------------------------------------------------------------|----------------------------------------------------------------------------------------------------|
| SERVER<br>AUTHENTICATION FAILED     | The reports server rejected<br>the conncetion request from<br>the Propaq MD device.                                                                            | <ul> <li>To correct the problem,<br/>verify the following:</li> <li>The customer ID and<br/>password are correctly<br/>entered in the reports<br/>configuration. (The<br/>password is case<br/>sensitive.)</li> <li>The reports<br/>configuration has the<br/>correct server hostname<br/>and port.</li> <li>The communications<br/>processor (CP) software<br/>is up to date.</li> </ul> |
| SERVER UNREACHABLE                  | Although a WAN connection<br>was established, the reports<br>server connection could not<br>be established or the<br>connection was lost during a<br>transfer. | Retry the operation.                                                                                                    |
| SERVICE ERROR<br><code></code>      | While communicating with the remote server, there was an error.                                                                                                | Retry the operation.                                                                                                    |
| SNAPSHOT SHORT                      | Snapshot key is stuck.                                                                                                    | Replace the front panel.                                                                                                    |
| SPO2 COM ERROR CODE                 | Communication error.                                                                                                    | Check communication<br>cables. If problem persists,<br>replace the SpO <sub>2</sub> module.                                                                                                    |
| SPO2 DEVICE FAILURE                 | Communication failure or device malfunction.                                                                                                    | Check the $\text{SpO}_2$<br>communication cables. If<br>problem persists, replace<br>the $\text{SpO}_2$ module.                                                                                                    |
| SPO2 SENSOR FAILURE                 | Defective sensor or sensor error.                                                                                                    | Replace the SpO <sub>2</sub> sensor.                                                                                                    |
| SPO2 UNKNOWN<br>RECOVERY NUM        | Recovery error.                                                                                                    | Replace the SpO <sub>2</sub> sensor.                                                                                                    |
| SW SHUTDOWN<br>WARNING              | Indication that the battery has reached the software shutdown capacity.                                                                                        | Charge the battery.                                                                                                    |
| TEMP1 (or TEMP2)<br>CIRCUIT FAILURE | The software detected an out-of-range A/D converter.                                                                                                    | Remove probe then power cycle. If problem persists, replace the main board.                                                                                                    |

| Error Message                      | Explanation                                                                                               | Technical Action                                                                                                    |
|------------------------------------|----------------------------------------------------------------------------------------------------|----------------------------------------------------------------------------------------------------|
| TEMP DEVICE FAILURE                | Temp software detected a<br>problem with the<br>temperature data that is<br>most likely a hardware issue. | Replace the main board.                                                                                                    |
| TEMP PROBE1 (or<br>PROBE2) SHORTED | An A/D value was detected that indicated the probe was shorted.                                           | Replace the temperature<br>probe or adapter cable. If<br>problem persists, replace<br>the right side panel.                                                                                                    |
| TRANSMISSION FAILED                | The communication<br>operation failed. This<br>message displays until a<br>new operation is started.      | <ul> <li>To correct the problem,<br/>verify the following:</li> <li>Wireless communication<br/>is enabled on the<br/>Propaq MD unit.</li> <li>The Wi-Fi settings are<br/>correct in the<br/>Communications setup<br/>menu.</li> <li>The ZOLL server is<br/>configured correctly.</li> <li>Your cellular device is<br/>configured correctly.</li> <li>The Propaq MD unit is<br/>within range of the<br/>wireless server.</li> </ul>                                                                                                    |
| WAN CONNECTION<br>UNAVAILABLE      | The Propaq MD unit was<br>unable to establish a WAN<br>connection.                                        | <ul> <li>To correct the problem,<br/>verify the following:</li> <li>Wireless communication<br/>is enabled on the<br/>Propaq MD unit.</li> <li>The expected means of<br/>coummunication is<br/>enabled (for instance, if<br/>using a cell modem,<br/>make sure the USB cell<br/>modem is set to<br/><b>Enabled</b>).</li> <li>(Bluetooth) It is paired<br/>with the Propaq MD unit.</li> <li>(Wi-Fi) The correct Wi-Fi<br/>access point profile is<br/>selected.</li> <li>(Cellular modem) It is<br/>properly connected to<br/>the Propaq MD unit and<br/>that the USB icon on the<br/>display is illuminated.</li> </ul> |

# Chapter 3 Disassembly Procedures

#### **Overview**

This chapter provides instructions on how to disassemble and reassemble the Propaq MD unit. It includes the following sections:

- Required Equipment
- Safety Precautions
- Modules
- Handle Disassembly
- Printer Disassembly
- Main Unit Disassembly
- Front Enclosure Disassembly
- Display Disassembly
- NIBP and EtCO<sub>2</sub> Disassembly
- Monitor Board and SpO<sub>2</sub> Disassembly
- CP Carrier Disassembly
- Defibrillator Board and Capacitor Bank Disassembly
- AUX Power Connector Disassembly
- Dock Connector Disassembly
- Replacing the Multifunction Cable Gasket

# **Required Equipment**

- #1 Phillips screwdriver with torque capability
- #2 Phillips screwdriver with torque capability
- Wooden stick (Available from H.A. Stiles: 1-800-447-8537)
- Needle nose pliers
- 6 mm socket wrench

- 26 mm socket wrench
- Kapton tape
- 3M copper adhesive tape, or equivalent
- Large diagonal cutters

## **Safety Precautions**

WARNING!

SHOCK HAZARD!

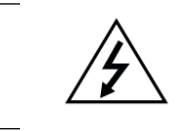

# **Caution** TAKE THE NECESSARY PRECAUTIONS TO GUARD AGAINST SHOCK OR INJURY BEFORE YOU CONDUCT DEFIBRILLATOR TESTS OR REPAIRS.

- Only properly trained technicians should service the unit.
- The unit can contain deadly voltages even if the unit is turned off.
- Make sure to discharge the unit before working with it.
- Make sure you take the necessary precautions when working with static sensitive units. For example, you must wear a conductive wrist strap (which touches your skin) connected to a grounding mat and to the earth ground. You must remove the wrist strap when you discharge high voltage or when you are working on energized equipment.

### **Modules**

The Propaq MD unit contains the following ten (10) modules or assemblies:

- Printer
- Front Enclosure
- Display
- NIBP
- $EtCO_2$  (Oridion<sup>®</sup>)
- Monitor Board
- Capacitor Bank
- Defibrillator Board
- SpO<sub>2</sub>
- CP Carrier Module

These modules can be purchased as replacement parts from the ZOLL Technical Support Department. See Chapter 4, "Replacement Parts" for information on ordering replacement parts.

# **Removing the Handle**

•

- #1 Phillips screwdriver with torque capability
  - Wooden stick
- Setup
- This procedure should be conducted on a static mat.
- Wear a wrist strap to ground during the procedure.

#### To reinstall the handle assembly, reverse the steps.

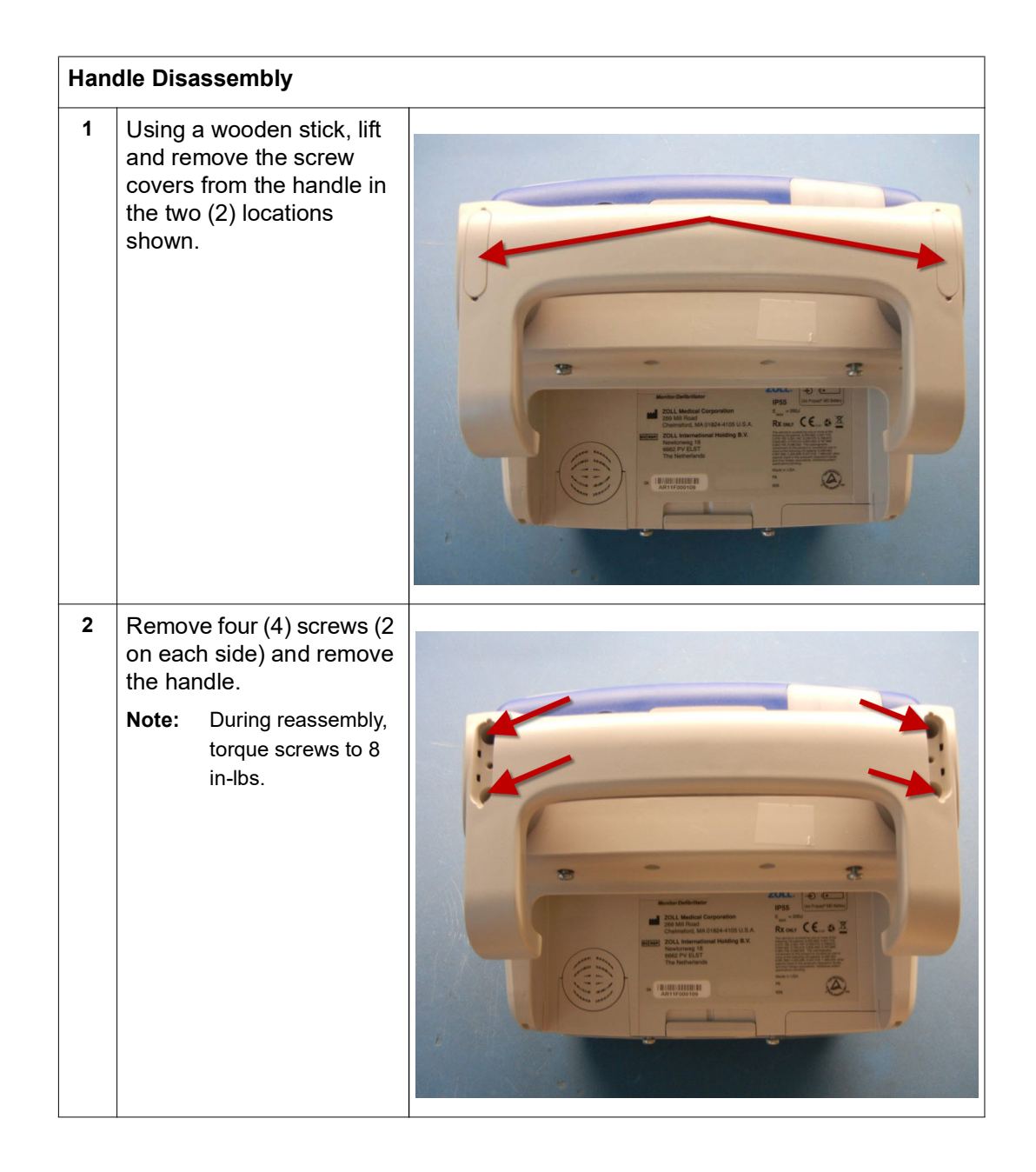

Tools Required

# **Removing the Printer Module**

Tools Required • #1 Phillips screwdriver with torque capability

- Setup
- This procedure should be conducted on a static mat.
- Wear a wrist strap to ground during the procedure.

#### To reinstall the printer module, reverse the steps.

| Print | ter Disassembly                                                                                                    |          |
|-------|----------------------------------------------------------------------------------------------------|----------|
| 1     | Place the unit on the mat in a horizontal position.                                                                                                    |          |
| 2     | Open the printer housing<br>and remove the printer<br>paper.                                                                                                    |          |
| 3     | Position the unit with the<br>display screen facing<br>down, and remove the<br>three (3) screws outside<br>the printer module in the<br>areas shown.<br>Note: During reassembly,<br>torque screws to 6<br>in-lbs. | <image/> |

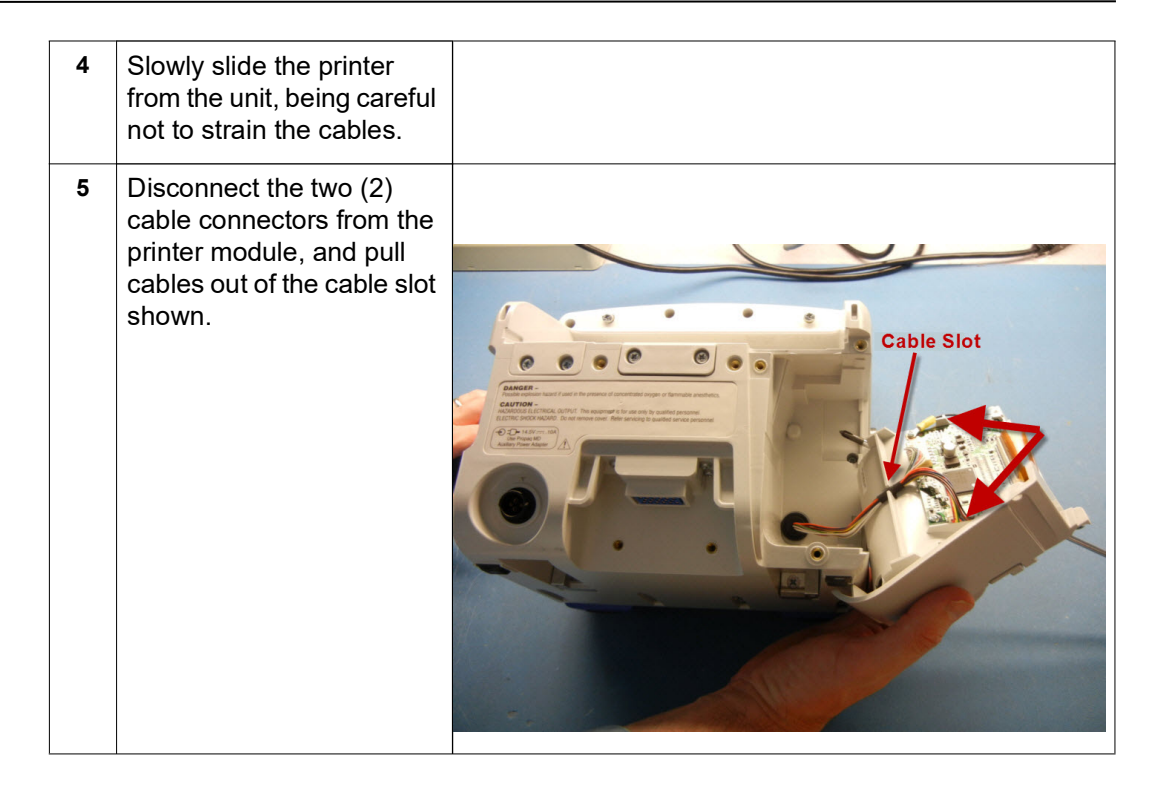

## **Disassembling the Main Unit**

Tools Required

- #1 Phillips screwdriver with torque capability
- Wooden stick
- Kapton tape

Setup

- This procedure should be conducted on a static mat.
- Wear a wrist strap to ground during the procedure.
- Complete these procedures in the following order before performing this procedure:
  - 1. "Removing the Handle" on page 57
  - 2. "Removing the Printer Module" on page 58

#### To reassemble the main unit, reverse the steps.

**Note:** If replacing the front or rear housing with a new front/rear housing, install a new main enclosure gasket. Do not reuse an old one. See GASKET, MAIN ENCLOSURE (item #51) in Chapter 4 "Replacement Parts".

| Mair | Main Unit Disassembly                                                                                                    |  |  |  |
|------|----------------------------------------------------------------------------------------------------|--|--|--|
| 1    | Place Kapton tape on both<br>sides of the unit as shown.<br>This will temporarily hold<br>the front and rear sections<br>of the unit together while<br>the screws are being<br>removed. |  |  |  |
| 2    | Gently reposition the unit<br>with the display screen<br>facing down and the rear<br>of the unit facing up. The<br>bottom of the unit should<br>be nearest to you.                      |  |  |  |

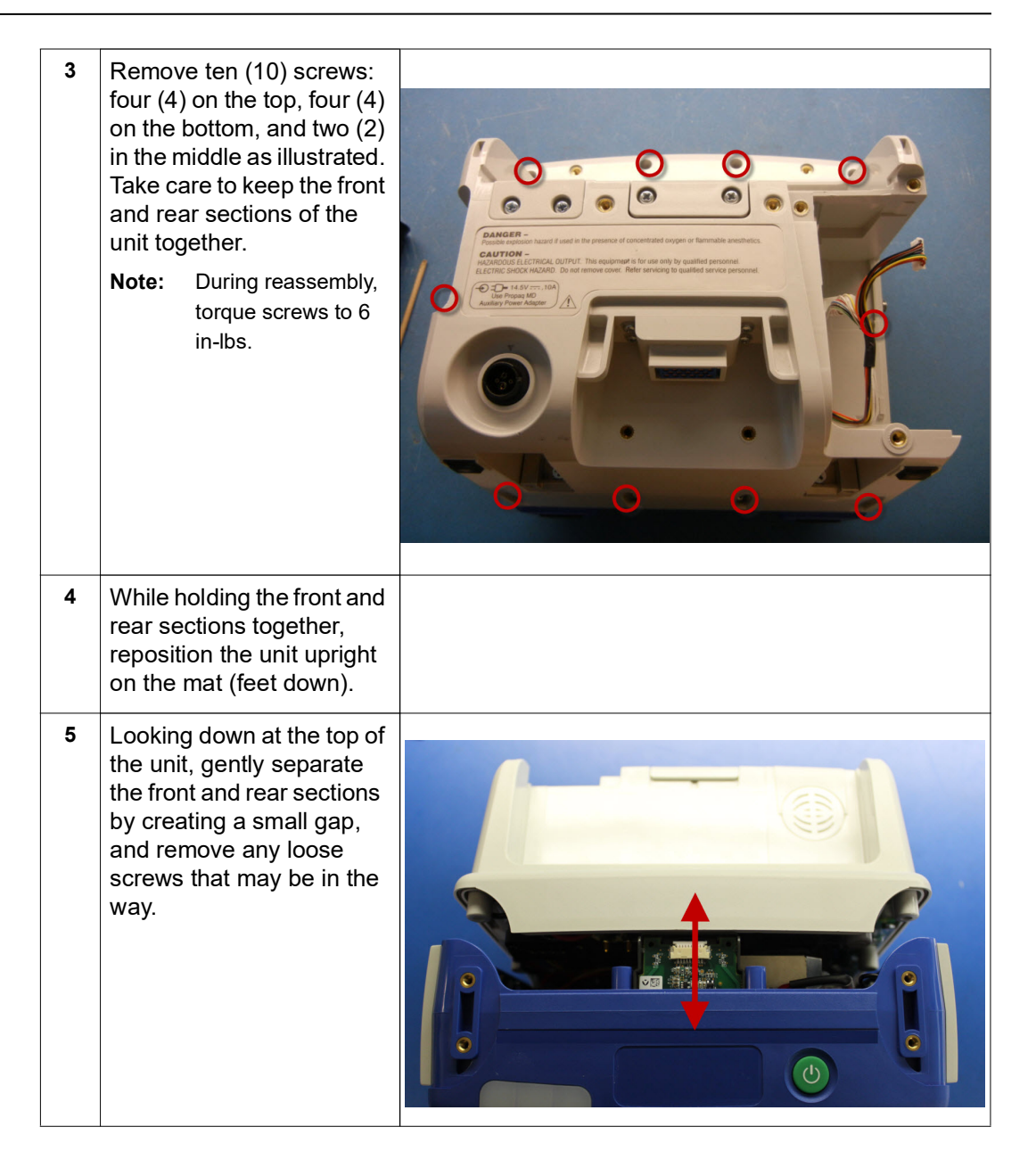

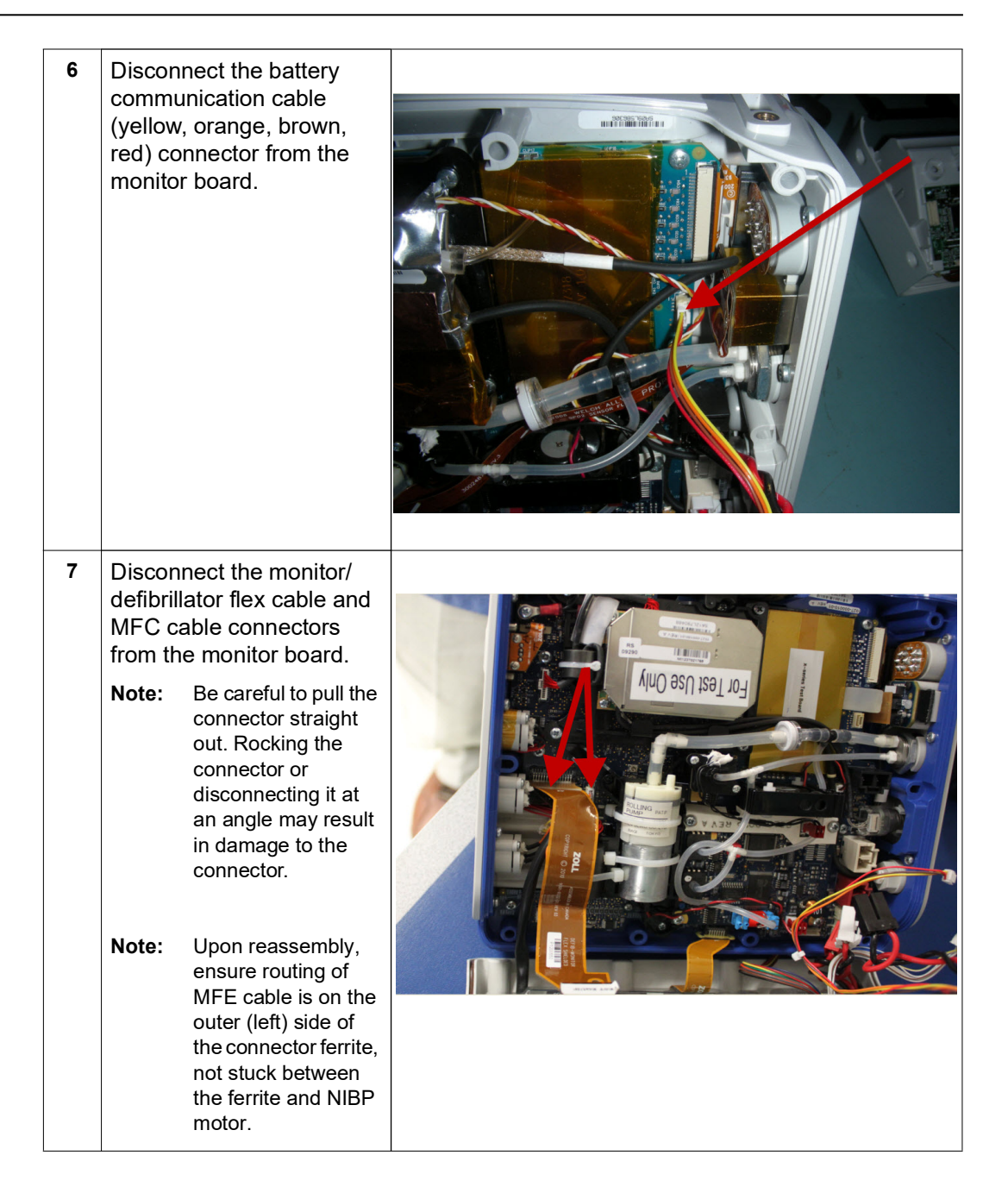

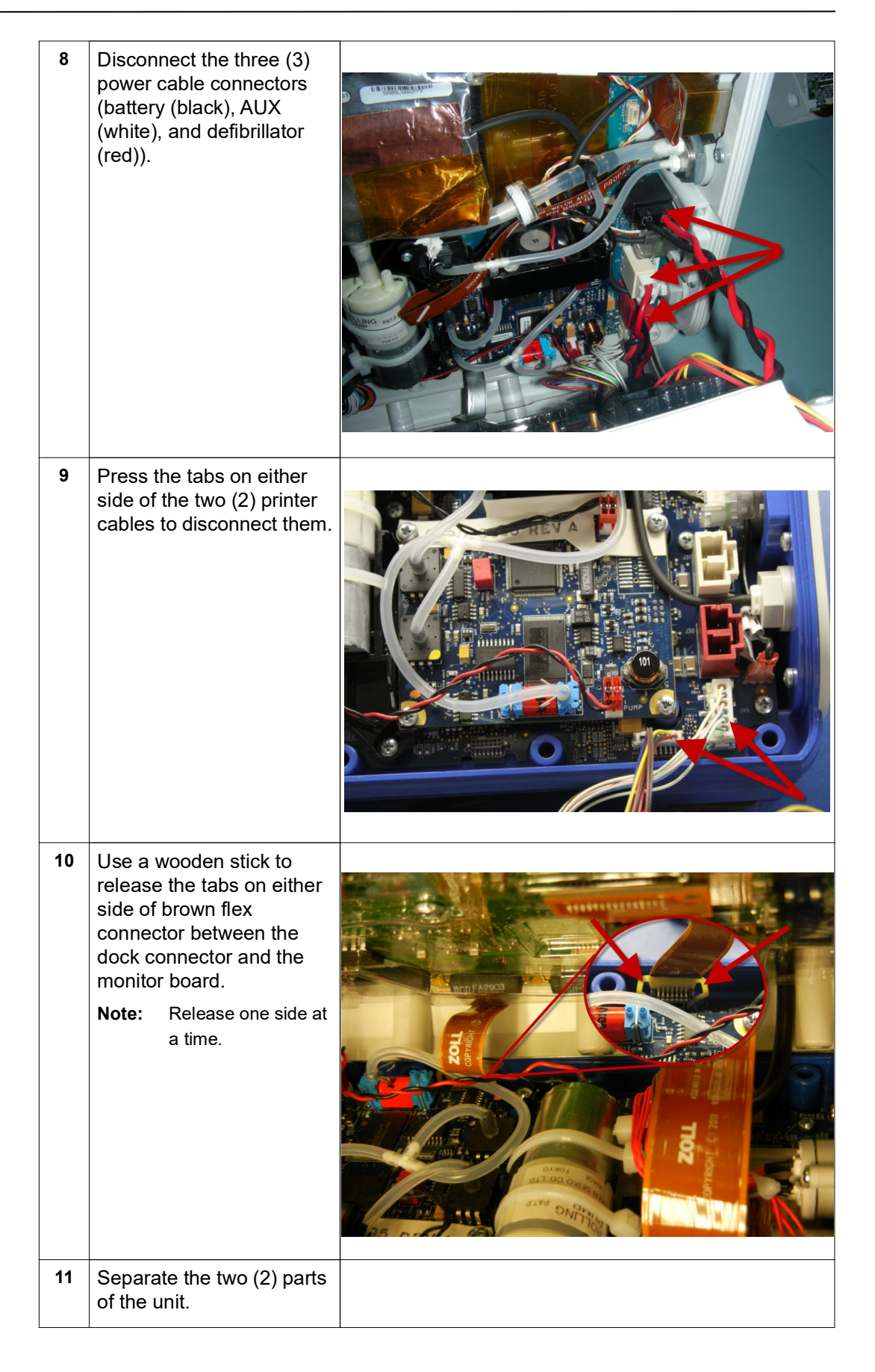

## **Removing the Front Enclosure Module**

- #2 Phillips screwdriver with torque capability
  - Wooden stick

•

Setup

- This procedure should be conducted on a static mat.
- Wear a wrist strap to ground during the procedure.
- Complete these procedures in the following order before performing this procedure:
  - 1. "Removing the Handle" on page 57
  - 2. "Removing the Printer Module" on page 58
  - 3. "Disassembling the Main Unit" on page 60

#### To reinstall the front enclosure module, reverse the steps.

| Front Enclosure Disassembly |                                              |  |
|-----------------------------|----------------------------------------------|--|
| 1                           | Remove the tape from both sides of the unit. |  |
| 2                           | Separate front enclosure assembly.           |  |
| 3                           | Pivot top up with cables<br>still connected. |  |

Tools Required

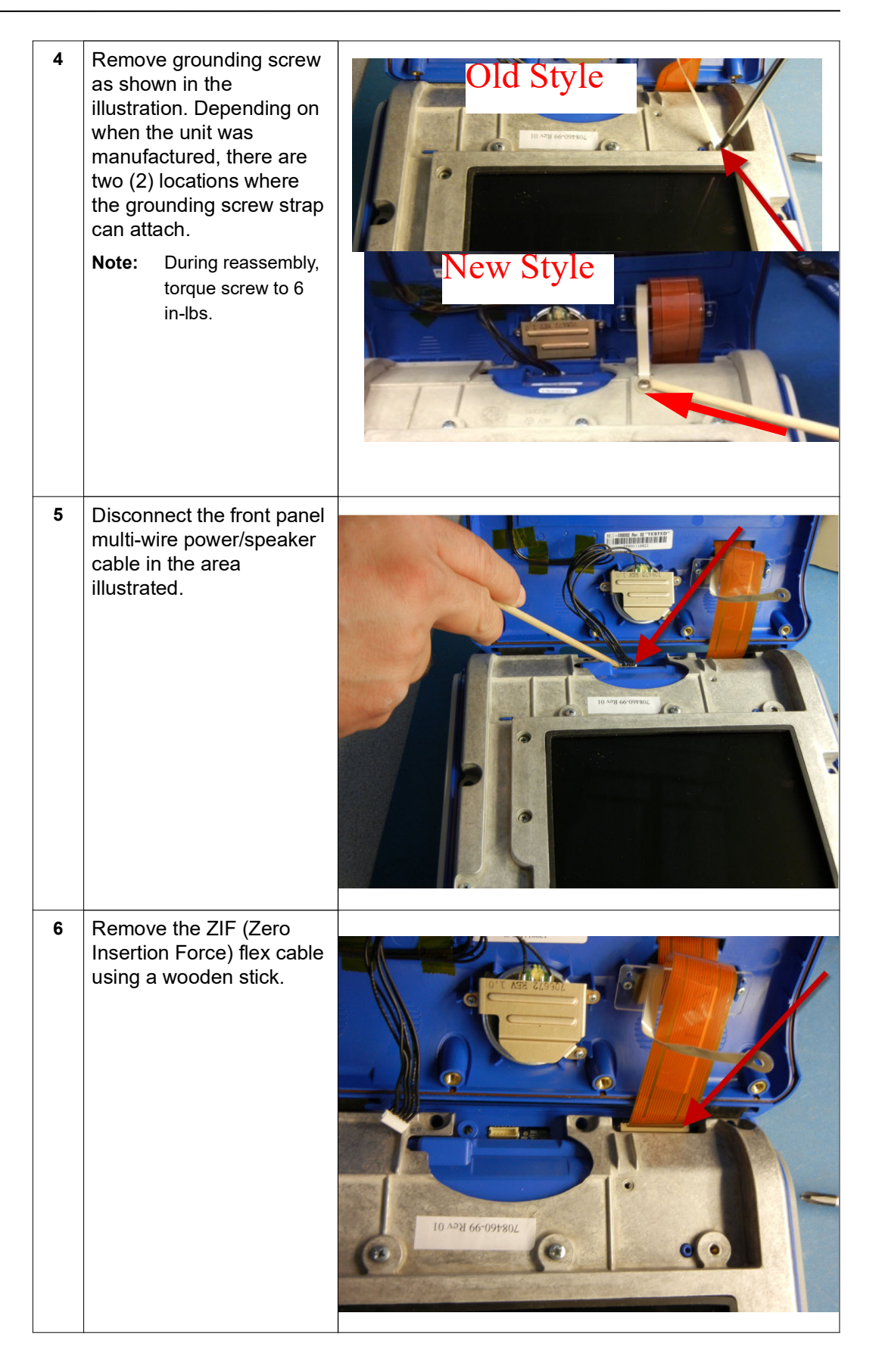

## **Removing the Display Module**

Tools Required

- #1 Phillips screwdriver with torque capability
- 3M copper adhesive tape
- 6mm socket wrench
- Mid-Frame LCD Cable Routing Assembly Fixture, 9100-3028-AF (Optional)

Setup

- This procedure should be conducted on a static mat.
- Wear a wrist strap to ground during the procedure.
- Complete these procedures in the following order before performing this procedure:
  - 1. "Removing the Handle" on page 57
  - 2. "Removing the Printer Module" on page 58
  - 3. "Disassembling the Main Unit" on page 60
  - 4. "Removing the Front Enclosure Module" on page 64

#### To reassemble the display module, reverse the steps.

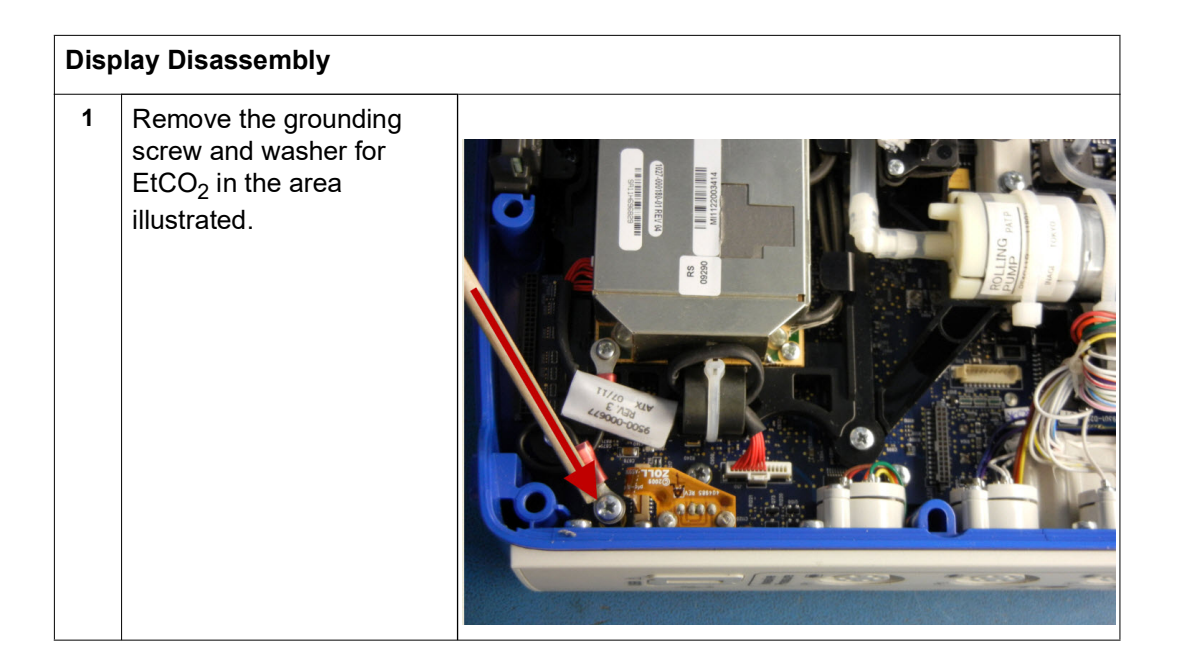
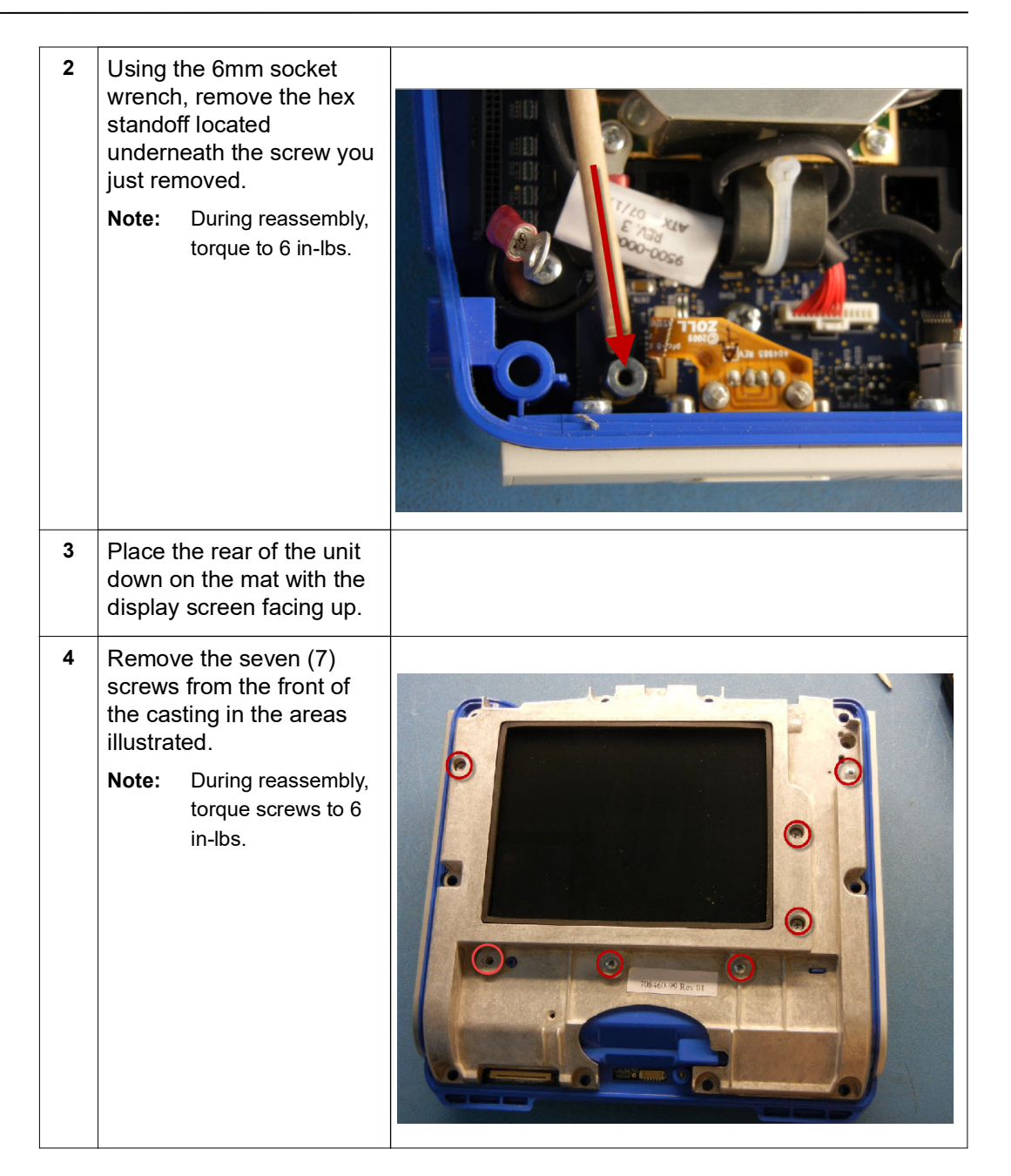

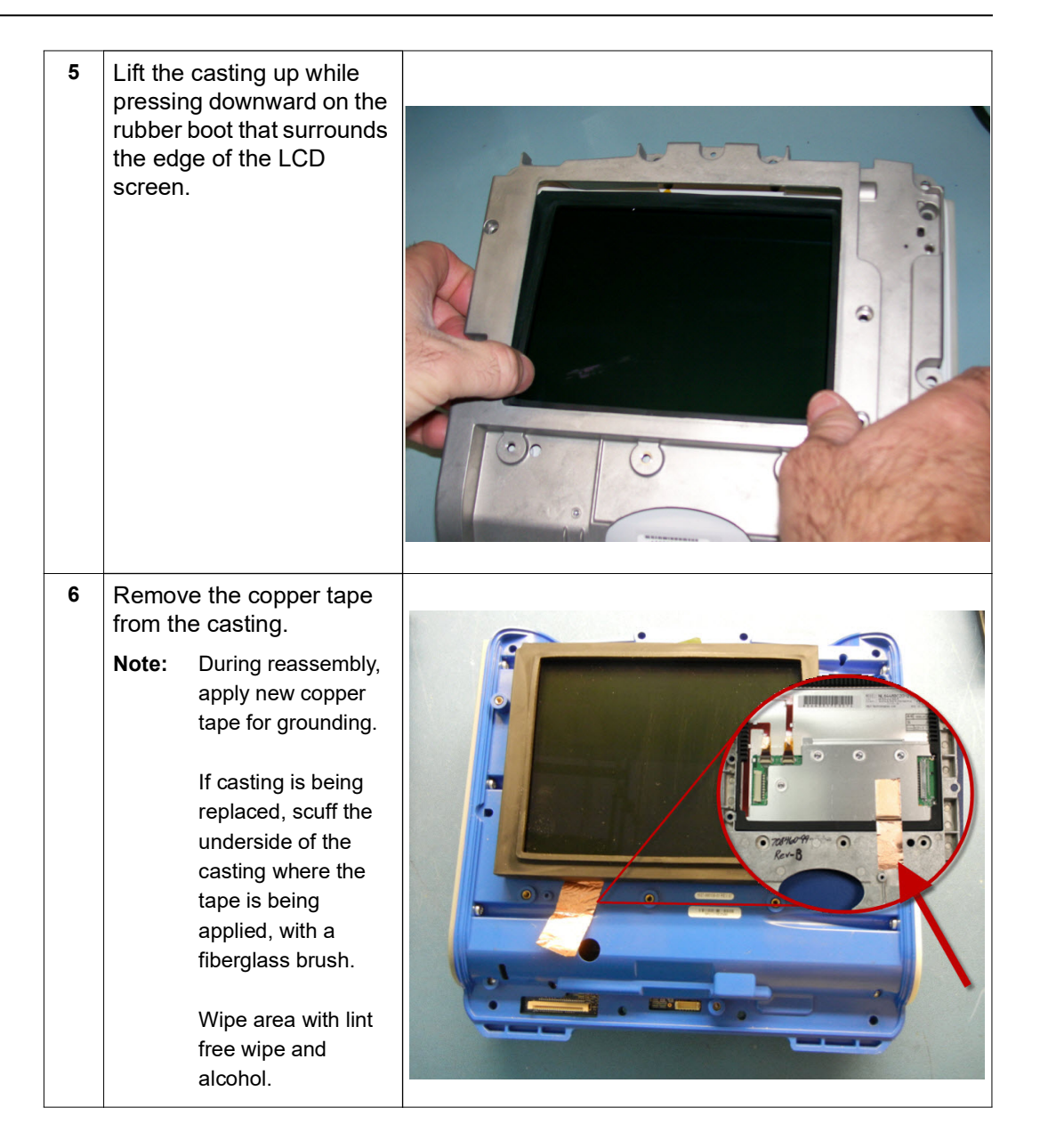

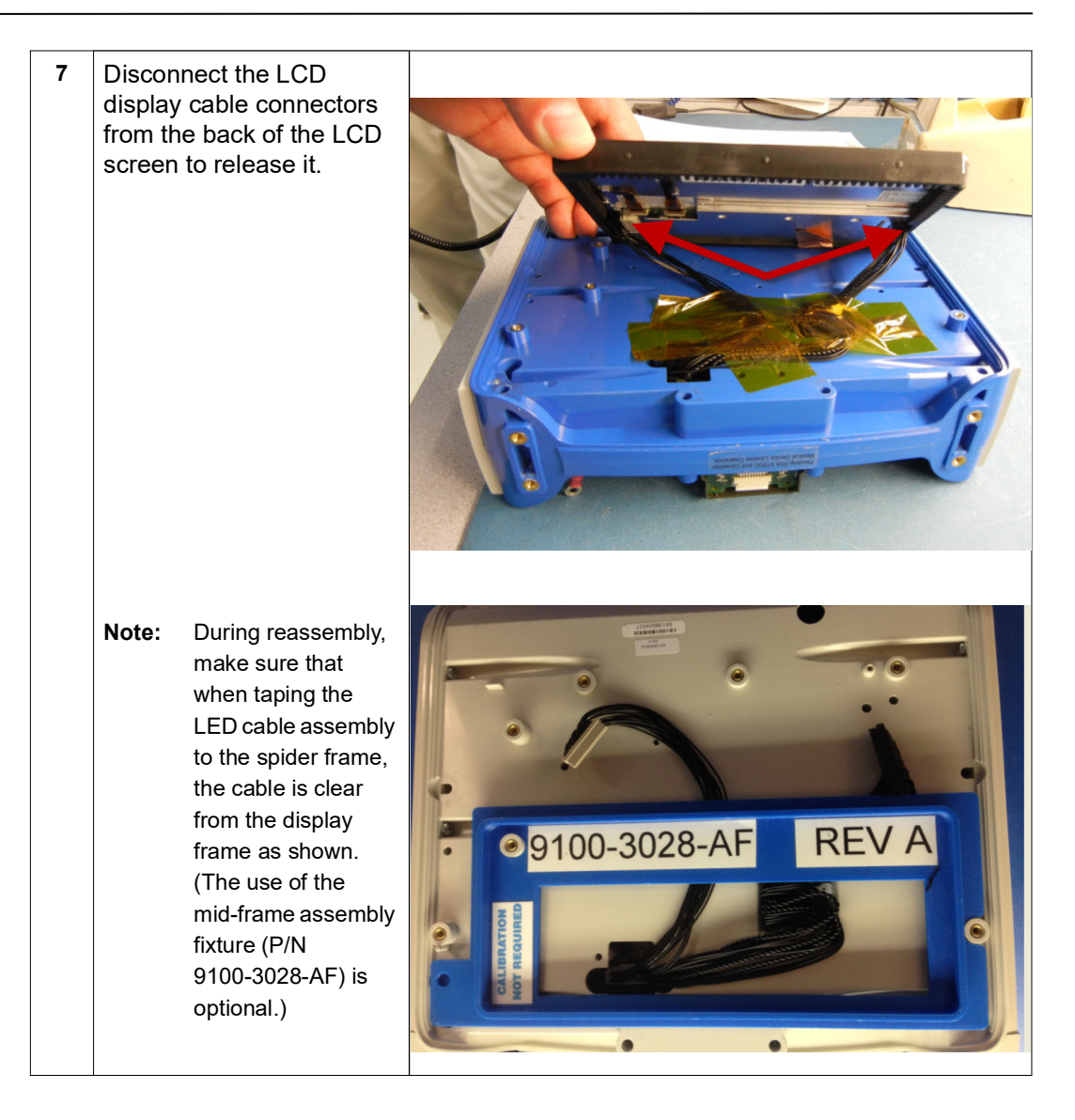

### Removing the EtCO<sub>2</sub> and NIBP Modules

Tools Required

- #1 Phillips screwdriver with torque capability
- Wooden stick
- Large diagonal cutters
- Metal pick

Setup

- This procedure should be conducted on a static mat.
- Wear a wrist strap to ground during the procedure.
- Complete these procedures in the following order before performing this procedure:
  - 1. "Removing the Handle" on page 57
  - 2. "Removing the Printer Module" on page 58
  - 3. "Disassembling the Main Unit" on page 60
  - 4. "Removing the Front Enclosure Module" on page 64

#### To reassemble the EtCO<sub>2</sub> and/or NIBP modules, reverse the steps.

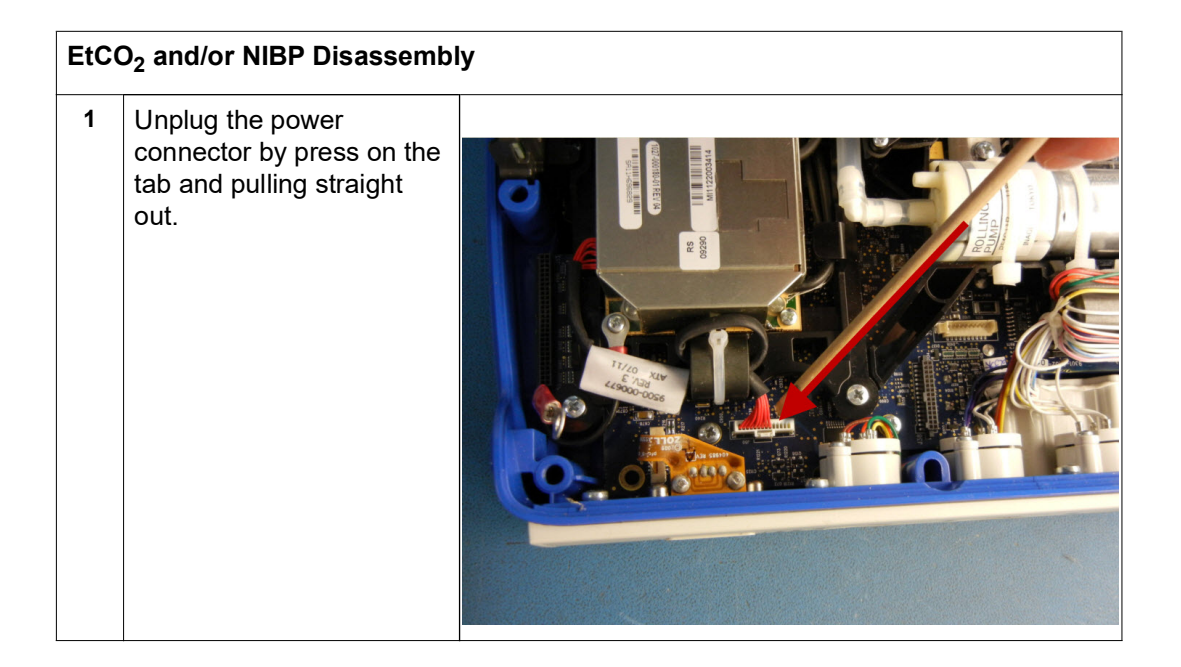

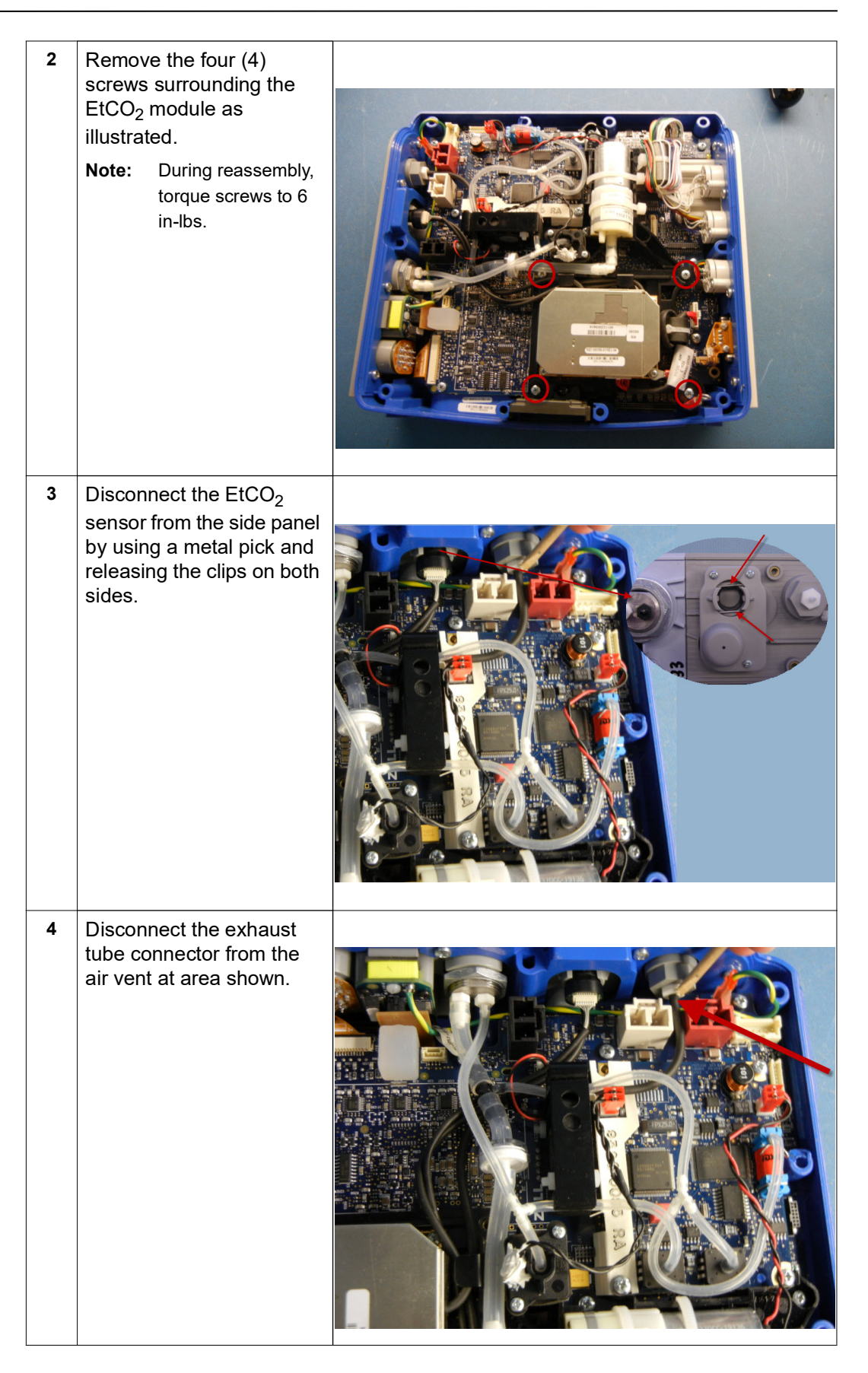

| 5 | Remove EtCO <sub>2</sub> module by<br>lifting assembly out. If<br>necessary, disconnect<br>NIBP hoses to make it<br>easier to pull connector<br>through. |  |
|---|----------------------------------------------------------------------------------------------------|--|
| 6 | Cut the tie wrap holding<br>the ferrite bead as<br>illustrated.                                                                                          |  |
| 7 | Remove three (3) screws<br>from the NIBP module.<br>Note: During reassembly,<br>torque screws to 6<br>in-lbs.                                            |  |

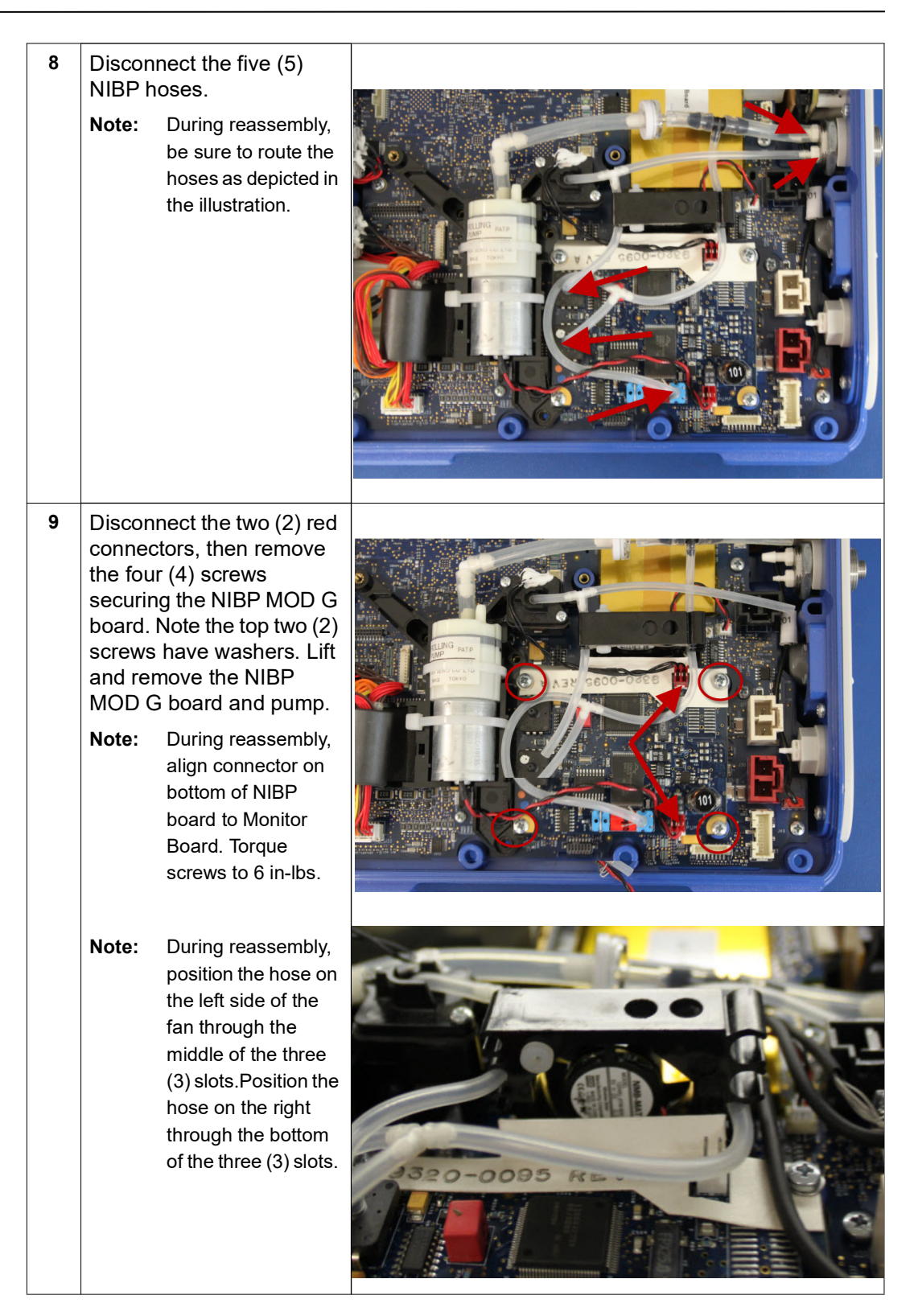

•

### Removing the Monitor Board and SpO<sub>2</sub> Modules

Tools Required

- #1 Phillips screwdriver with torque capability
- Wooden stick

Setup

- This procedure should be conducted on a static mat.
- Wear a wrist strap to ground during the procedure.
- Complete these procedures in the following order before performing this procedure:
  - 1. "Removing the Handle" on page 57
  - 2. "Removing the Printer Module" on page 58
  - 3. "Disassembling the Main Unit" on page 60
  - 4. "Removing the Display Module" on page 66
  - 5. "Removing the EtCO2 and NIBP Modules" on page 70

#### To reassemble the monitor board and/or SpO<sub>2</sub> modules, reverse the steps.

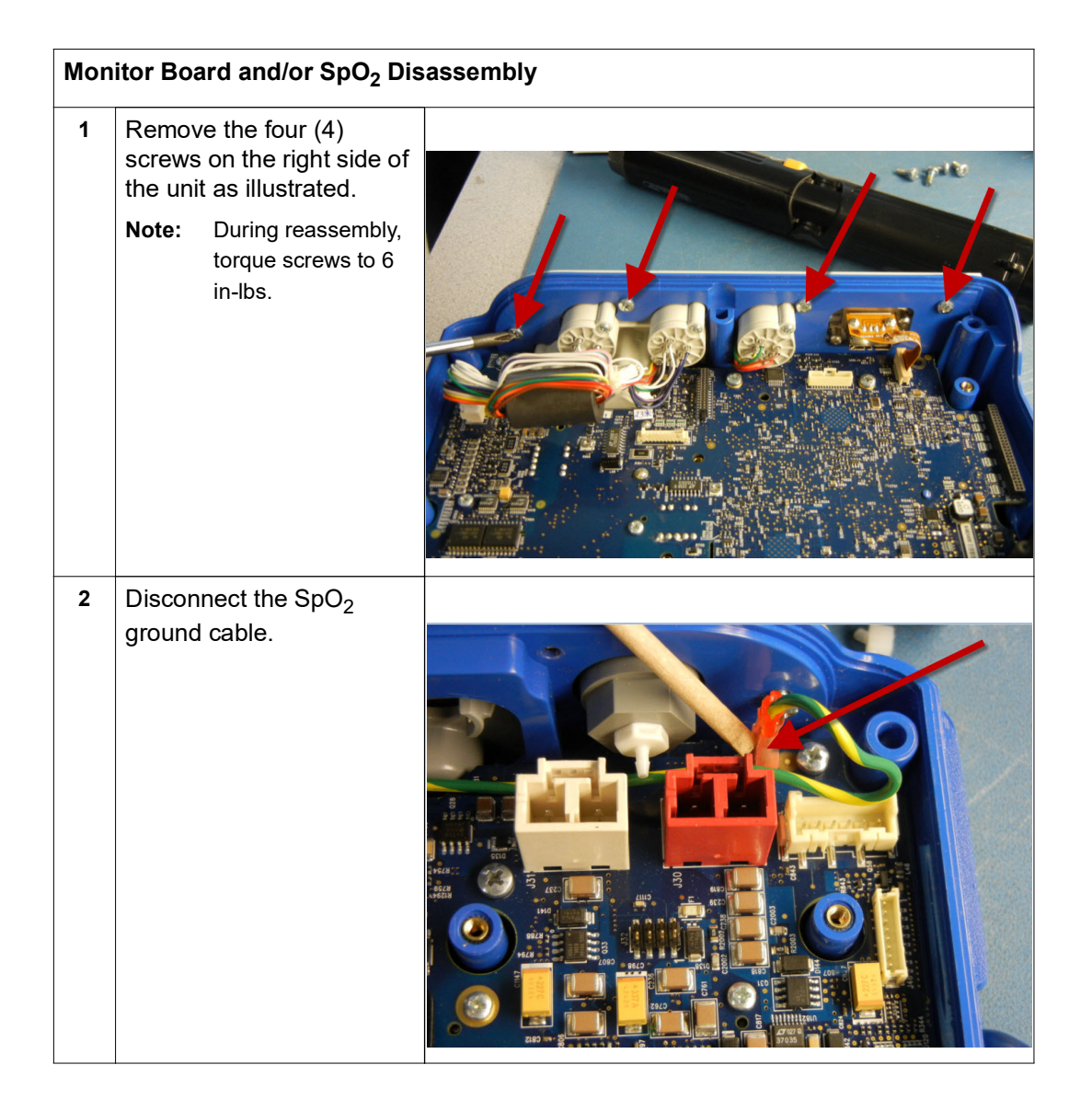

| 3 | Remove the four (4)<br>screws on the left side of<br>the unit as illustrated.<br><b>Note:</b> During reassembly,<br>torque screws to 6<br>in-lbs. |  |
|---|----------------------------------------------------------------------------------------------------|--|
| 4 | Turn the unit over.                                                                                                    |  |
| 5 | Remove the three (3)<br>screws on the left side of<br>the unit as illustrated.                                                                    |  |
| 6 | Turn the unit over.                                                                                                    |  |
| 7 | Disconnect the ECG flex<br>cable ZIF connector from<br>the left side.                                                                             |  |

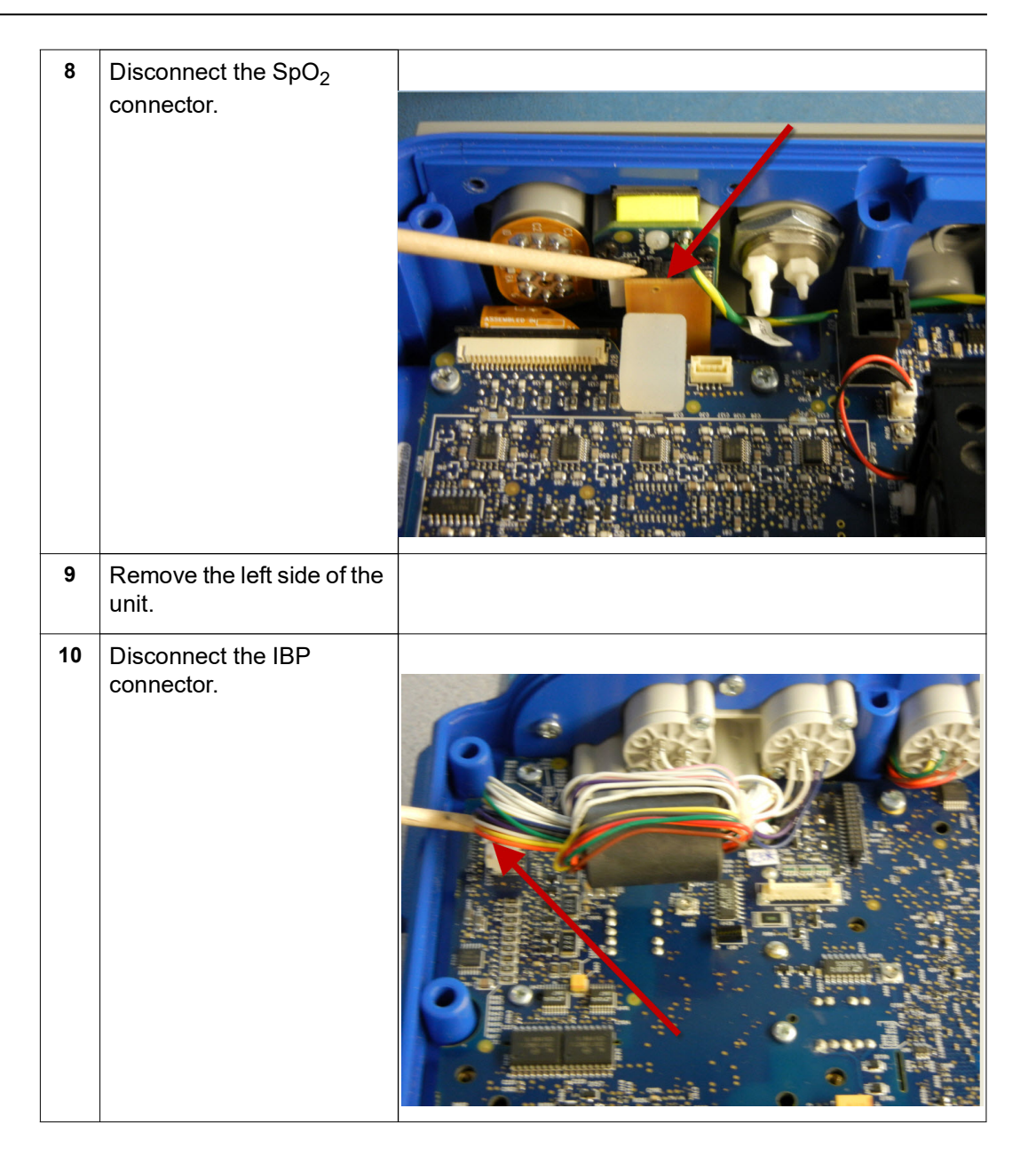

| 11 | Disconnect the USB ZIF connector.                                               |  |
|----|---------------------------------------------------------------------------------|--|
| 12 | Turn the unit over.                                                             |  |
| 13 | Remove the three (3)<br>screws on the right side of<br>the unit as illustrated. |  |
| 14 | Turn the unit over.                                                             |  |
| 15 | Remove the right side panel of the unit.                                        |  |

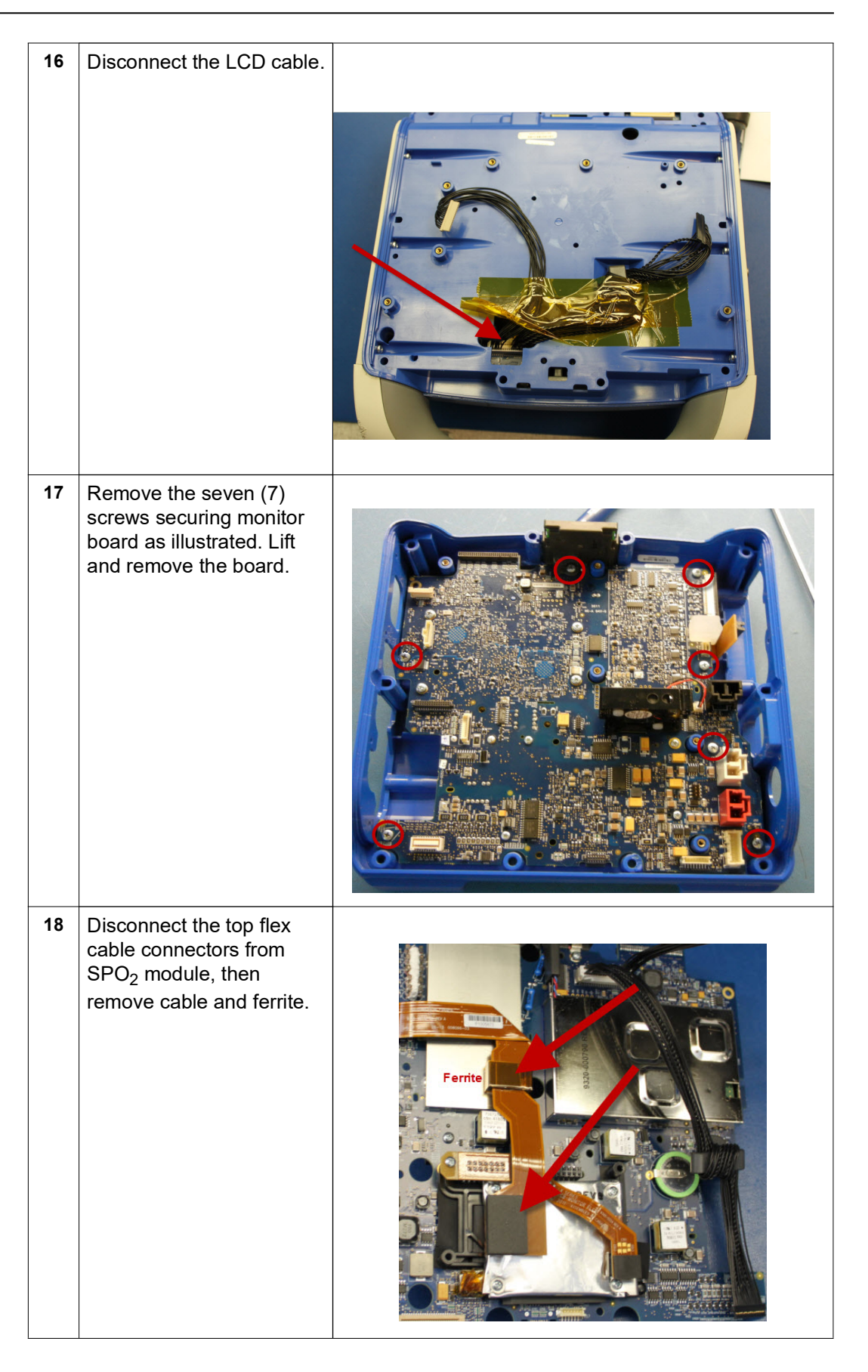

| 19 | Remove the screw from<br>the flex cable, then<br>disconnect flex cable from<br>the connectors in two<br>locations.<br><b>Note:</b> During reassembly,<br>torque screws to 4<br>in-lbs. |  |
|----|----------------------------------------------------------------------------------------------------|--|
| 20 | Remove four (4) screws<br>from the SpO <sub>2</sub> module and<br>remove it.<br><b>Note:</b> During reassembly,<br>torque screws to 4<br>in-lbs.                                       |  |

#### **Removing the CP Carrier Module**

Tools Required

- #1 Phillips screwdriver with torque capability
- Setup
- This procedure should be conducted on a static mat.Wear a wrist strap to ground during the procedure.
- Complete these procedures in the following order before performing this procedure:
  - 1. "Removing the Handle" on page 57
  - 2. "Removing the Printer Module" on page 58
  - 3. "Disassembling the Main Unit" on page 60
  - 4. "Removing the Display Module" on page 66
  - 5. "Removing the EtCO2 and NIBP Modules" on page 70
  - 6. "Removing the Monitor Board and SpO2 Modules" on page 74

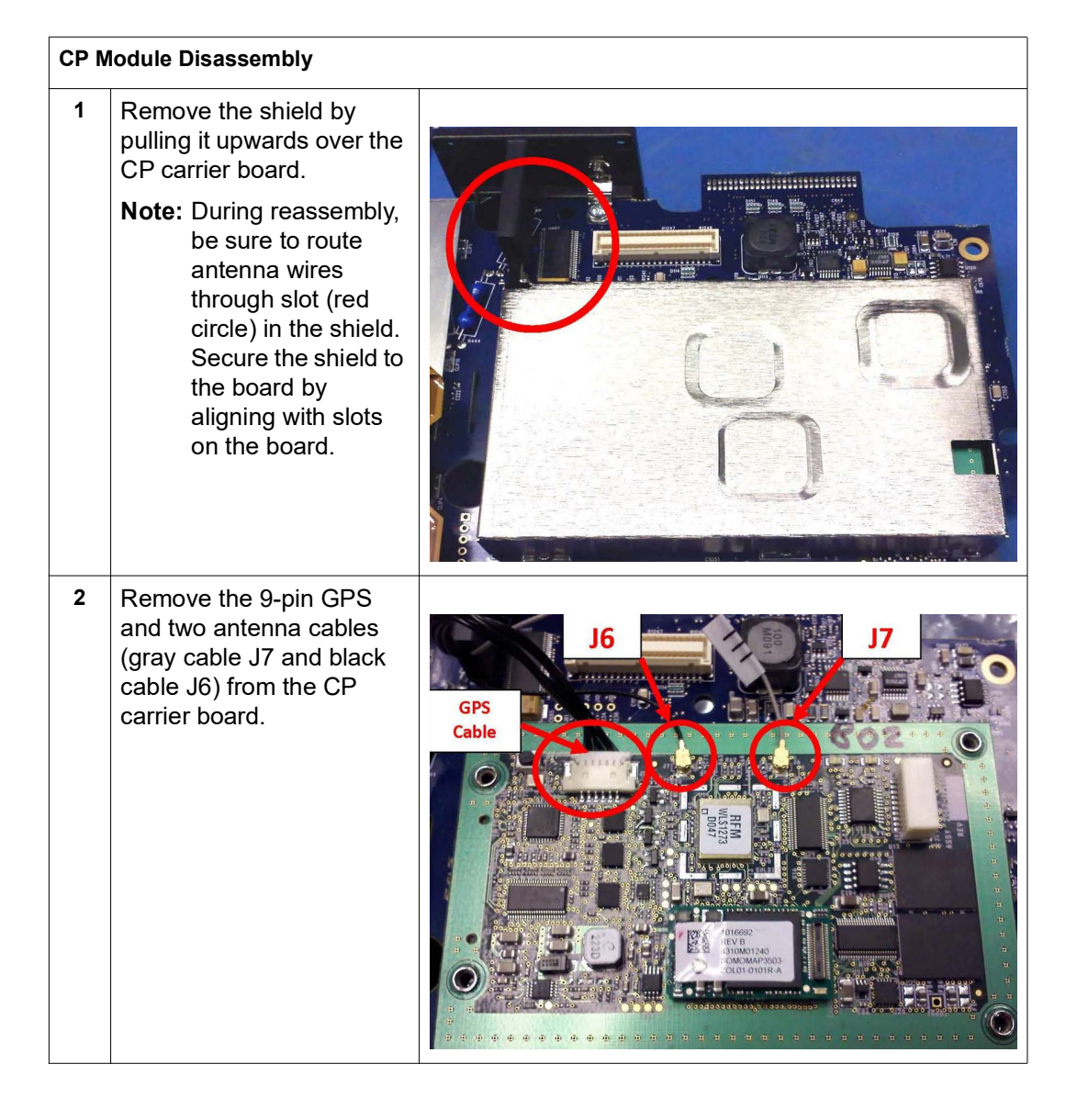

| CP N | Iodule Disassembly                                                                                                    |  |
|------|----------------------------------------------------------------------------------------------------|--|
| 3    | Turn board over, and<br>remove the four (4) screws<br>securing the CP board to<br>the Monitor Board.<br><b>Note:</b> During reassembly,<br>torque screws to 6<br>in-lbs.                   |  |
| 4    | Only lift the CP carrier<br>board (not the metal heat<br>spreader) upwards at<br>location J60 on the<br>Monitor Board.<br><b>Note:</b> During reassembly,<br>align connectors on<br>board. |  |

## Removing the Defibrillator Boards and Capacitor Bank Modules

Tools Required • #1 Phillips screwdriver with torque capability

- #2 Phillips screwdriver with torque capability
- 26 mm open end wrench
- Large diagonal cutters
- Defibrillator Discharge Test Fixture (5k Ohm, 25 watt resistor)(ZOLL P/N: 9100-0174-TF)
- Digital multimeter

Setup

- This procedure should be conducted on a static mat.
- Wear a wrist strap to ground during the procedure.
- Complete these procedures in the following order before performing this procedure:
  - 1. "Removing the Handle" on page 57
  - 2. "Removing the Printer Module" on page 58
  - 3. "Disassembling the Main Unit" on page 60

# To reassemble the defibrillator boards and/or capacitor bank modules, reverse the steps.

**WARNING!** This unit may contain lethal voltages. You MUST completely discharge the high voltage capacitor before removing from unit. DO NOT SHORT THE TERMINAL ENDS OF THE CAPACITOR.

| Defi | Defibrillator Boards and Capacitor Bank Disassembly                         |  |  |
|------|-----------------------------------------------------------------------------|--|--|
| 1    | Lay the rear section of the separated unit down with opened side facing up. |  |  |

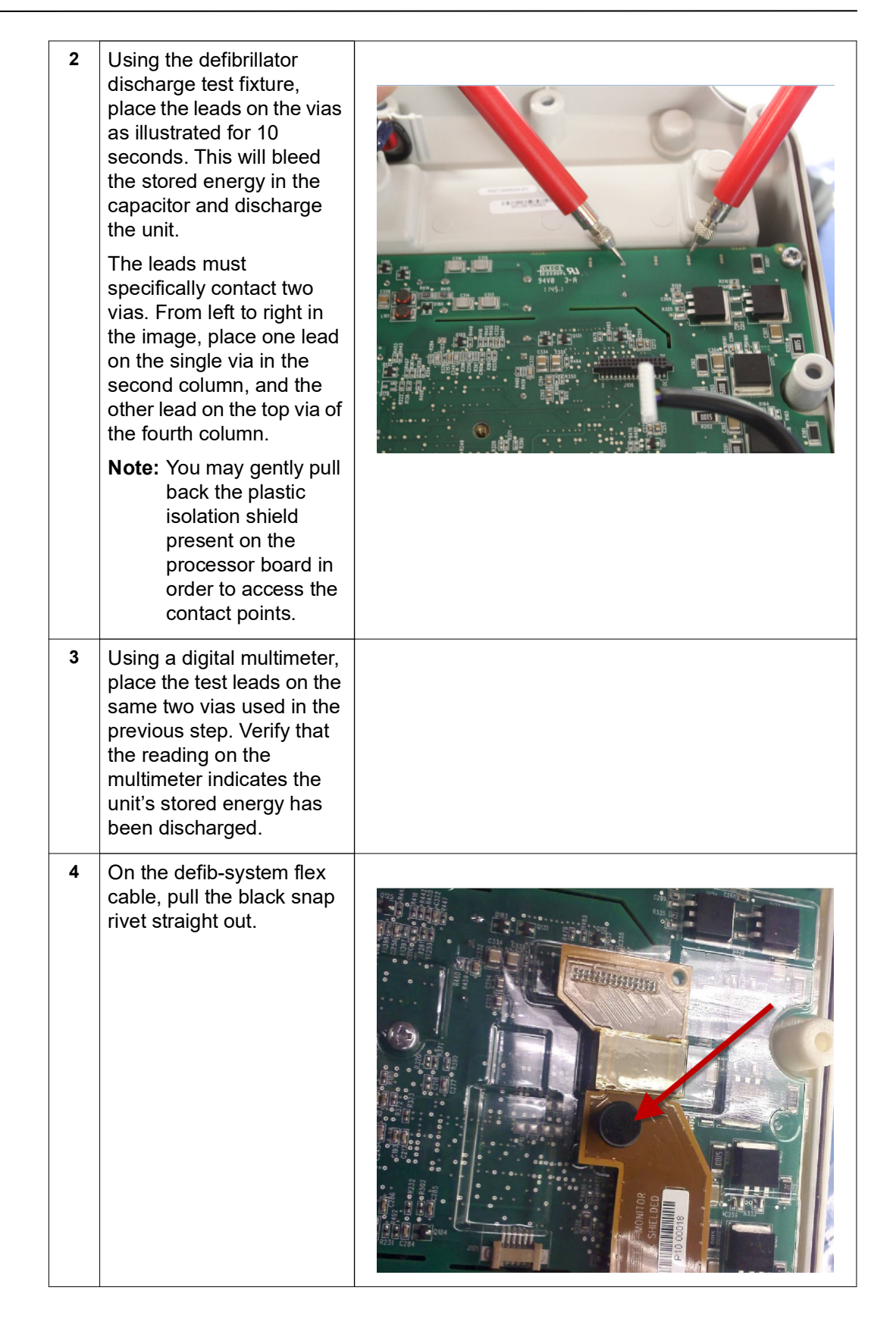

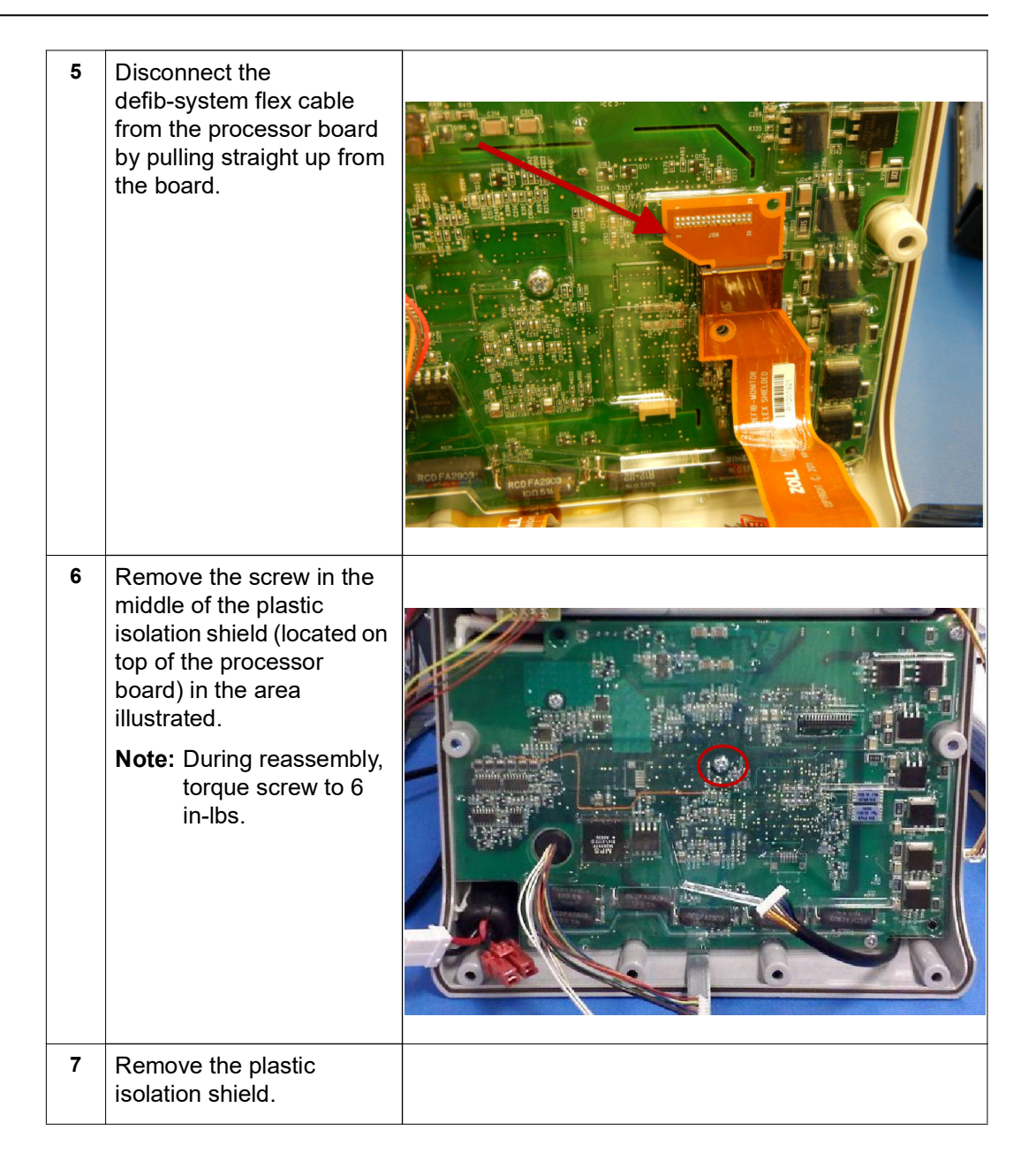

**WARNING!** The unit may contain lethal voltages. In order to safely remove the high voltage capacitor, you MUST completely discharge it before removing it from the unit. DO NOT SHORT THE TERMINAL ENDS OF THE CAPACITOR.

| 8 | Discharge the capacitor by<br>bleeding out the excess<br>voltage using a resistor<br>with values of<br>approximately 5k Ohms,<br>(25 watts for 10-20<br>seconds). Counting from<br>the right connect, apply<br>the resistor across the<br>second and fourth vias as<br>shown in the picture.<br>Measure the voltage of the<br>capacitor on the same two<br>vias to verify that the<br>capacitor has been<br>discharged. |  |
|---|----------------------------------------------------------------------------------------------------|--|
| 9 | Remove the four (4)<br>screws from the processor<br>board in the areas<br>illustrated.<br><b>Note:</b> During reassembly,<br>torque screws to 6<br>in-lbs.                                                                                                    |  |

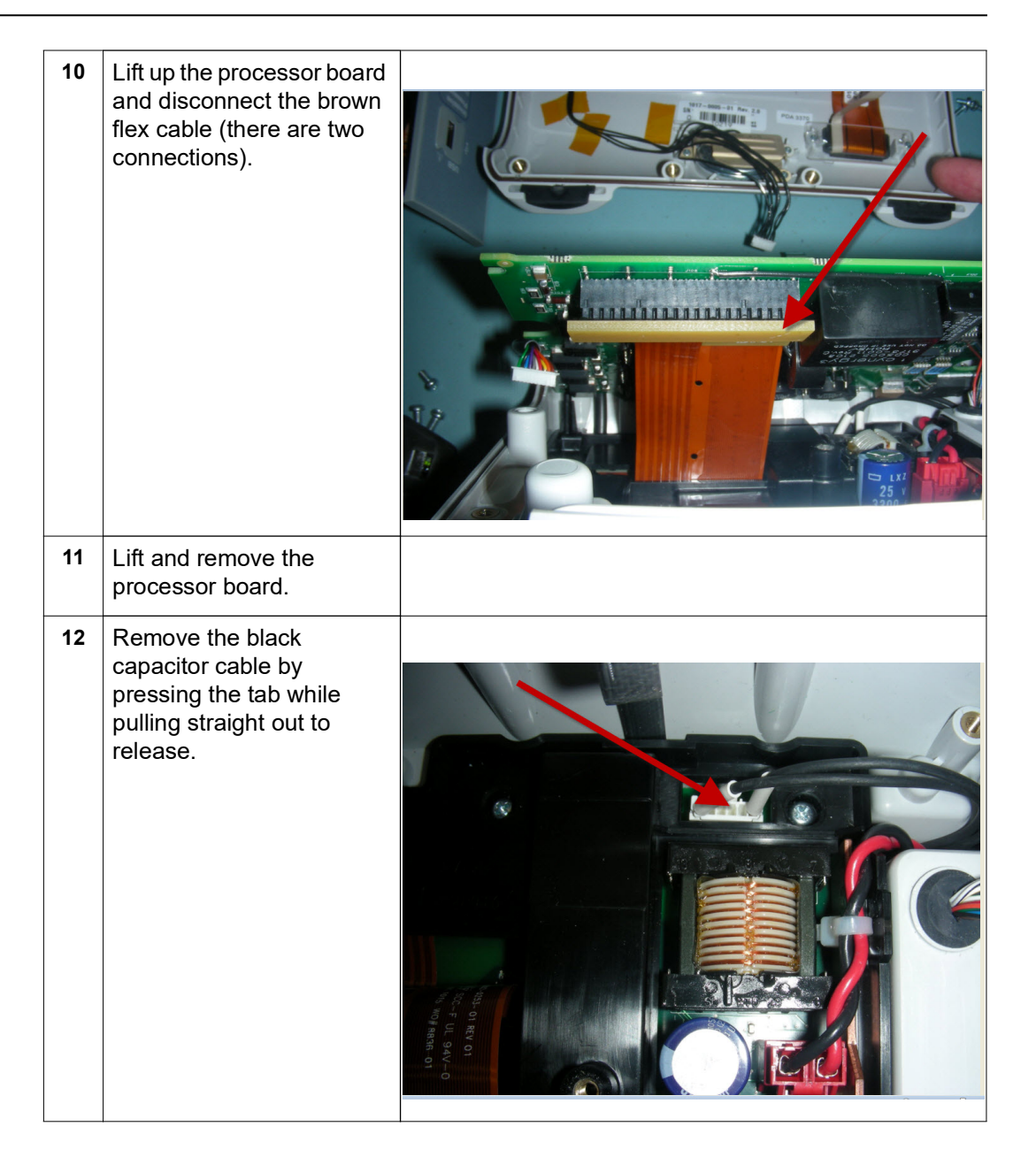

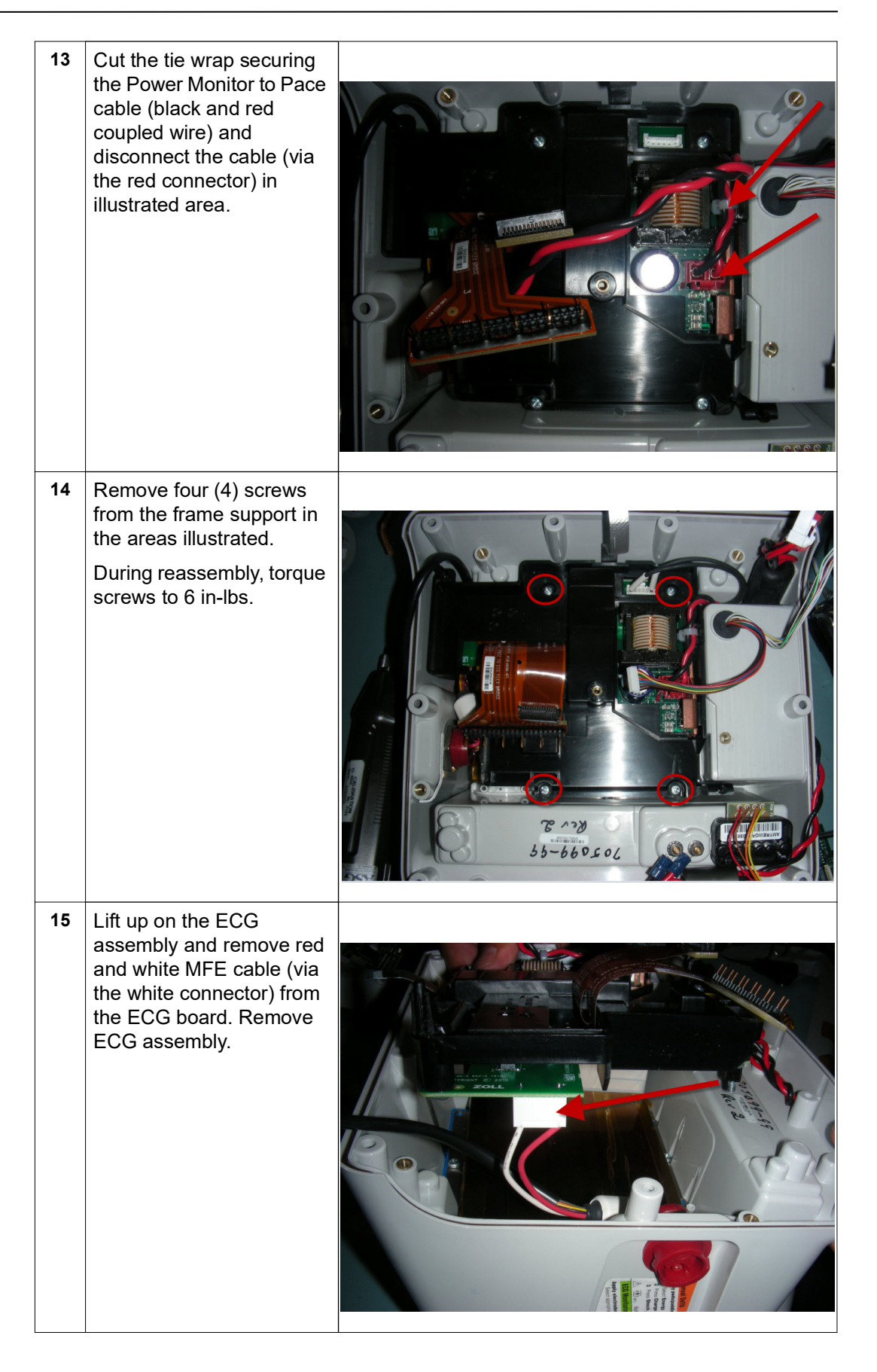

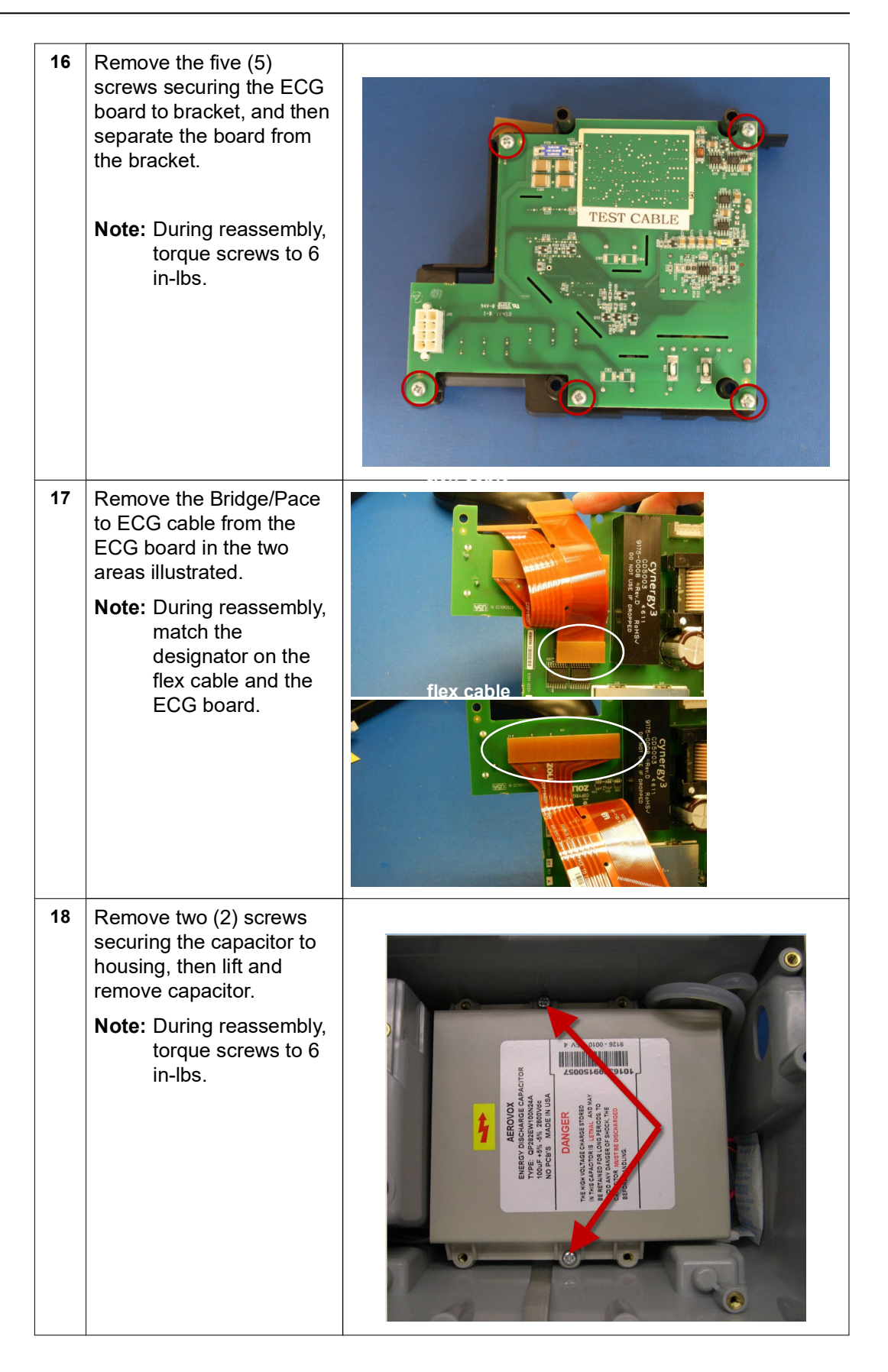

#### **Removing the AUX Power Connector**

Tools Required

- Socket (ZOLL P/N: 9100-3060-AF)
- Large diagonal cutters

Setup

- This procedure should be conducted on a static mat.
- Wear a wrist strap to ground during the procedure.
- Complete these procedures in the following order before performing this procedure:
  - 1. "Removing the Handle" on page 57
  - 2. "Removing the Printer Module" on page 58
  - 3. "Disassembling the Main Unit" on page 60
  - 4. "Removing the Defibrillator Boards and Capacitor Bank Modules" on page 82

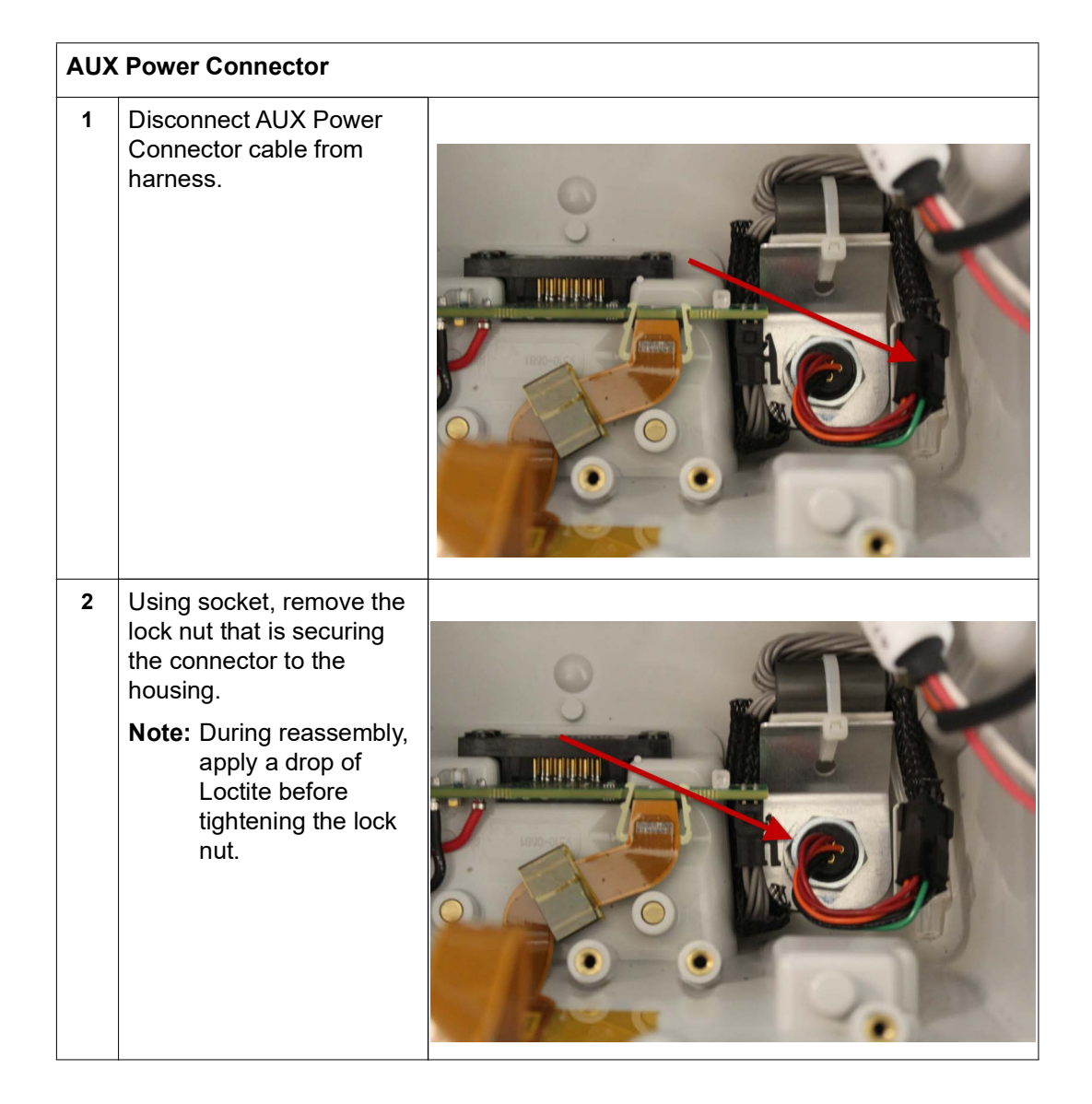

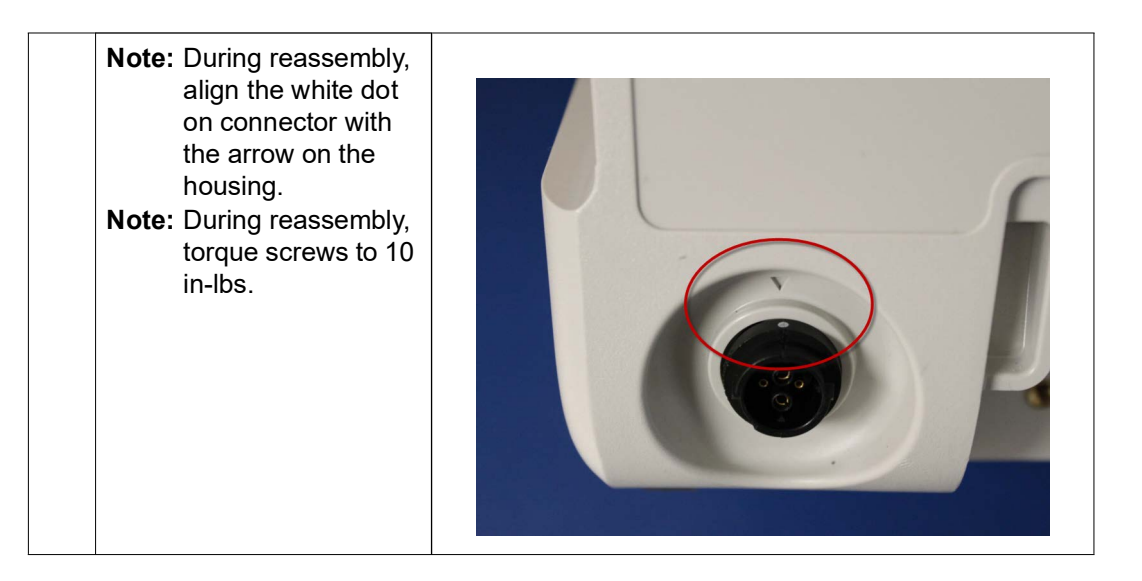

#### **Removing the Dock Connector**

Tools Required

- #1 Phillips screwdriver with torque capability
- Setup
- This procedure should be conducted on a static mat.
- Wear a wrist strap to ground during the procedure.
- Complete these procedures in the following order before performing this procedure:
  - 1. "Removing the Handle" on page 57
  - 2. "Removing the Printer Module" on page 58
  - 3. "Disassembling the Main Unit" on page 60
  - 4. "Removing the Defibrillator Boards and Capacitor Bank Modules" on page 82

# **Dock Connector** 1 Remove the four (4) screws and washers from the back panel that are securing the dock connector to the housing. Note: During reassembly, torque screws to 6 in-lbs. 100 2 **Disconnect black** connector from the dock connector board.

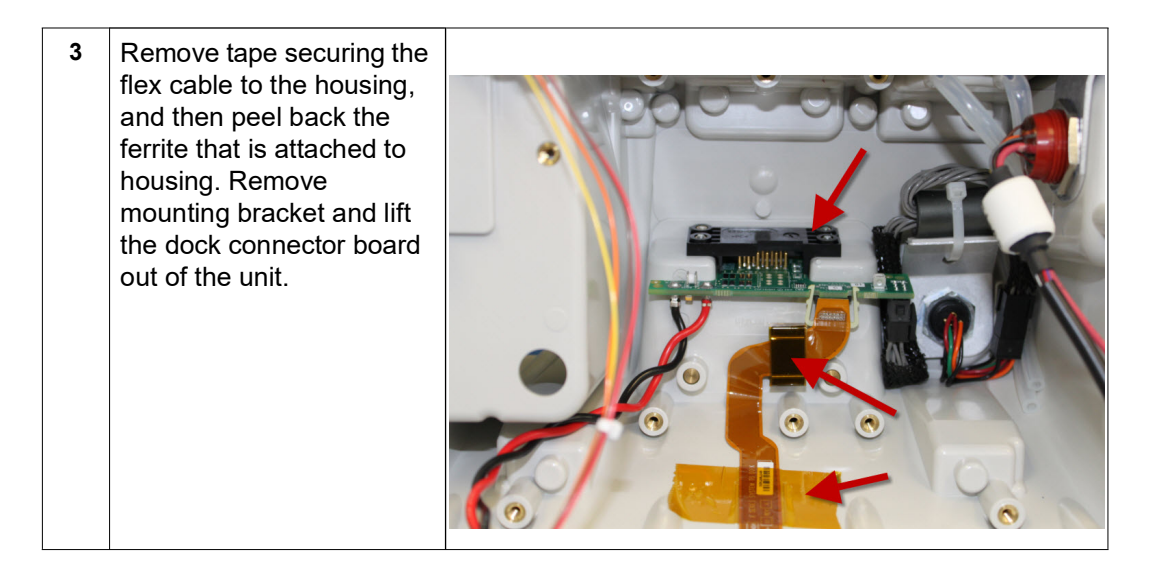

## **Replacing the Multifunction Cable Gasket**

Tools Required • Wooden (orange) stick

Replacement gasket

Setup

The black gasket inside the Multifunction Cable (Part # 9330-000678) may need to be replaced with a newer clear gasket.

| MFC | Cable Gasket                                                                     |  |
|-----|----------------------------------------------------------------------------------|--|
| 1   | Remove the old gasket by prying it out with the wooden stick.                    |  |
| 2   | Peel the backing off of the replacement gasket.                                  |  |
| 3   | Align the gasket with the<br>tabs as shown in image,<br>and replace.             |  |
| 4   | Press the new gasket all<br>around with the wooden<br>stick to improve adhesion. |  |

# Chapter 4 Replacement Parts

#### **Overview**

This section contains a listing of the replacement parts available for the Propaq MD.

Replacement parts may be ordered through an authorized ZOLL distributor or directly from ZOLL Medical Corporation. The prices for parts are available from ZOLL Medical Corporation's Technical Service Department.

When ordering parts, please provide the following information:

- Propaq MD device model and serial number
- Field replaceable part number
- Description of the replacement assembly

#### **ZOLL Technical Service Department**

Telephone: 1-978-421-9655; 1-800-348-9011 Fax: 1-978-421-0010 Email: techsupport@zoll.com

#### **Replacement Parts List**

Item numbers listed correspond to the part pictures and diagrams beginning on page 101.

| Part Number  | Description                                                    | Item # |
|--------------|----------------------------------------------------------------|--------|
| 705517-02    | HANDLE,BOTTOM,OVERMOLD                                         | 1      |
| 705517-04    | Handle Bottom (Advanced)                                       | 1      |
| 705519-02    | HANDLE, TOP HOOK                                               | 2      |
| 705519-04    | Handle Top (Advanced)                                          | 2      |
| 705510       | SCR.M4-JIS.MCH.16.PNH.PHL.STL ZNC (Torx)                       | 3      |
| 705524-02    | COVER,SCREW,HANDLE,HOOK,RIGHT                                  | 4      |
| 705523-02    | COVER,SCREW,HANDLE,HOOK,LEFT                                   | 5      |
| 0162-000292  | SCR, M3, TFM, 10, PNH, PHL, STL, ZNC, PLASTIC<br>TAPPING(Torx) | 6      |
| 705164       | WASHER.FLAT.M4.4.3MM ID.7.00MM OD.0.50MM<br>THK.NYLWHITE       | 7      |
| 708438-02    | CATCH, BATTERY, REAR DEFIB                                     | 8      |
| 0162-000285  | SCREW.PAN HEAD.M4X8.STEEL.ZINC PLATING.PHILIPS DRIVE (Torx)    | 9      |
| 1017-0160-01 | ASSY, FILTER, NIBP                                             | 10     |
| 9161-0040    | GASKET, VENT CAP SECONDARY, PROPAQ                             | 11     |
| 704992-02    | COVER, FILTER RECESS                                           | 12     |
| 705511       | PLUNGER, COUNTERBALANCE                                        | 13     |
| 705513       | SPRING, BATTERY COUNTERBALANCE, DEFIB                          | 14     |
| 705512       | BRACKET, PLUNGER COUNTERBALANCE, DEFIB                         | 15     |
| 0162-000281  | SCR PNH PHL M3 MCH 6 STL ZNC (Torx)                            | 16     |
| 705544       | WSH, M3, FLT, 6.86MM OD, 3.3MM ID, 0.5MM THK, NYL              | 17     |
| 600-0398-00  | PAD.FOOT.SILICONE.BLACK.0.5" SQUARE.0.12"HIGH                  | 18     |
| 705515-99    | REWORK, LATCH, DOCK RIGHT                                      | 19     |
| 705516-99    | REWORK, LATCH, DOCK LEFT                                       | 20     |
| 0162-000290  | SCR M4 MCH 10 FLT PHL STL ZNC 90 DEG(Torx)                     | 21     |
| 0162-000289  | SCR M3 MCH 16 PNH PHL STL ZNC (Torx)                           | 22     |
| 9500-000699  | HARNESS, AUX CONNECTOR,                                        | 23     |
| 9161-0463    | GASKET, AUX PWR                                                | 24     |
| 9320-0093    | BRACKET, FERRITE, AUX PWR                                      | 25     |
| 9330-0944    | FOAM, TAPE, VHB 4952, 1.25 X .50, R SERIES                     | 26     |

| Part Number    | Description                                          | Item # |
|----------------|------------------------------------------------------|--------|
| 9500-0650      | ASSY, RECEPTACLE, DEFIB CABLE                        | 27     |
| 9320-0787      | MFC BACKING TAB                                      | 28     |
| 0500-0014      | TUBING.SILICONE.CLR.1/8" ID. X 1/4" OD               | 29     |
| 620-0403-00    | CABLE TIE.NYLON,.14"X.05"X7"                         | 30     |
| 9500-000688    | ASSY, CABLE, IN-LINE AUX FERRITE,                    | 31     |
| 9301-001269-01 | ASSY, PCB, DOCK CONNECTOR,                           | 32     |
| 9301-001268-01 | ASSY, PCB, CABLE, FLEX CIRCUIT, SYSTEM-TO-DOCK,      | 33     |
| 9310-000694    | BRACKET, DOCK CONNECTOR,                             | 34     |
| 403871         | ASSEMBLY BATTERY CONNECTION                          | 35     |
| 9500-000686    | CABLE, ASSY, BATTERY, POWER                          | 36     |
| 9330-0149      | CONTACT, SOCKET, .059", 10A, #4 STUD                 | 37     |
| 0163-0016      | WASHER, FLAT, #4, SS                                 | 38     |
| 0163-0285      | NUT, KEPS, 4-40, SS                                  | 39     |
| 9126-0010      | HV CAPACITOR, 100UF                                  | 40     |
| 9330-000573    | FOAM BUMPER, 9301-1251 PWB                           | 41     |
| 9500-1720      | CABLE, POWER, MONITOR-TO-PACE                        | 42     |
| 9310-0682-99   | REWORK, SUPPORT FRAME, PACE BOARD                    | 43     |
| 9301-001251-03 | ASSY, PCB, ECG BOARD                                 | 44     |
| 0162-000284    | SCR, M4, MCH, C0, PNH, PHL, STL, ZNC (Torx)          | 45     |
| 9301-1250-02   | ASSY, PCB, PROCESSOR/BRIDGE/PACE BOARD               | 46     |
| 9310-0683      | ISOLATOR, PACE TO MONITOR                            | 47     |
| 0140-0103      | MAG.CORE.FERRITE.0.640 X 1.64.ROUND CABLE SNAP<br>ON | 48     |
| 0501-0001      | TY-RAP CABLE TIE STD 18 LB .093W X 3.62 L            | 49     |
| 9310-001681-99 | REAR CASE,                                           | 50     |
| 9310-001681    | REAR CASE, 3RD EDITION                               | 50     |
| 708502         | GASKET,MAIN ENCLOSURE                                | 51     |
| 0162-000288    | SCR PNH PHL M3 MCH 10 STL ZNC (Torx)                 | 52     |
| 9301-001253-01 | ASSY, FLEX CBL, BRIDGE/PACE-TO-ECG                   | 53     |
| 9320-0788      | SHIELD, ECG, PRIMARY SIDE                            | 54     |
| 9301-002252-01 | ASSY, PCB, MONITOR BOARD,                            | 55     |
| 9301-004252-01 | ASSY, PCB, SYSTEM BOARD,                             | 55     |
| 9330-0535      | INSULATOR, SPO2, MASIMO, MX3,                        | 56     |

| Part Number    | Description                                                  | Item # |
|----------------|--------------------------------------------------------------|--------|
| 9310-0762      | STANDOFF SPO2 C SERIES                                       | 57     |
| 7608-000001-01 | SPO2 MX-5BOARD                                               | 58     |
| 9330-000570    | ISOLATOR, CP MODULE,                                         | 59     |
| 9320-000792    | BRACKET, HEAT SPREADER,                                      | 60     |
| 9330-000568    | PAD, THERMAL, 19MM X 19MM,                                   | 61     |
| 3027-000006    | PWBA, CARRIER,                                               | 62     |
| 9310-000753-99 | REWORK,BRACKET, CP ANTENNA,                                  | 63     |
| 3027-000007    | PWBA, ANTENNA,                                               | 64     |
| 9500-000695    | CABLE, GPS/MICROPHONE,                                       | 65     |
| 0500-000354    | CABLE ASSY, RA MHF - RA MHF 36AWG 0.81MM<br>COAXIAL115MM BLK | 66     |
| 0500-000352    | CABLE RF MICRO COAX PCB 500HM 0.81MM DIA 150MM<br>OAL        | 67     |
| 9320-000791    | CLIP, GND, CP ANTENNA,                                       | 68     |
| 705510         | SCR, M3, TFM, 10, PNH, PHL, STL, ZNC, PLASTIC<br>TAPPING     | 69     |
| 0162-000293    | SCR, M2, MCH, 5, PNH, PHL, SST (Torx)                        | 70     |
| 9320-000790    | SHIELD, CP CARRIER,                                          | 71     |
| 9330-000569    | PAD, THERMAL, 15MM X 15MM,                                   | 72     |
| 402346         | ASSY, BRACKET, FAN                                           | 73     |
| 0162-000281    | SCR PNH PHL M3 MCH 6 STL ZNC (Torx)                          | 74     |
| 9301-001256-01 | ASSY, PCB, FLEX CBL, SPO2 CONN PCB - SPO2 MODULE,            | 75     |
| 9301-001254-01 | ASSY, PCB, FLEX CABLE, SPO2 MODULE,                          | 76     |
| 707682         | SCR, M3, TFM, 8, PNH, PHL, STL, ZNC, PLASTIC TAPPING         | 78     |
| 9500-000685    | CABLE ASSY, LCD,                                             | 79     |
| 9310-0674-02   | SPIDER FRAME,                                                | 80     |
| 0501-0001      | TY-RAP CABLE TIE STD 18 LB .093W X 3.62 L                    | 81     |
| 1007-003504-01 | ASSY, RIGHT SIDE PANEL,                                      | 82     |
| 0162-000280    | SCR, M3, MCH, 8, PNH, PHL, STL, ZNC (Torx)                   | 83     |
| 1007-002503-01 | ASSY, LEFT SIDE PANEL, MASIMO/ORIDION,                       | 84     |
| 9310-000619    | GASKET,SIDE PANEL,SPIDER                                     | 85     |
| 1007-000517    | SUB ASSY, NIBP PUMP/VALVE/BRACKET                            | 86     |
| 405849         | PCA, BP OEM, (MODG, CALIBRATED)                              | 87     |
| 9320-0095      | DEFLECTOR, AIR, MOD G                                        | 88     |

| Part Number    | Description                                               | Item # |
|----------------|-----------------------------------------------------------|--------|
| 0162-0017      | WASHER, FLAT, M3, SS                                      | 89     |
| 705880         | SPRING CLIP, TUBING CLAMP                                 | 90     |
| 1027-000182-03 | SUB ASSY, ETCO2,                                          | 91     |
| 705440         | DISPLAY.LCD MODULE.TFT<br>COLOR.17CM.640X480.800MCD       | 92     |
| 706659         | BOOT RUBBER, DISPLAY                                      | 93     |
| 0550-0037      | TAPE COPPER 3/4" W/CONDUCTIVE ADHESIVE                    | 94     |
| 1007-000126    | ASSY, DIE CAST,                                           | 95     |
| 0162-000286    | SCR,M3X4, PNH, PHL, SST (Torx)                            | 96     |
| 1027-000002    | FRONT ENCLOSURE,<br>Note:-XX (Language Dependant )        | 97     |
| 1027-000003    | FRONT ENCLOURE, NO PACE<br>Note:-XX (Language Dependant ) | 97     |
| 1027-001005-XX | FRONT ENCLOSURE, NIBP, PACE, W/O MICROPHONE               | 97     |
| 1027-001006-XX | FRONT ENCLOSURE, NIBP, PACE, W/ MICROPHONE                | 97     |
| 708502         | GASKET,MAIN ENCLOSURE                                     | 98     |
| 0160-000303    | STDOFF,14,M3,STL,Female,FF,HEX, ZNC                       | 99     |
| 0162-000286    | SCR PNH PHL M3 MCH 6 STL ZNC (Torx)                       | 100    |
| 9301-001272-01 | ASSY, PCB, FLEX CBL, DEFIB-MONITOR, SHIELDED,             | 101    |
| 0163-1709      | SNAP RIVET BLACK NYLON                                    | 102    |
| 0162-000283    | SCR,M4,MCH,60,PNH,PHL,STL,ZNC (Torx)                      | 103    |
| 0162-000284    | SCR, M4, MCH, C0, PNH, PHL, STL, ZNC (Torx)               | 104    |
| 705164         | WASHER.FLAT.M4.4.3MM ID.7.00MM OD.0.50MM<br>THK.NYLWHITE  | 105    |
| 1007-000502-01 | PRINTER ASSEMBLY,                                         | 106    |
| 9305-001690-01 | LABEL, I/O PANEL RIGHT SIDE, TEMP/IBP, USB,               | 107    |
| 9305-001687-01 | LABEL, I/O PANEL RIGHT SIDE, TEMP, ACCUVENT, USB, X/M/MD  | 107    |
| 9305-001689-01 | LABEL, I/O PANEL RIGHT SIDE, ACCUVENT, USB, X/M/MD        | 107    |
| 9305-001688-01 | LABEL, DEFIB,                                             | 108    |
| 9305-000708-01 | LABEL, WARNING,                                           | 109    |
| 9305-002070-01 | LABEL, NOMENCLATURE, NO UL,                               | 110    |
| 1027-000015-01 | ASSY, MASIMO LABELS,                                      | 111    |
| 9305-000680-01 | LABEL, LOGO,                                              | 112    |

| Part Number    | Description                               | Item # |
|----------------|-------------------------------------------|--------|
| 9305-002196-01 | LABEL, LOGO,                              | 112    |
| 9305-000681-01 | LABEL, L1-PNL ECG/SPO2 MA/NIBP/ETCO2- ORD | 113    |
| 9305-000683-01 | LABEL, L3-PNL ECG/SPO2 MA/NIBP            | 113    |
| 9305-000572-01 | LABEL, ECG/ SPO2-MA/NIBP/ETCO2            | 113    |
| 9305-000573-01 | LABEL, L1-PNL ECG/SPO2-MA                 | 113    |
| 707740         | FOOT, RUBBER, FRONT PANEL                 | 114    |

#### **Pictures and Diagrams**

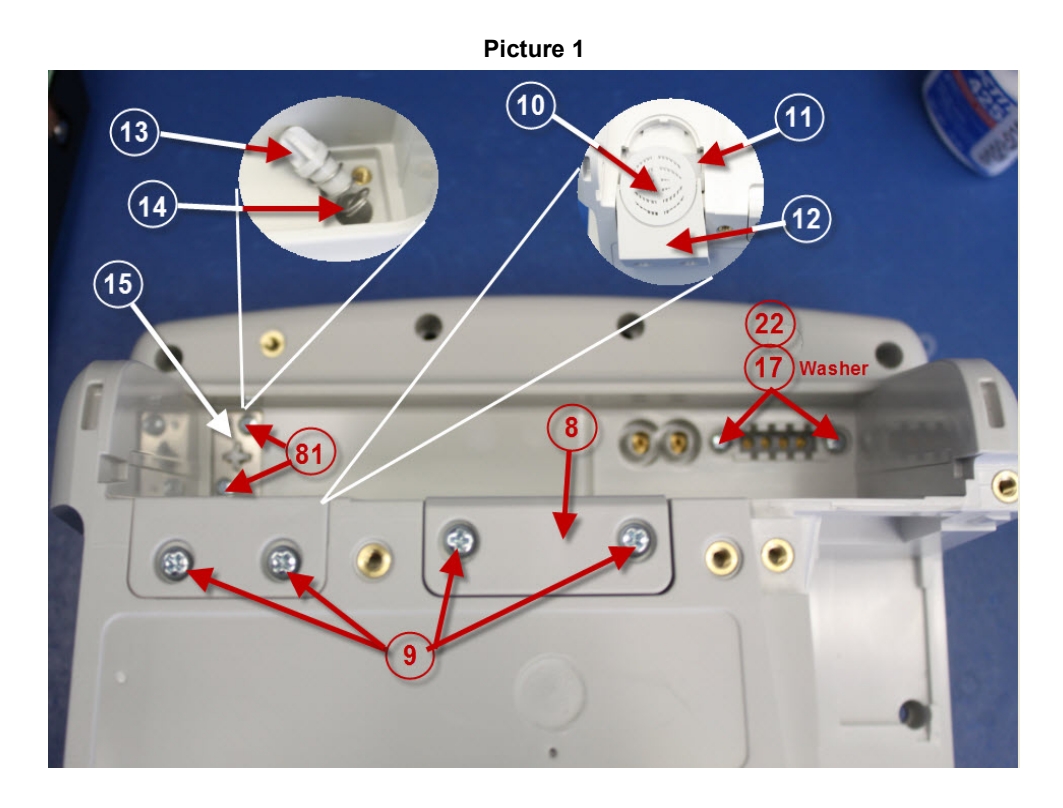

Picture 2

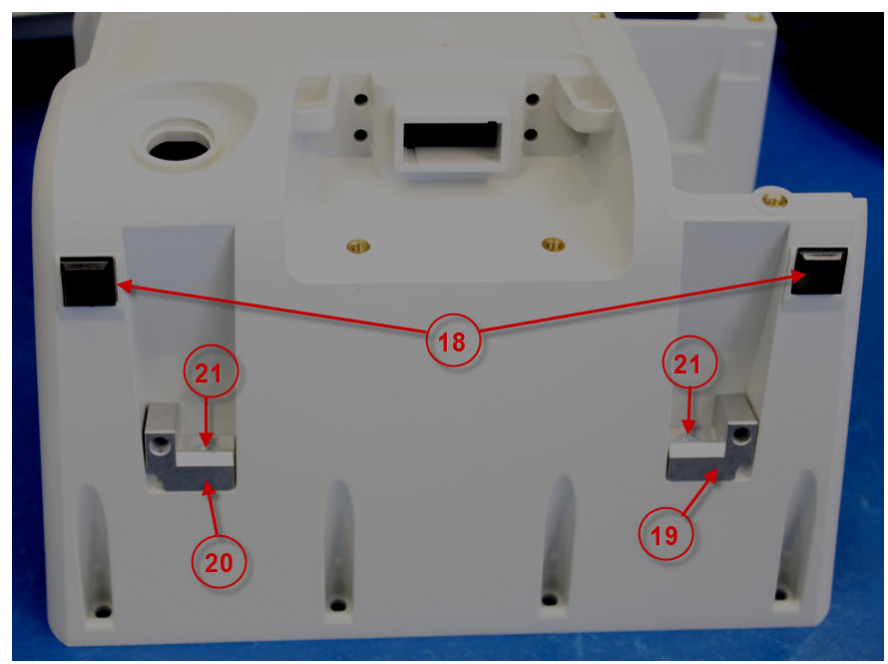

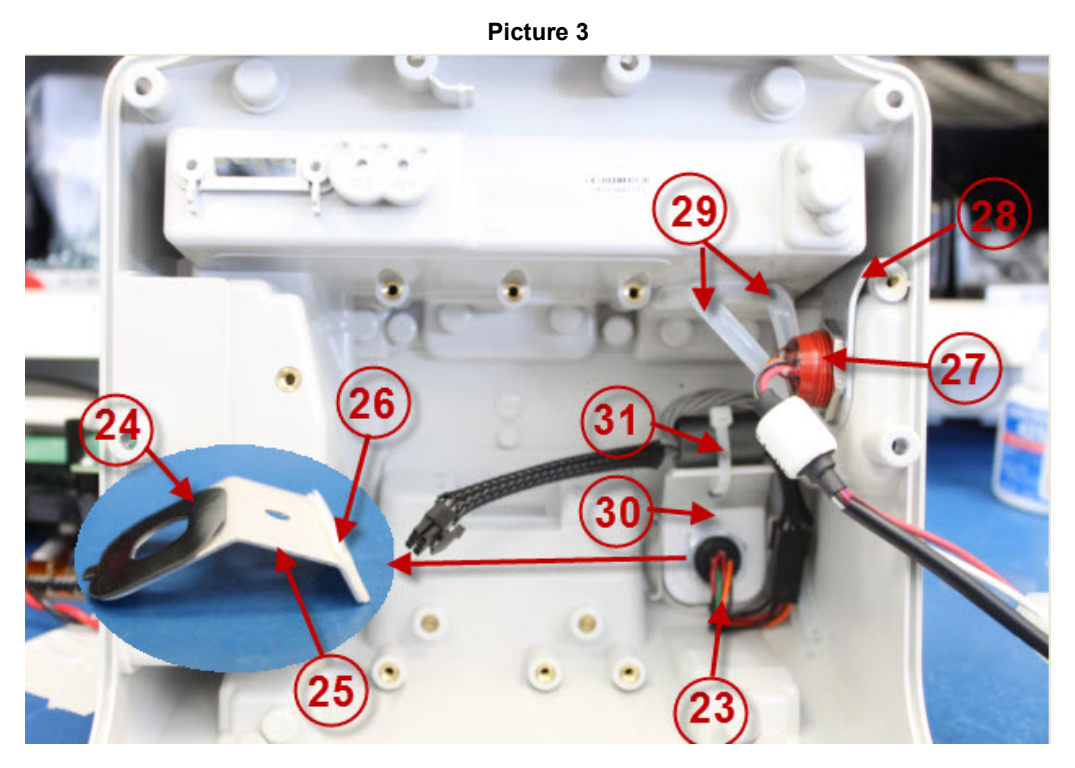

Picture 4

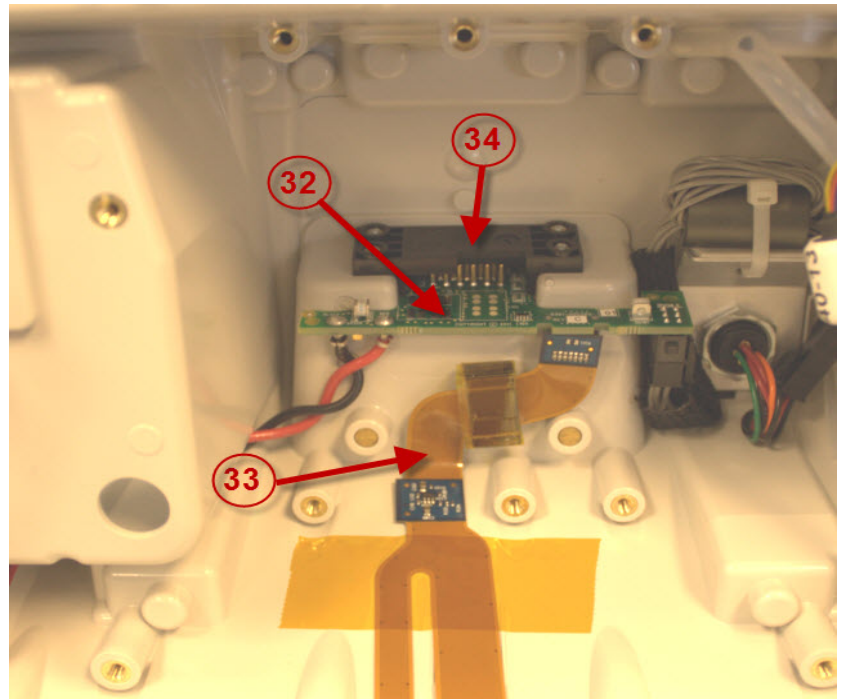
Picture 5

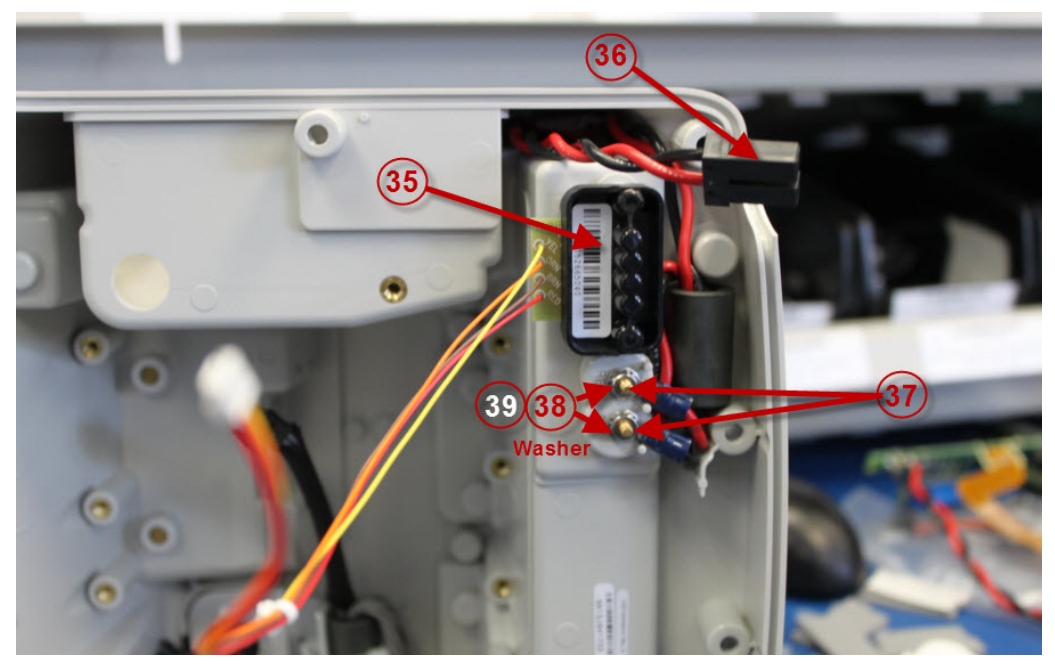

Picture 6

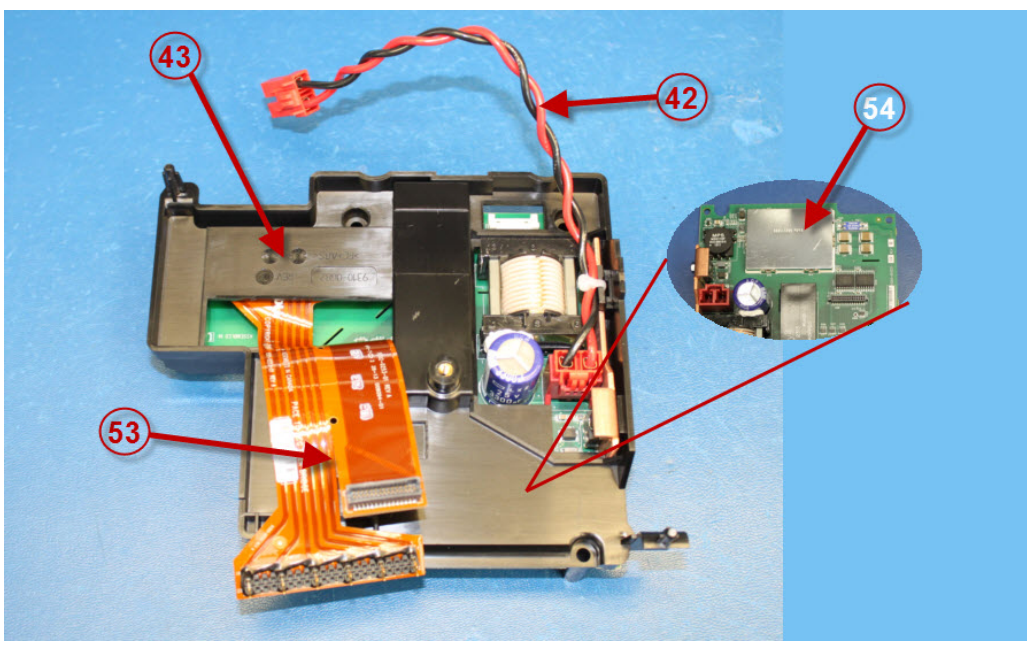

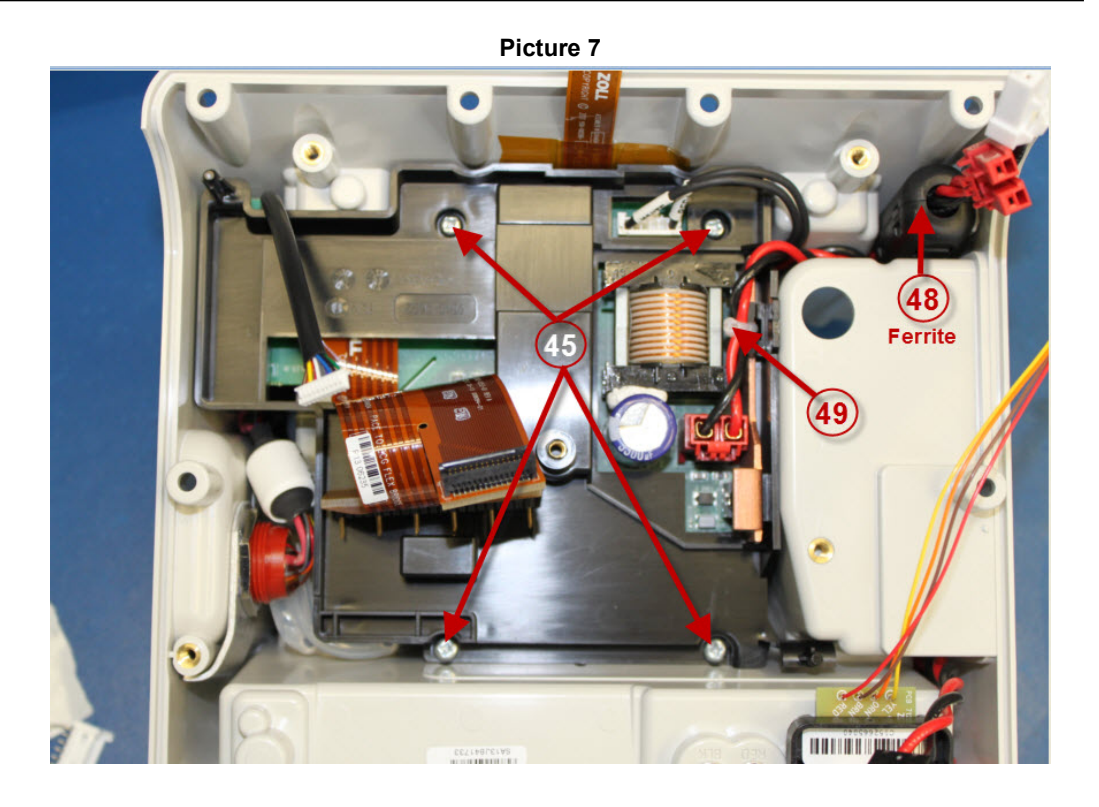

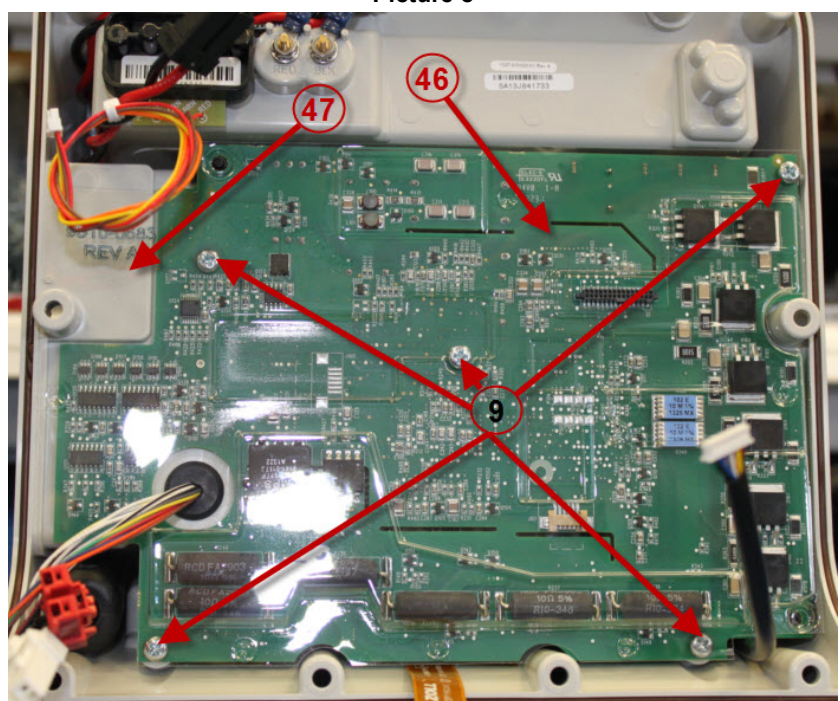

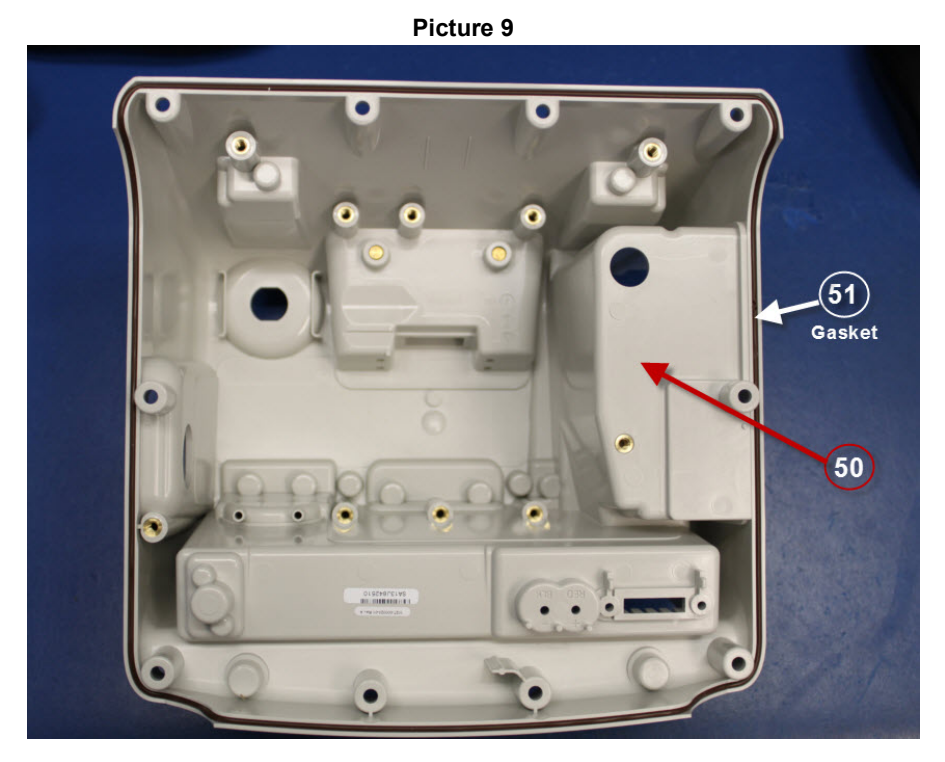

Picture 10

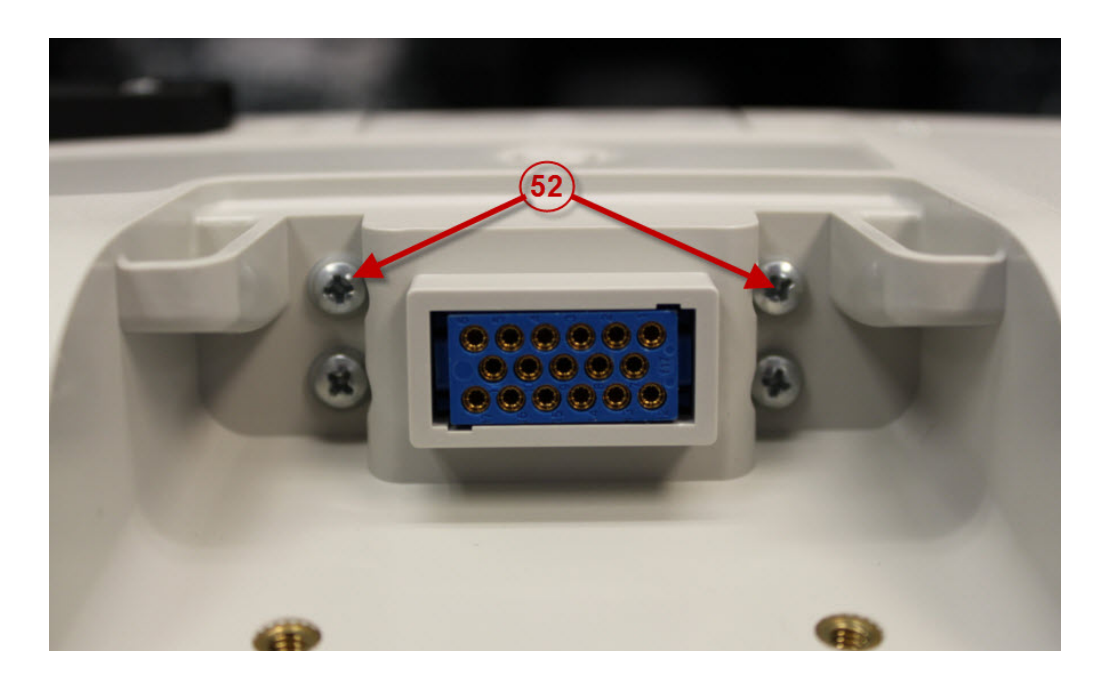

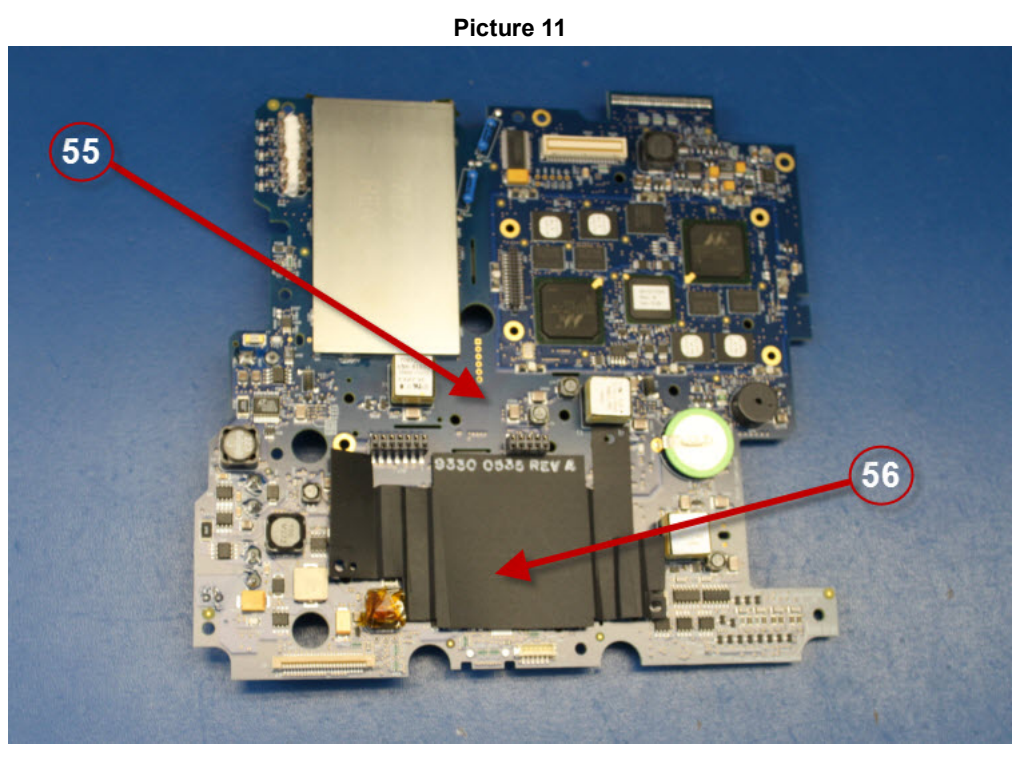

Picture 12

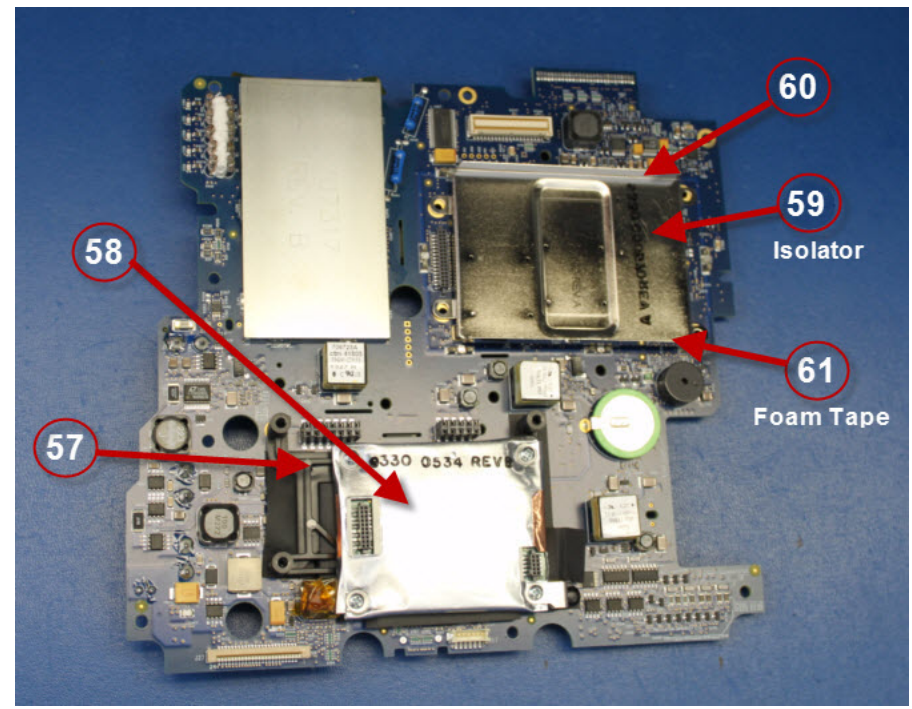

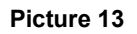

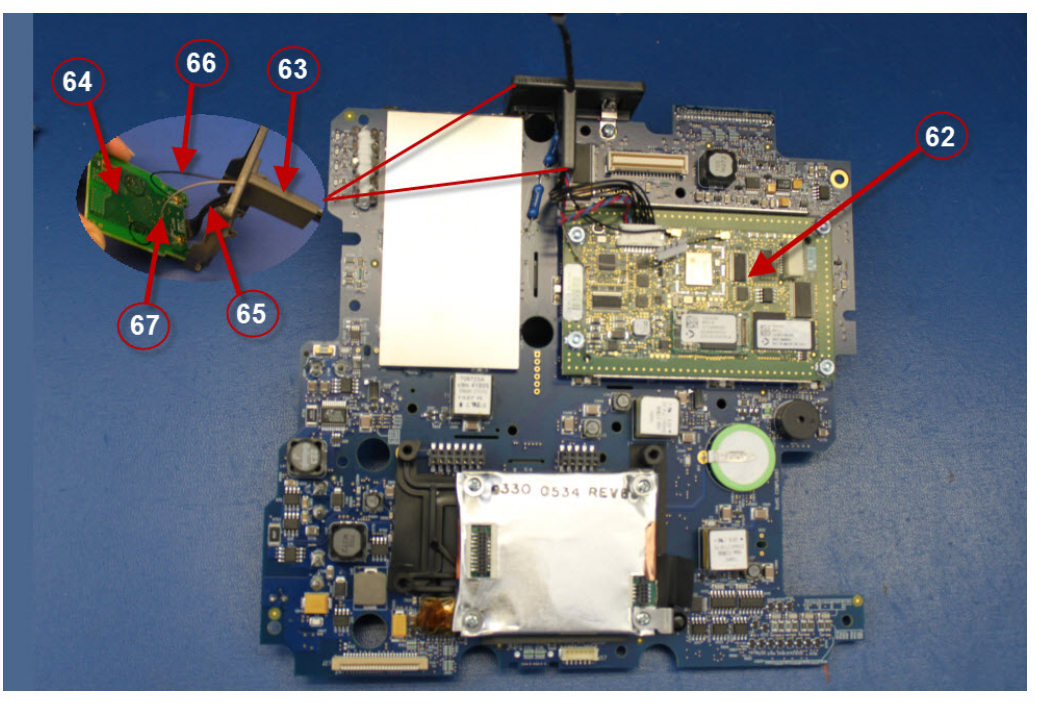

Picture 14

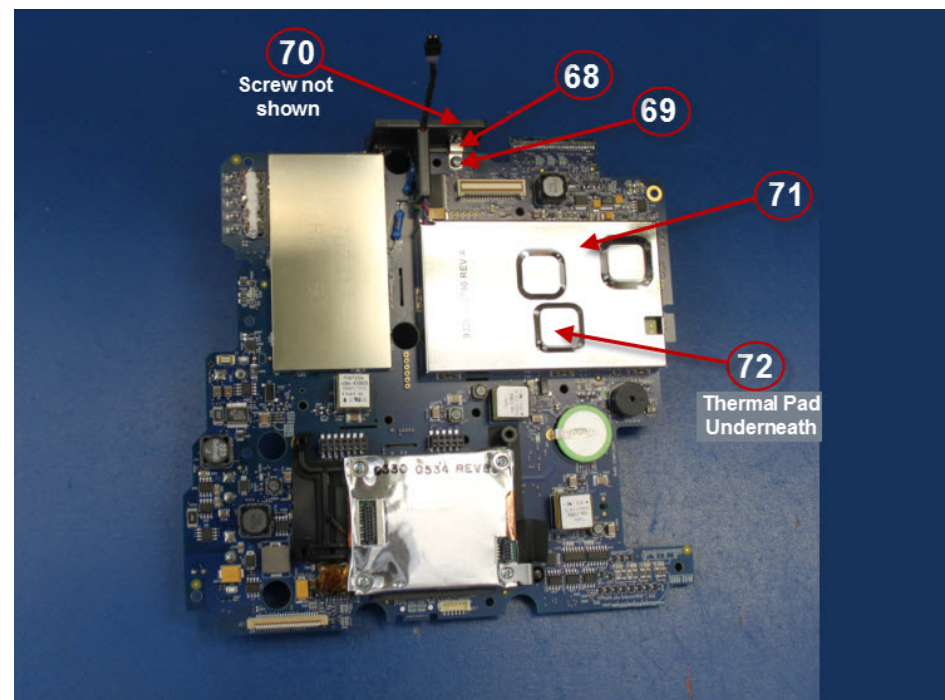

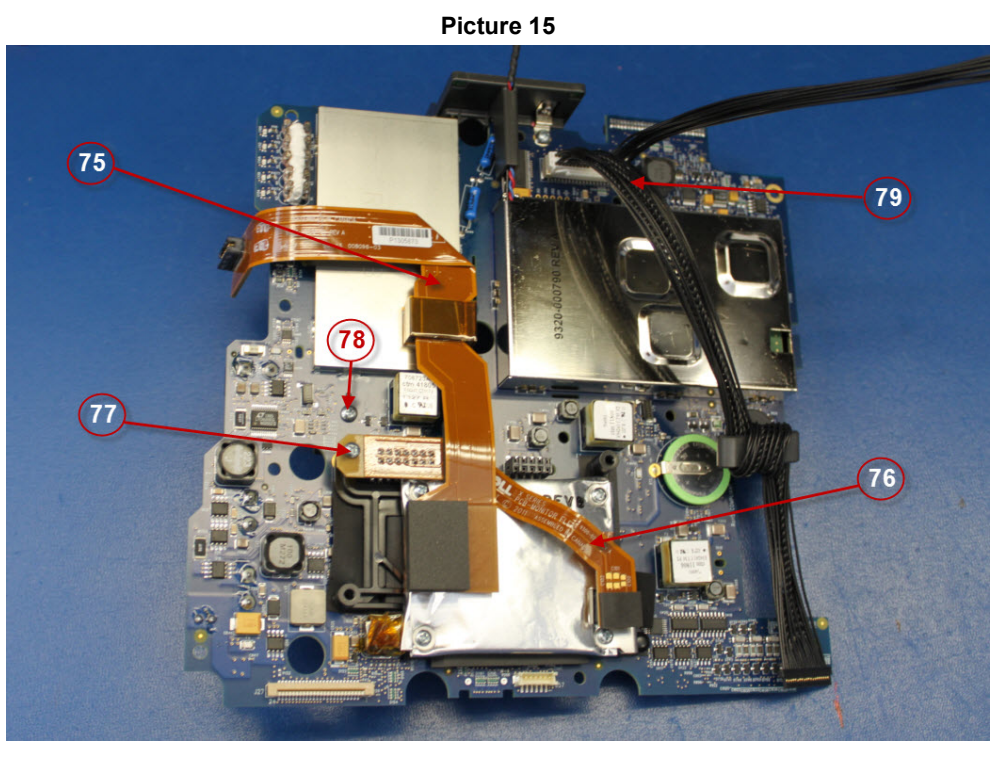

Picture 16

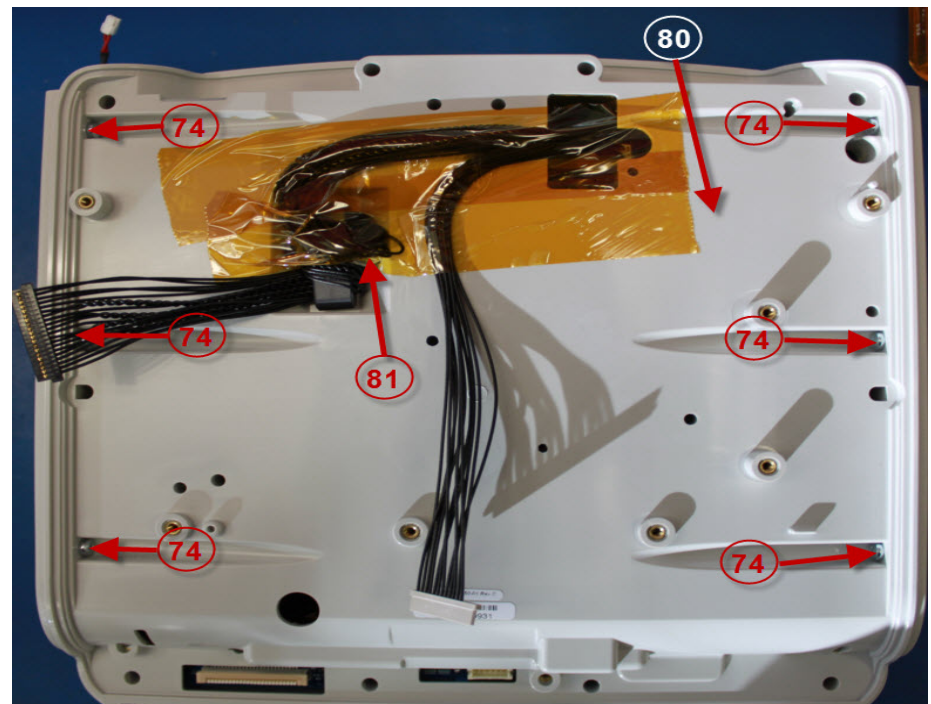

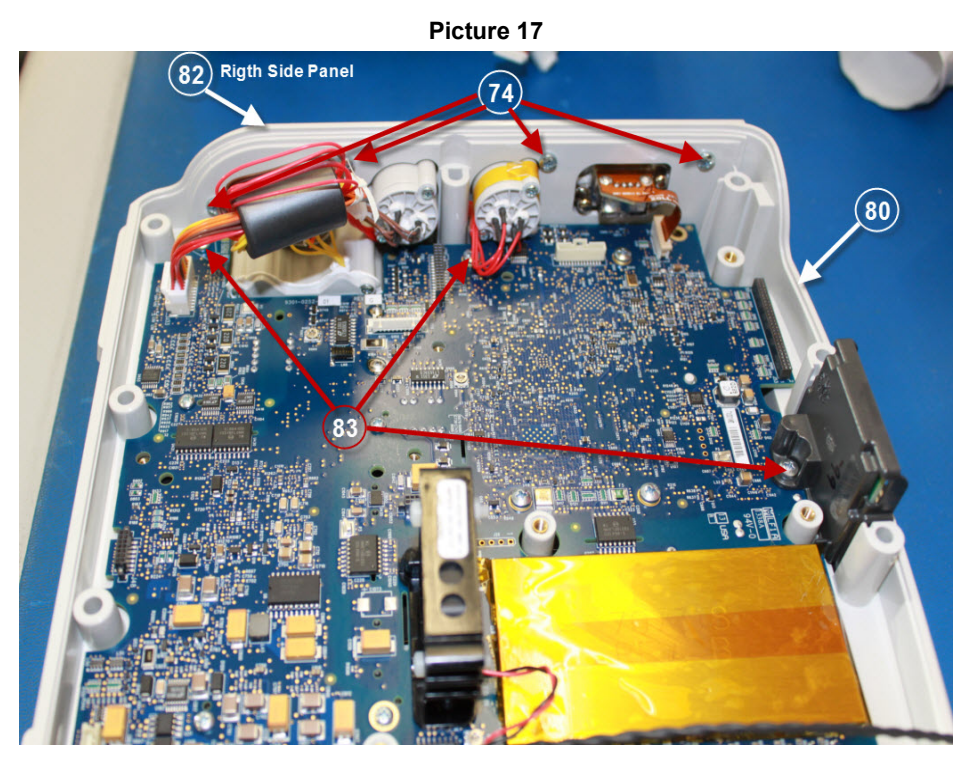

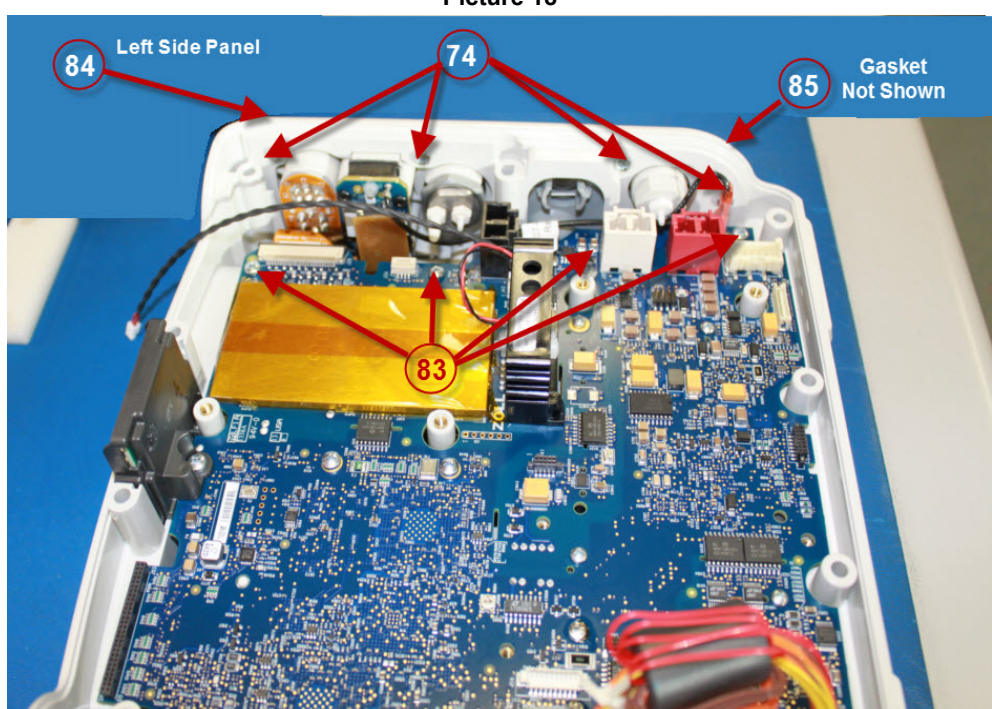

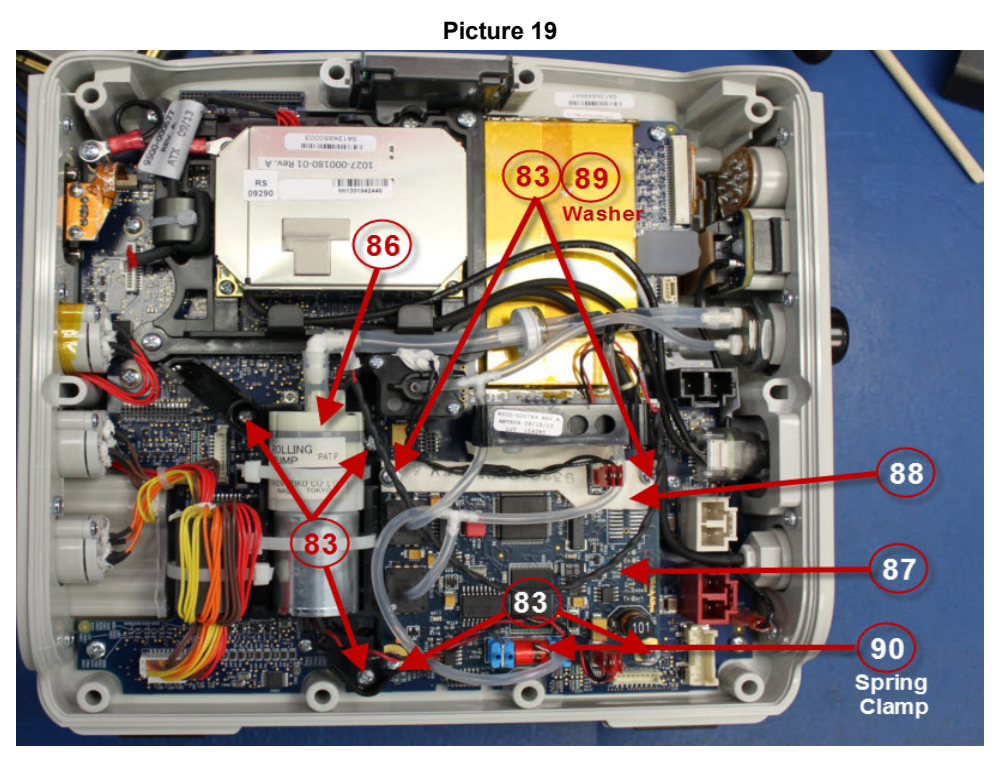

Picture 20

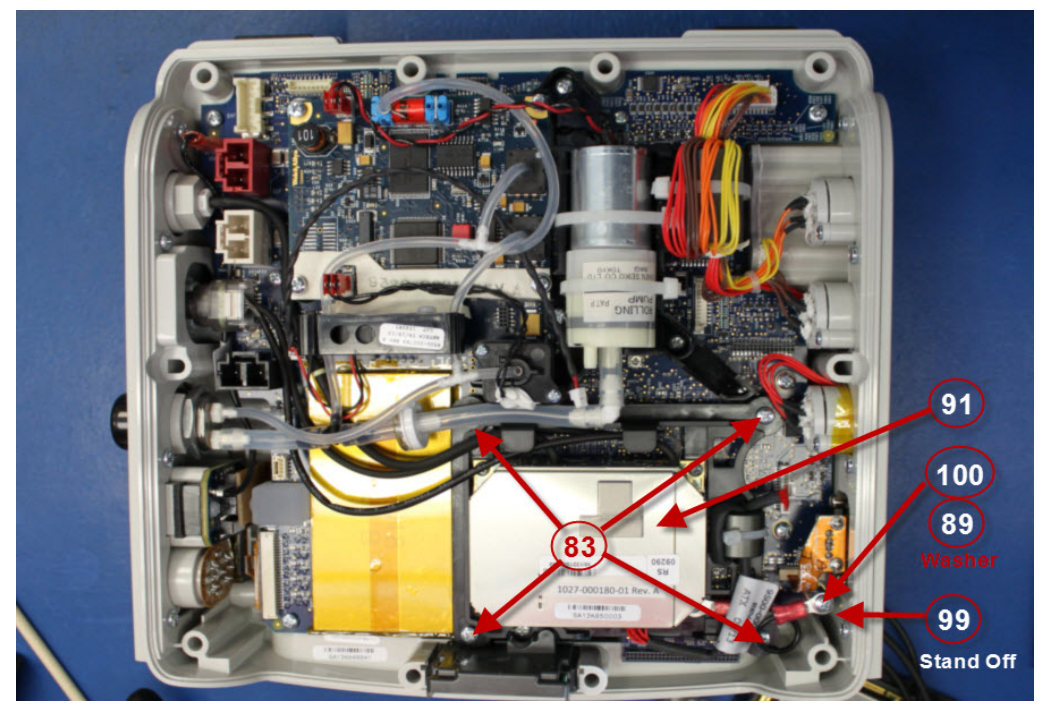

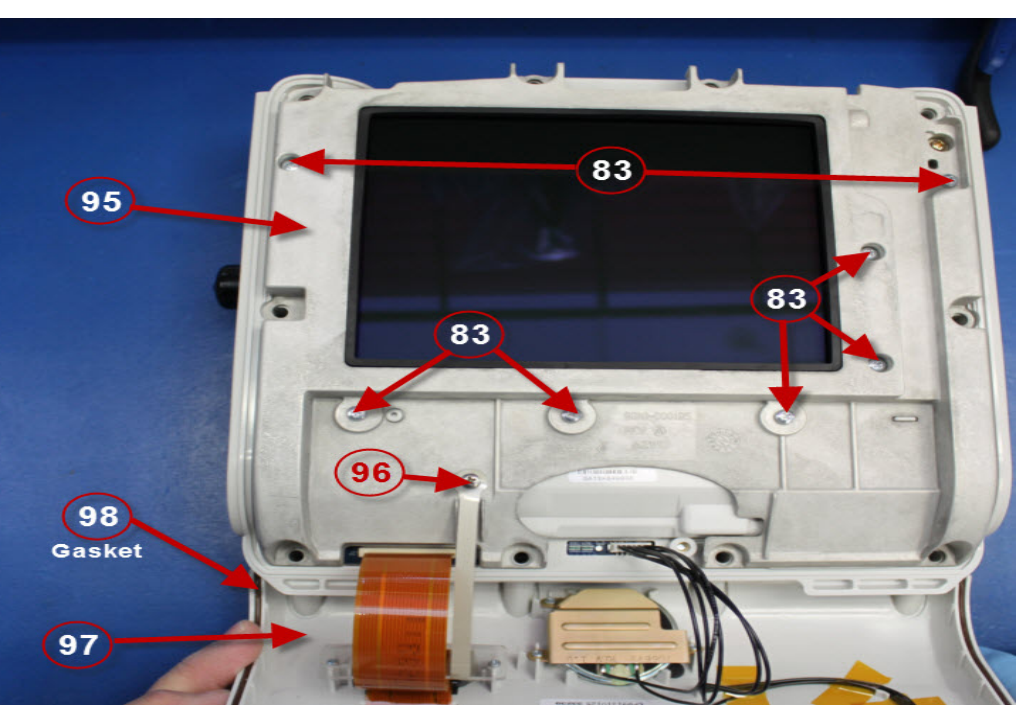

Picture 21

Picture 22

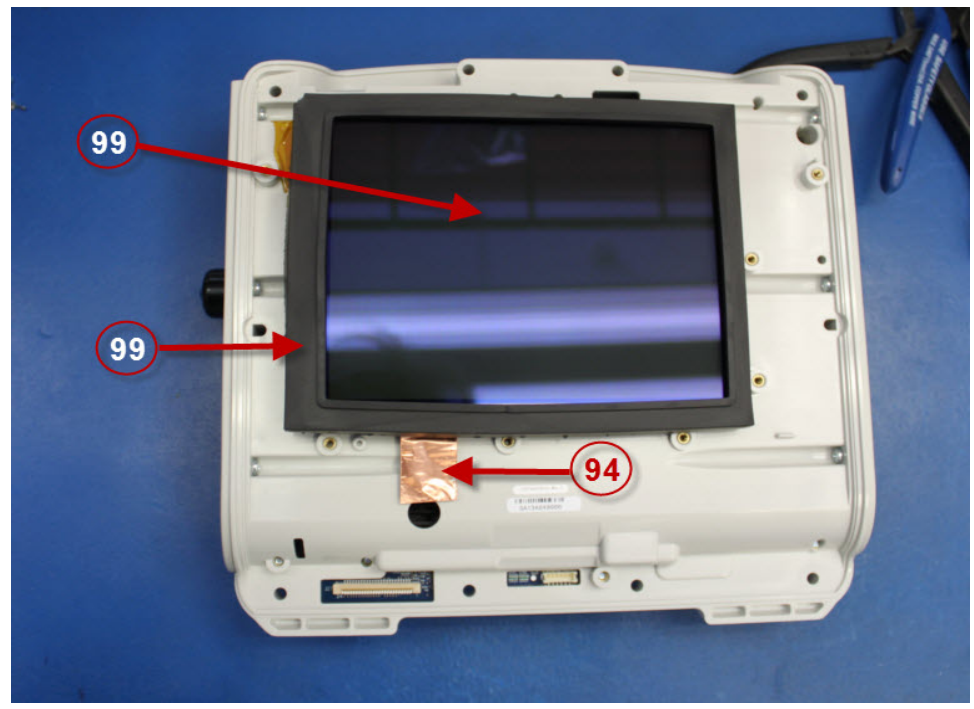

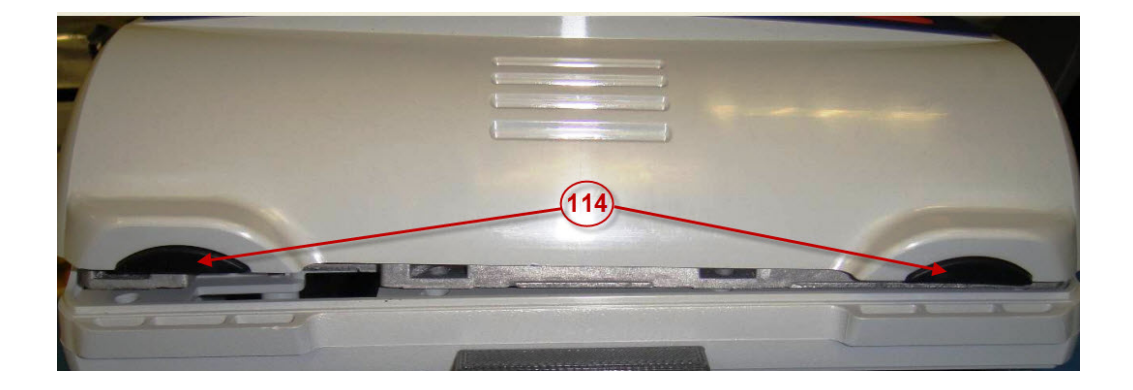

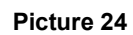

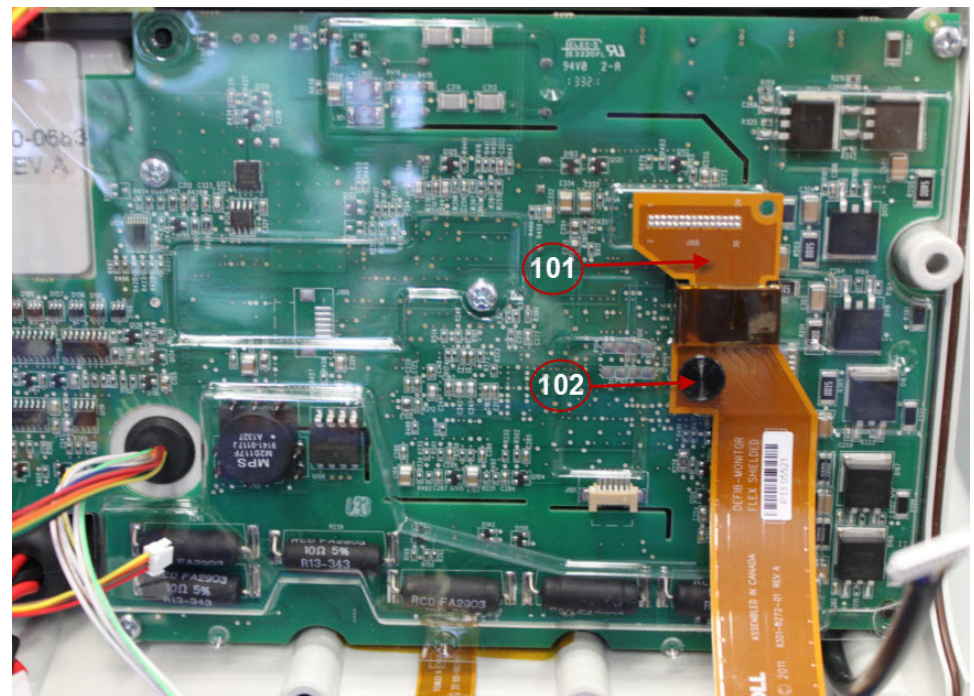

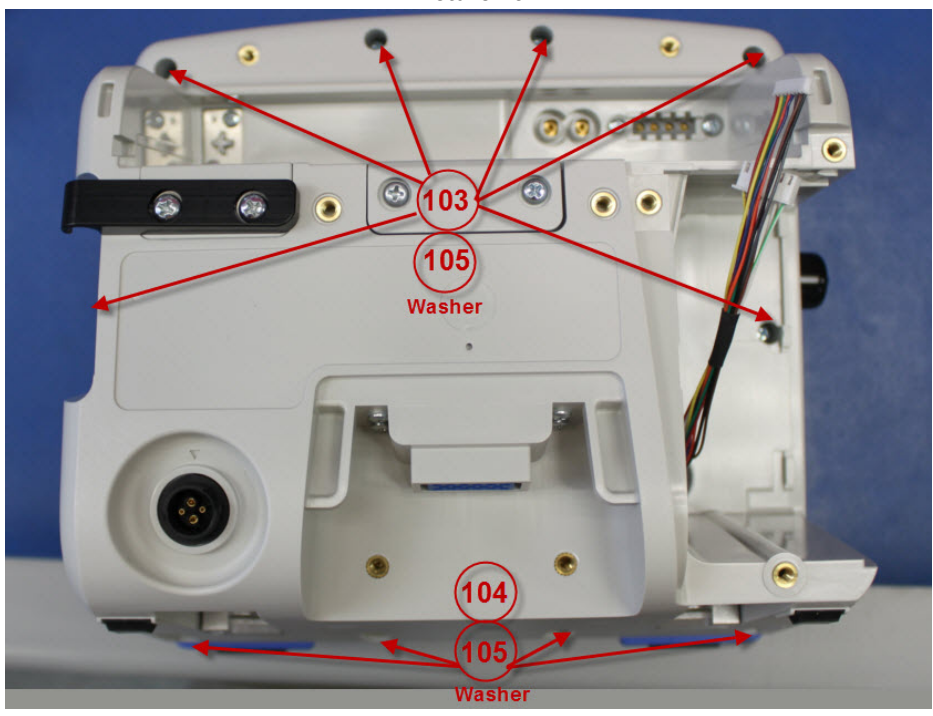

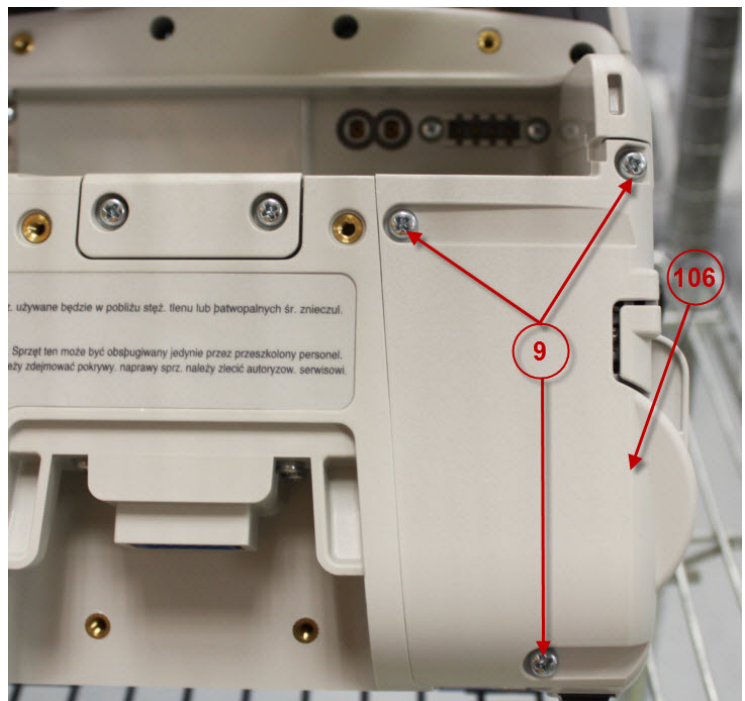

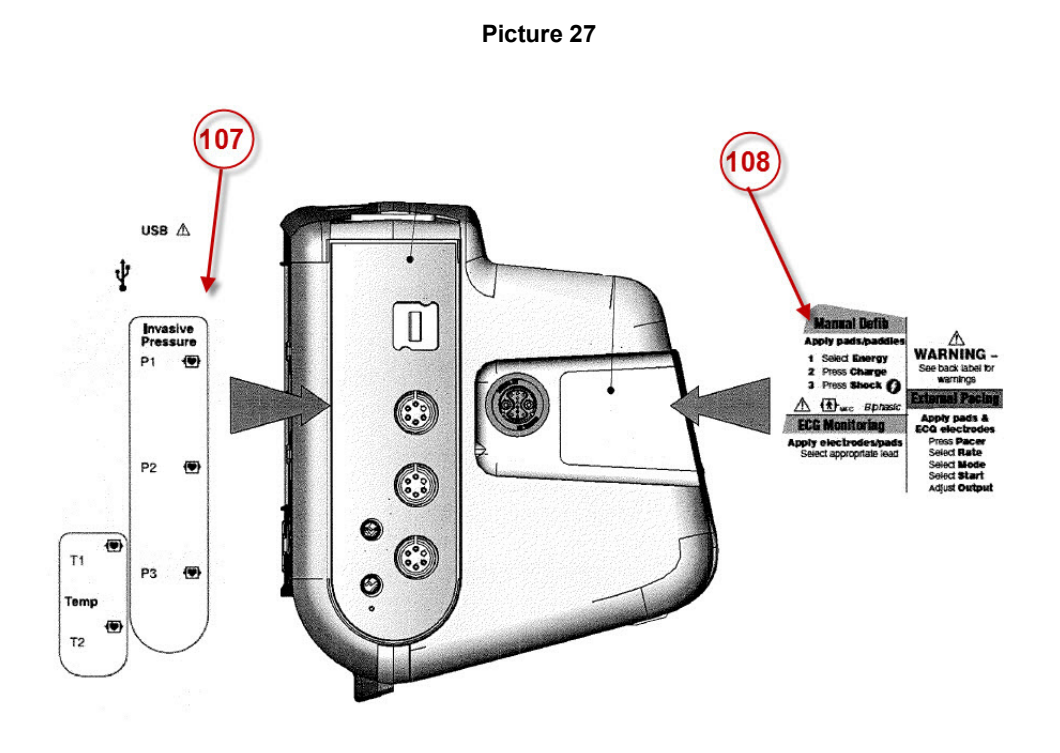

Picture 28

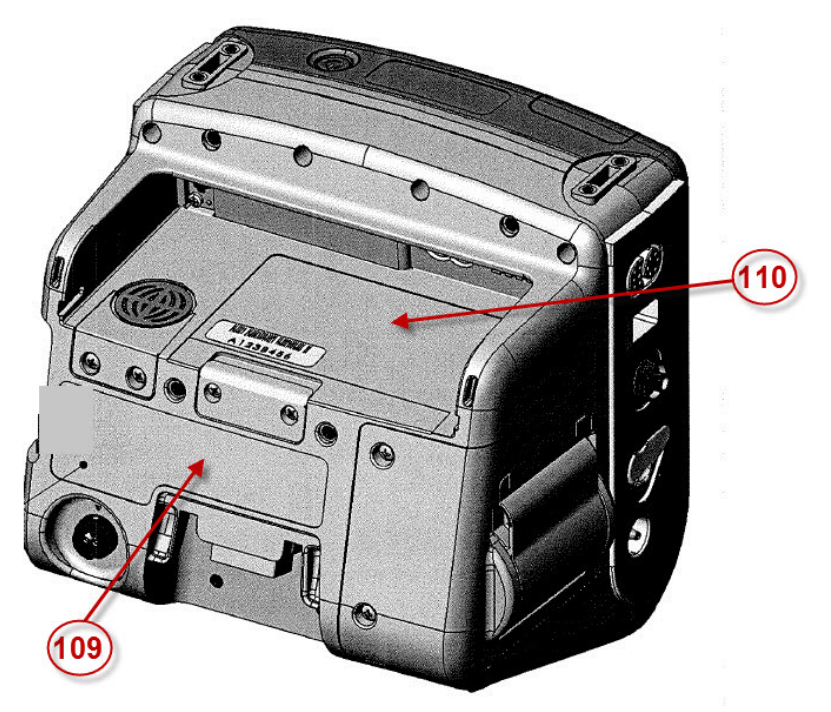

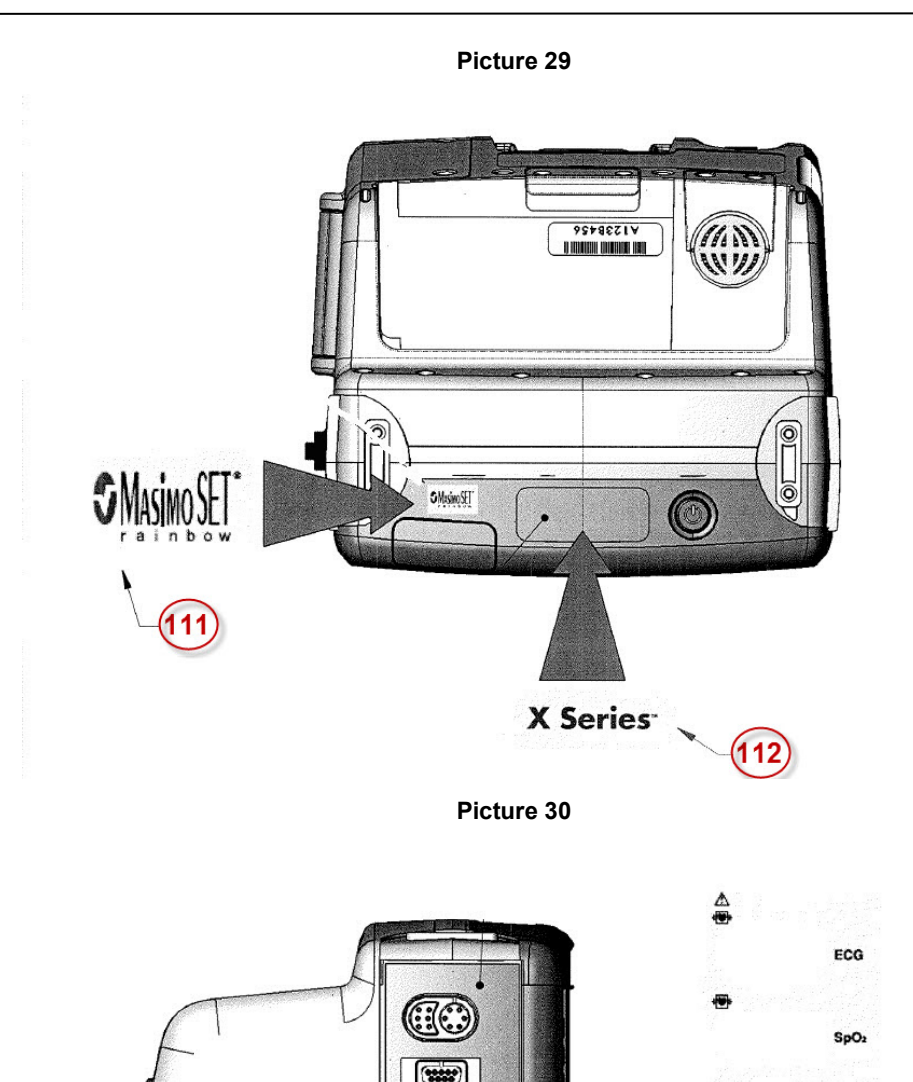

0

۲

NIBP

CO2

•

G+ ▲ /

۲

(113

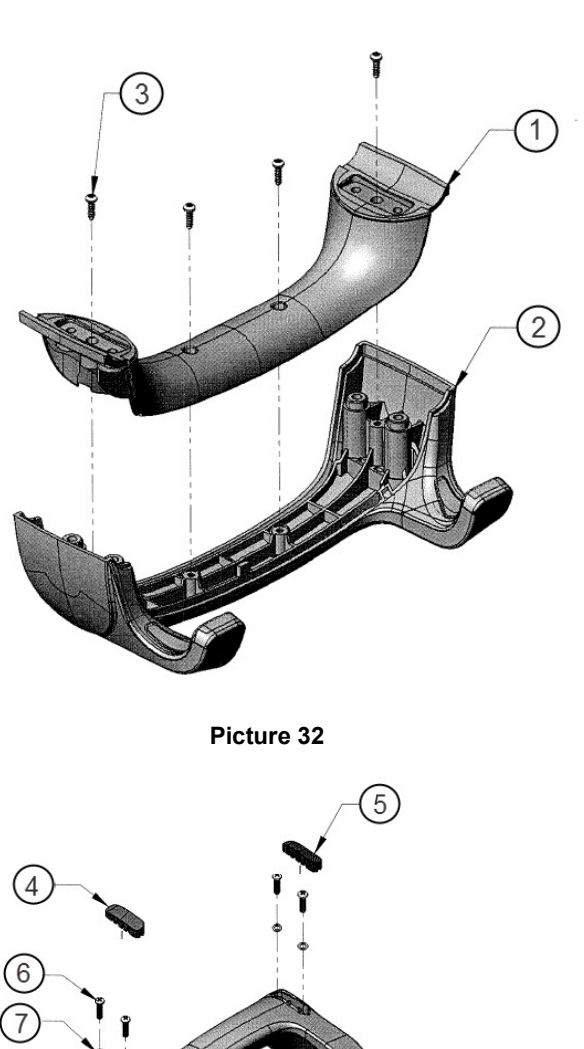

(m) (m)

# Chapter 5 Functional Description

## **Overview**

This chapter contains functional descriptions of the components contained in the Propaq MD and the Propaq MD options.

## **Circuit Distribution**

The Defib/Monitor Propaq MD unit consists of two key PCB assemblies, the Monitor Board and the Defibrillator Board as well as a few modules and assemblies: the Front Panel Keypad assembly, Status LCD Board, Dock Connector Board, Display, and Printer. The NIBP, CO2, and SpO2 circuitry reside on modules that connect to the Monitor Board.

## **Monitor Board**

The Monitor board integrates the analog circuitry and interface circuitry for patient parameters, a digital processing section as well as user interface controls, printer control, audio control, and power circuitry for the entire system and charging circuitry for the battery. The Propaq MD system relies on a centralized dual processor engine for its computing needs. The Main Processor (MP) serves as the primary user interface engine and provides connectivity needs, while the Patient Processor (PP) controls the patient monitoring and defibrillation-pacing functions. An additional power controller micro-controller (PC) controls the power sequencing, and battery/charger interface.

#### Main Processor (MP)

The Main Processor (MP) section controls the user interface, connectivity needs, as well as data logging, printing, and general system control. It consists of the CPU, program memory Flash and SDRAM, Communication with modules/circuits: USB Client, USB Host, Debug Ports (JTAG,Serial), Storage memory for 24 hour disclosure data, Internal VGA display and interface circuit, LED indicators, Key Pad, and Audio circuit. The MP also controls the real-time clock and interface to the power controller processor, battery and charger.

#### Patient Processor (PP)

The Patient Processor (PP) circuitry supports the data acquisition, signal processing and conditioning, analysis and control algorithms required for the physiological sensors. The PP also controls the defibrillation and pacing circuitry. It consists of the processor, program memory Flash and SDRAM as well as interface circuitry to physiological sensor modules/ circuits.

#### Power Controller (PC)

The Power Controller (PC) micro-controller controls the power sequencing to turn the device on and off when the power switch is pressed. It also communicates to the battery charger and battery via a serial SPI bus. Additionally, the PC controls the Status LCD and communicates battery and charger status to the MP.

#### Peripherals Interface

The Communications Processor (CP) is connected to various peripherals:

- MP
- Host Power Control
- USB
- Wifi
- Bluetooth
- Expansion FLASH Storage

**MP** - The CP is connected to the MP via several communication links. The primary link is a high-speed UART with several GPIO lines for general signaling. Additional provision has been made for connection with an SPI link that would operate in parallel to the UART. The CP can perform message-based communication with peripherals that are connected to the MP, such as the PP, the real-time clock and power controller through the MP.

**Host Power Control** - The CP uses the Host systems' power controller - HC08 - for system power state information. This link consists of several GPIO lines. This link provides information about the connected power sources, imminent shutdown and handshaking.

**USB** - The USB interface on the CP provides a means to connect USB memory sticks and USB Cellular Modems.

**Wifi** - The Wifi interface on the CP is provided over an SDIO interface with auxiliary GPIO lines for control. This provides the capability for communication with a/b/g/n 802.11 devices. Collectively, this interface allows the CP to control power, scan for available networks and to select/deselect a desired connection.

**Bluetooth** - The Bluetooth interface on the CP is provided by a UART interface with auxiliary GPIO lines for control. Collectively, this interface allows the CP to control power, scan for available devices and to select/deselect a desired connection.

**Expansion FLASH Storage** - This consists of a block of supplemental FLASH that is physically separate from the NAND FLASH used to store the boot loaders, kernel and system software. This partition is used to store upgrade images, patient data and device log data. This storage exists on the carrier board and is connected to the CP via an SD interface.

#### ECG 3/5 or 12 Lead Circuitry

Propaq MD supports 3/5 lead and 12 lead ECG acquisition. Analog circuitry provides signal conditioned data through an A/D converter to the PP. All of the signal processing, lead derivation, fault detection is performed by the PP. The ECG circuitry utilizes a CPLD for control of analog circuitry and transmission of data to the PP across an isolation barrier. A common connector is used to receive 3/5 Lead ECG cables with a 12 Lead ECG extension. The ECG acquisition inputs are CF defib-proof applied parts. The defib protection resistors reside in the patient cable. The ECG signals from the external connector on the left side panel are connected to the monitor board through a flex cable to J28.

#### Impedance Respiration

Propaq MD provides the circuitry for impedance respiration measurements in 3/5 and 12 lead configurations. This circuitry provides a low-current 72kHz AC signal across leads I and II of the ECG cable. The signal is passed through a synchronous demodulator and decoded by the PP through the ECG CPLD.

#### **Blood Pressure NIBP**

The Propaq MD NIBP circuitry resided on module that connects to the Monitor board through J32. The PP communicates to the NIBP module via a bi-directional, serial bus. The NIBP module supports both dual lumen and single lumen cuffs. The NIBP pump and valve hoses are connected to the cuff connector on the left side panel and to the filter on the rear enclosure. The pump and valve are connected to the NIBP module by short, 2-wire cables.

#### Invasive Blood Pressure (IBP)

Propaq MD supports up to 3 IBP measurement channels. The IBP circuitry supports AAMI BP-22 transducers (5uV/V/mmHg). The PP communicates directly to the IBP ADC over an isolated serial bus through the FPGA. The IBP probes connect to the monitor board through the IBP/Temp wire harness which connects to J33 of the Monitor board.

#### SPO<sub>2</sub> Module

Propaq MD supports the Masimo Module that mounts to the Monitor board and communicates through J36 and J40. The  $SpO_2$  module communicates across an isolation barrier using a UART on the PP. Signals from the probe are routed to the  $SpO_2$  module through a flex cable that connects to J41 of the Monitor board.

#### End tidal CO<sub>2</sub> (CO<sub>2</sub>)

Propaq MD supports an Oridion<sup>®</sup> Microstream<sup>®</sup> CO<sub>2</sub> module. The CO<sub>2</sub> module mounts to the Monitor board and communicates to the board through a cable connected to J50. Serial communications from the monitor board is implemented via a UART on the PP. The CO<sub>2</sub> module obtains gas samples from the sampling lines through tubing and a 3-wire cable connected to the left side panel.

#### Thermometry

Propaq MD supports two simultaneous temperature measurements. YSI400/YSI700 series probes are used to make temperature measurements. Data is communicated to the PP from the Temperature ADC via and isolated SPI bus through the FPGA. The Temperature probes connect to the monitor board through the IBP/Temp wire harness which connects to J33 of the Monitor board.

#### Power Circuitry, Battery Charger, DC-DC converters

Power circuitry for all subsystems but the defibrillator-pacer module reside on the Monitor Board. Auxiliary Power and Battery Power are automatically switched to provide constant current, the unit draws current from auxiliary power when present. There is a smart battery charging circuit that will charge the battery when Auxiliary power is present. Switching mode DC-DC converters are utilized to make internal 6V, 5V, 3.3V, 1.8V and processor core voltages. Regulators are used to provide regulated supply voltages with low dropout for low current consumption circuits. Each of the isolated modules, Temp/IBP, ECG, SpO2 have independent power supplies. Isolated power supplies are designed for isolating Patient Applied Parts. The MP via the FPGA GPIO has the ability to shut down voltage rails or power to individual patient parameters. Power from the battery connects to the Monitor board through J29. Auxiliary power connects to the Monitor board through J31.

#### **USB Host Port**

Propaq MD Monitor Board incorporates one USB Host ver 1.1 port. The port uses the USB controller built into the PXA270 Main processor. Full speed of 12 Mbps and Low speed 1.5Mbps are supported. The Host port supports a USB flash memory stick for data export. The USB host connector is in the right side panel and connects to the Monitor board through J44.

### **Defibrillator Pacer Module**

The Defibrillator/Pacer Module consists of two PCB assemblies connected by a flex cable. This Defibrillator/Pacer module relies on proven core defibrillation/pacing technology for improved power conversion efficiency, reduced EMI, and improved stability in volume production. This module contains power supplies, charging and discharge circuitry, pacing circuitry, and the Pads/Paddles ECG preamplifier and impedance circuitry. Communication with the Defibrillator/Pacer module is a function of the PP. The ECG-Charger board contains the charger circuit, ECG acquisition circuitry, and protection components. The Processor-Bridge-Pacer board contains the micro controller, CPLD, Pacer, and defibrillation shock delivery circuit.

#### Defib CPLD

The Defib CPLD provides I/O control for the Pacer circuitry, the defibrillator charging and fire control circuitry.

#### Pace/Defib (PD) Micro controller

The PD micro controller communicates with the PP processor on the monitor board to accept commands to control the defibrillator and pacer. The PD micro controller controls the pacer current and pulse timing and the defibrillation charging and waveform generation. Communication between the Monitor and Defibrillator/Pacer boards is routed through the flex cable connected to J106 of the defibrillator board and J38 on the Monitor board.

#### **Charging Circuit**

This is a high voltage step-up inverter that charges the Defib Capacitor. It provides electrical isolation between the defib output and the system. The charging circuit will charge the Defib Capacitor to up to 2775V. The Defib Capacitor is connected to the Defibrillator/Pacer board through the 2-wire cable connected to J119.

#### Fire and Relay Circuit

The fire circuit employs high voltage switching devices to deliver a biphasic waveform to the

patient. Switching devices are utilized to produce a Rectilinear Biphasic<sup>®</sup> waveform. In addition, relays are located between the fire circuit and the patient for electrical isolation. They are engaged only when a valid command is set from the Defib CPLD.

#### Pacer

Pacer circuit delivers pacing pulses under control of the PD micro controller over an isolation transformer. The pacer circuitry consists of an adjustable constant current power supply, pulse timing, and current monitoring circuits.

#### Pads/Paddles ECG Preamplifier

This is a single channel ECG preamplifier paddle pick up that monitors the patient ECG signal from the Defib paddles (or pads). It digitizes this signal and delivers it to the PP processor via the PP interface. This preamp is a simplified version of the 3/5/12 Lead ECG utilized on the Monitor Board.

#### Paddle Interface

Paddle interface circuitry detects analog voltage levels to decode switches and ID resistors of the standard ZOLL paddles and internal paddles. The paddle set interface is connected to J115 of the Processor-Bridge-Pace PCB.

### Printer

Propaq MD uses an internal thermal printer of 80 mm paper size that is built into the Defib section of the enclosure. Communications with the printer is bi-directional, serial, (Main CPU to/from printer) and complies with the software/hardware interface of the internal printer. Communications are implemented using hardware Universal Asynchronous Receiver. Transmitter (UART). The printer is controlled by the MP and is connected through a cable to J46 and J49 of the Monitor board.

### Lithium Ion Battery

The portable Propaq MD device is powered by a removable Lithium Ion battery pack. This battery pack incorporates protection circuitry and "smart battery" circuitry. The battery power is routed from the 2-pin connector on the rear of the device to J29 of the Monitor board. The Power Controller communicates to the smart circuitry on the battery through the 4 spring contacts connected to J34 on the Monitor board.

# Chapter 6 Test After Repair

## **Overview**

The following tests are required after completing specific repairs on the Propaq MD monitor/ defibrillator. Some components also require calibration after replacement.

| Procedure:                            | Required After Replacing:                                                                                                    |
|---------------------------------------|----------------------------------------------------------------------------------------------------|
| Full Preventive Maintenance procedure | Any part, component, or board in the Propaq MD                                                                               |
| Impedance Calibration*                | <ul> <li>Monitor/System board**</li> <li>Pacer Bridge Processor board**</li> <li>ECG board**</li> <li>Capacitor**</li> </ul> |
| Power Supply Test*                    | <ul><li>Battery interconnect board</li><li>Monitor/Digital board</li></ul>                                                   |

\*Instructions for this procedure can be found in the Level 1 E-Learning course module.

\*\*This component should only be replaced by ZOLL or its Authorized Service Providers.

### **Power Supply Test**

Equipment Battery Current Test Fixture (P/N 9100-3055-TF), Power Supply, digital multimeter

Test Setup

1. Set the Power Supply to 12V VDC.

- 2. Turn off the Power Supply output.
- 3. Connect the positive (PS+) post of the Power Supply to the positive (PS+) post (PS Red) of the Battery Current Test Fixture.
- 4. Connect the negative (PS-) post of the Power Supply to the negative (PS-) post (PS Black) of the Battery Current Test Fixture.
- 5. Set the digital multimeter to measure *DC I* DC Amps.
- 6. Set the rear/front switch on the digital multimeter to rear.
- 7. Connect the digital multimeter (I+) terminal of the Battery Current Test Fixture to the red terminal (I) on the back of the digital multimeter.
- 8. Connect digital multimeter (I-) terminal of the Battery Current Test Fixture to the black terminal (LO) on the back of the digital multimeter.
- 9. With the Battery Current Test Fixture out of the battery well, turn on the Power Supply output.

|   | Do this                                                                                                    | Observe this                                                      | Pass/Fail |
|---|----------------------------------------------------------------------------------------------------|-------------------------------------------------------------------|-----------|
| 1 | Install the Battery Current Test<br>Fixture into battery well and wait<br>about 5 seconds.                                                                                                    |                                                                   |           |
| 2 | Make sure the Propaq MD unit is<br>turned off.<br>Ensure that paper is loaded in the<br>printer and the printer door is<br>closed.                                                                                                    |                                                                   |           |
| 3 | Press the <i>I Measure</i> switch on the Battery Current Test Fixture.                                                                                                    | The reading on the digital multimeter is between 0.583mA–0.770mA. | 0 0       |
| 4 | Turn on the Propaq MD and wait<br>about 10 seconds until the power<br>has stabilized.                                                                                                    |                                                                   |           |
| 5 | <ul> <li>Ensure that the unit is in the following configuration:</li> <li>1. Brightness set to color display.</li> <li>2. Display brightness is set to the factory default setting 70% (in Setup &gt; Display\Volume &gt; Display)</li> <li>3. Ensure that no parameters are</li> </ul> |                                                                   |           |
|   | 3. Ensure that no parameters are active/running.                                                                                                    |                                                                   |           |

|   | Do this                                                                            | Observe this                                                                            | Pass/Fail |
|---|------------------------------------------------------------------------------------|-----------------------------------------------------------------------------------------|-----------|
| 6 | Press the <i>I Measure</i> switch on the Battery Current Test Fixture.             | The current measurement on the DMM, and verify that the reading is between 0.47A–1.25A. | 0 0       |
| 7 | Return brightness levels to previous<br>settings (if changed in previous<br>step). |                                                                                         |           |

# Appendix A

# Overview

This appendix includes the following diagrams:

- Propaq MD Electrical Hardware Interconnect Diagram
- Propaq MD Signal and Power Interconnect Schematic

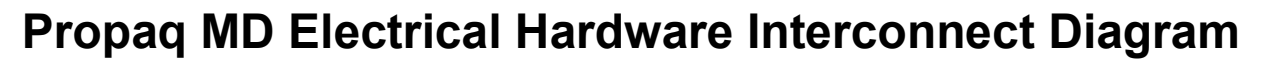

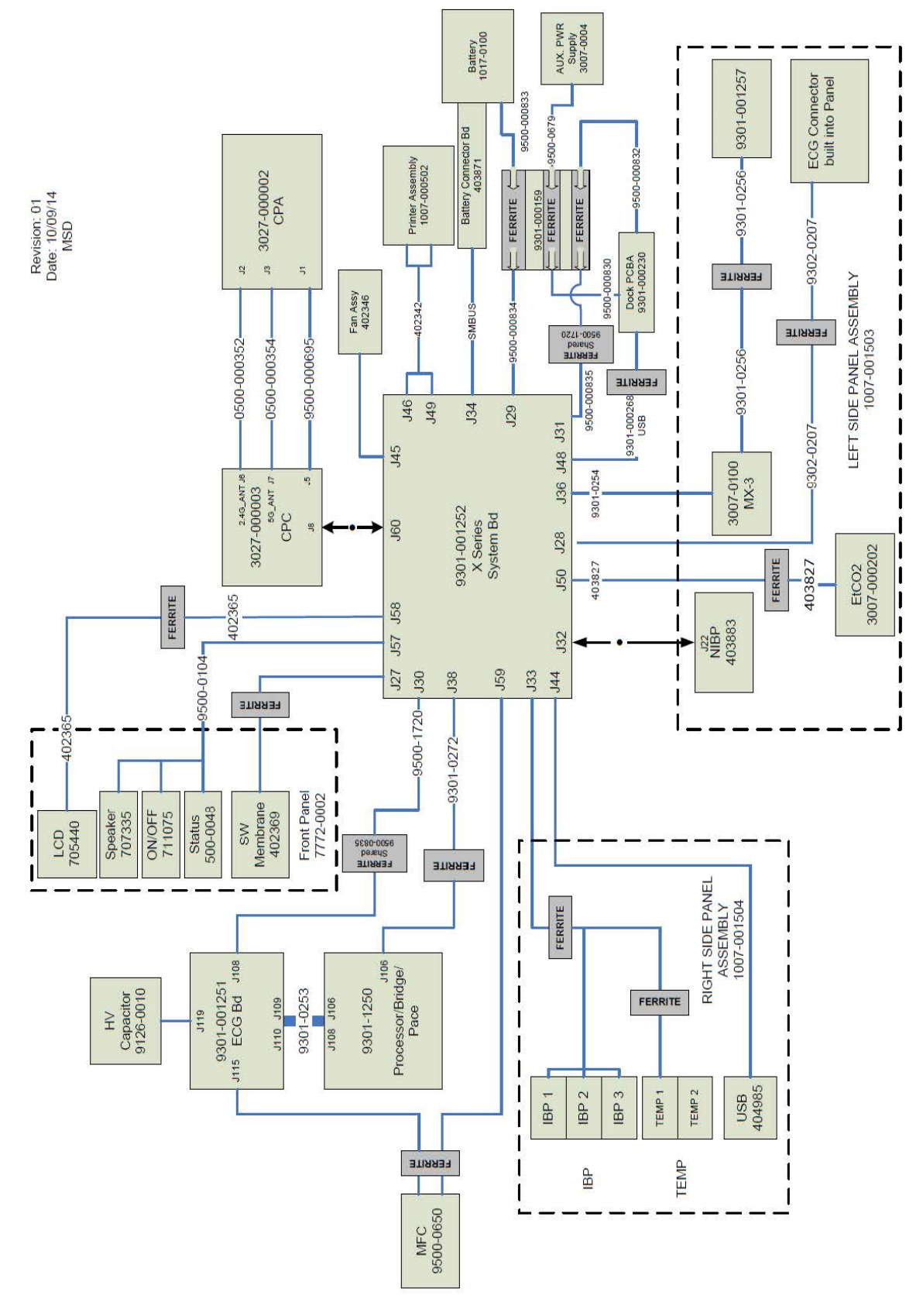

# **Propaq MD Signal and Power Interconnect Schematic**

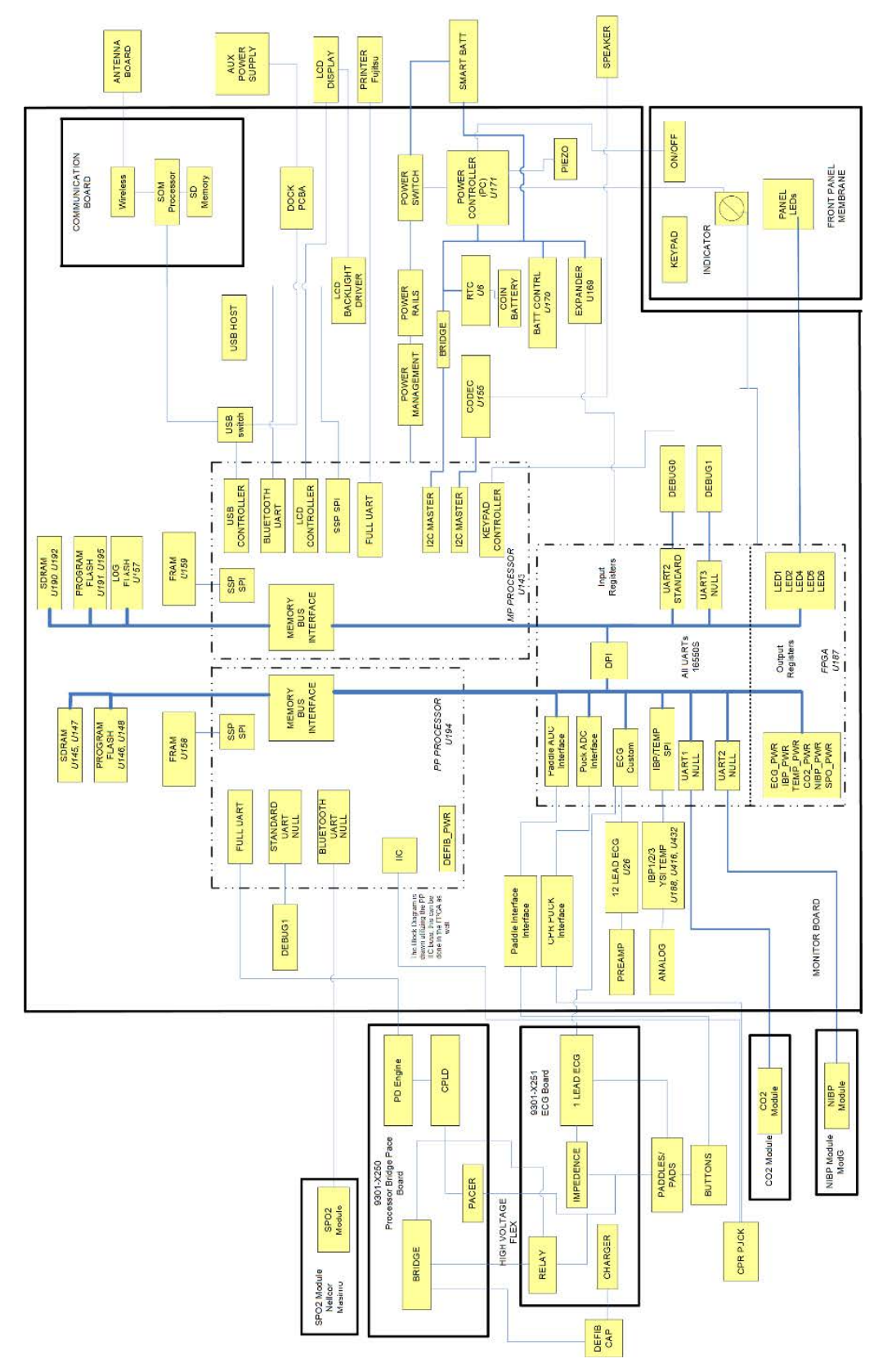

(This page intentionally left blank.)

# Maintenance Test Checklist

For your convenience, a standalone checklist tool exists which can be used to record the results of the maintenance test procedures ("ZOLL X Series/Propaq Annual Inspection Checklist", REF 5000-000916-FM). This checklist can be found by visiting *https://www.zoll.com/XSeriesInspection* or by scanning the QR code below with your mobile device. Note the maintenance test procedures in this service manual align with **Rev. C of the checklist**.

X Series/Propaq Annual Inspection Checklist

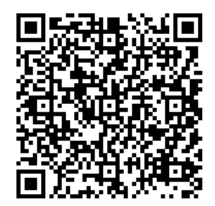